# Les plans de traitement

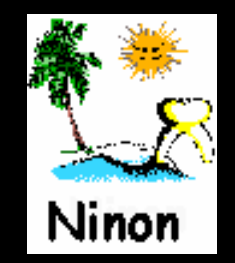

#### Les devis

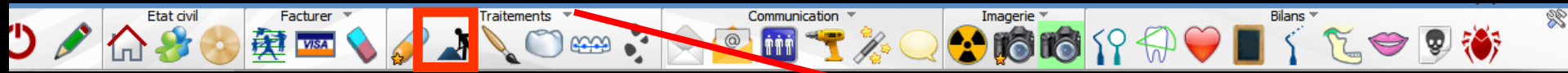

Accès aussi par le menu déroulant avec toutes les fonctions, dans le coin haut gauche du dossier patient...

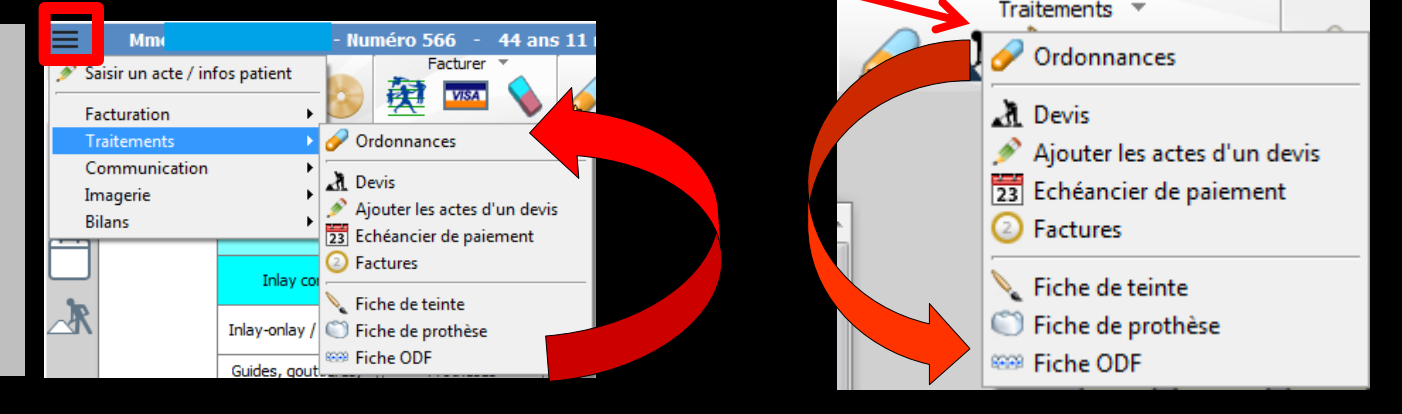

Fenêtre appelée à partir de la fiche patient dans le groupe "Traitements" en cliquant sur l'icône représenté par des travaux ou en développant le menu "Traitements"

## Dans la fiche du patient

Sacturer \* Traitements \* Communication \* Imagerie \* Bilans \* Signature \* Signature \* Signa

R

#### ⇒Icône "Travaux"

Etat civil

🔊 🖉 🖒 🏈

| <i></i> | Traitements V                 |   |
|---------|-------------------------------|---|
|         | Devis - plans de traitement   | 0 |
|         | Ajouter les actes d'un devis  |   |
|         | Echeanciers de règlements     |   |
|         | Factures - notes d'honoraires |   |

### Ou accès direct

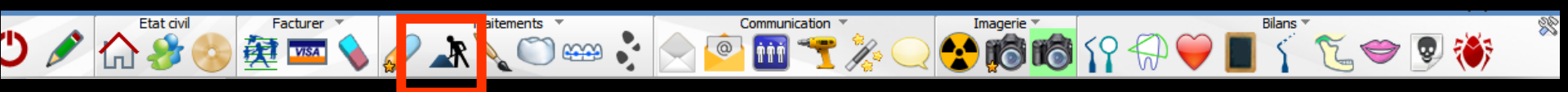

À partir de la fiche patient Un clic droit sur l'icône devis/Echéanciers/Factures donne un accès immédiat aux devis sans passer par le menu de sélection

### Devis – Plans de traitement

| <b>A</b> Devis            |                                | 4 🔏 🍐                              |                         |              |                               |                    | 109                                        | <b>i</b>                                       | <u></u>                |                                    | - ?             |
|---------------------------|--------------------------------|------------------------------------|-------------------------|--------------|-------------------------------|--------------------|--------------------------------------------|------------------------------------------------|------------------------|------------------------------------|-----------------|
| ACS<br>Date du devis : 18 | ACS contrat C just             | qu'au 17/10/2017<br>evis           |                         |              | Devis isolé                   |                    |                                            |                                                | Modèle Devis type o    | onventionnel CCAM                  |                 |
|                           |                                | Créer un échéancie                 | r de règlements après l | l'impression |                               |                    |                                            |                                                | Avec l'an              | nexe                               | 1 exemplaires   |
| 🕁 favoris 🜘               | nomenclature 🐊 ass             | sistants 🙏 schéma 🔪 🖇              | 2                       |              |                               |                    |                                            | 00                                             |                        |                                    | ļ               |
| Prothèses                 | Prothèses<br>maxillo-faciales  | Prothèse conjointe                 |                         |              |                               |                    |                                            |                                                |                        |                                    | J               |
|                           | Prothèse adjointe              | Inlay core                         |                         |              |                               |                    |                                            |                                                |                        |                                    |                 |
|                           | Descellement /<br>rescellement | Inlay-onlay / coping               |                         | $\square$    | X X                           |                    |                                            |                                                |                        |                                    |                 |
|                           | Implants                       | Guides, gouttières,<br>contentions |                         |              |                               |                    |                                            |                                                |                        |                                    |                 |
| Soins                     | Endodontie                     | Prophylaxie                        |                         |              | $) \bigcirc \bigcirc$         |                    |                                            |                                                | $\sum_{i=1}^{n}$       | $\overline{}$                      |                 |
|                           | Explorations, bilans           | Obturations                        |                         |              |                               | $\left( H \right)$ |                                            | IM                                             |                        | 1                                  |                 |
| Chirurgie                 | Extractions                    | Chirurgie dentaire                 |                         |              |                               |                    |                                            | 1711                                           |                        | ())                                |                 |
|                           | Parodontie                     | Chirurgie<br>maxillo-faciale       |                         |              | V                             | $\vee$             |                                            |                                                | V                      |                                    |                 |
| Radios                    | Radios                         | Ŷ                                  |                         |              |                               | V                  |                                            | 0                                              |                        |                                    |                 |
| Fabrication en            | n France 🔻 sans s              | ous traitance du fabricant         | •                       |              |                               | Visualiser 🗹       | ] les anciennes prot                       | hèses 🗹 les ancier                             | ns soins 🗹 les dents à | extraire                           |                 |
| Rdv Dur                   | rée Délai Groupe               | Code Dents                         | Acte                    | Matériau     | Cotation Remb.                | probable SS H      | onoraires Base                             | SS Rb SS                                       | Rb mutuelle Reste à ch | arge Labo                          | Prix de vente 📋 |
| 1                         |                                |                                    |                         |              |                               |                    |                                            |                                                |                        |                                    |                 |
| ↓                         |                                |                                    |                         |              |                               |                    |                                            |                                                |                        |                                    |                 |
|                           |                                |                                    |                         |              |                               |                    |                                            |                                                |                        |                                    |                 |
| ▼                         |                                |                                    |                         |              |                               |                    |                                            |                                                |                        |                                    |                 |
|                           |                                |                                    |                         |              |                               |                    |                                            |                                                |                        |                                    |                 |
| 4                         |                                |                                    |                         |              |                               |                    |                                            |                                                |                        |                                    | •               |
| <b>*</b> +                | V 🗖 🔡                          |                                    |                         |              | Montant total<br>Durée totale | 0                  | 0,00 Base de re<br>Rembours<br>Mutuelle to | emboursement totale<br>ement SS total<br>otale | 0,00                   | Reste à charge<br>Reste à facturer | 0,00<br>0,00    |
| P                         | Devis texte                    |                                    | Devis graphique         | ( <u></u> -) | Devis ODF                     |                    |                                            |                                                |                        |                                    |                 |

# Trois onglets

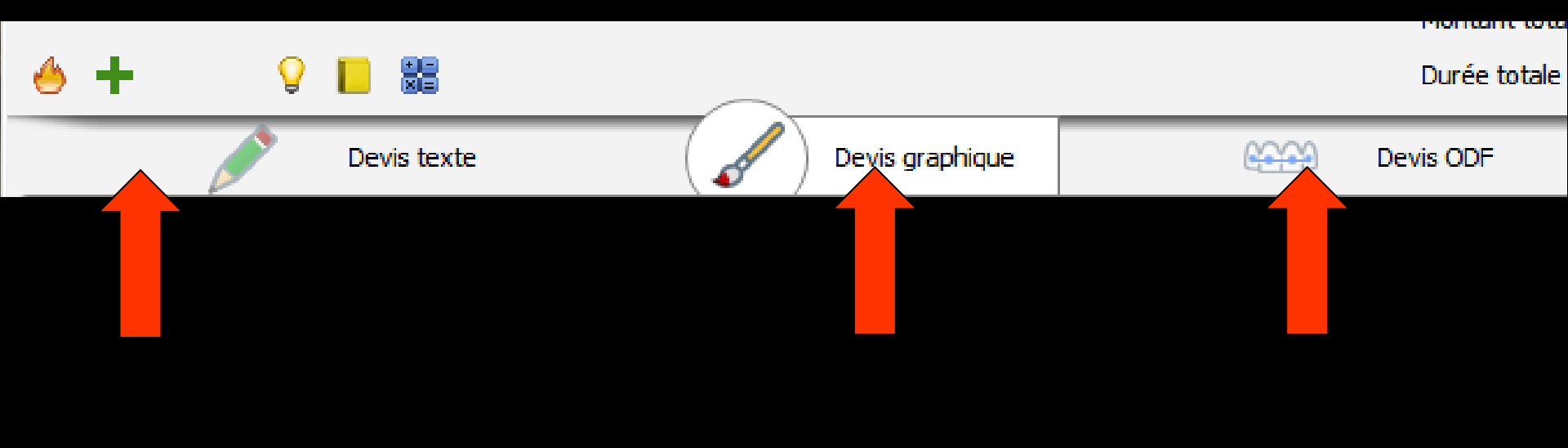

Permet la rédaction de devis et plans de traitement (plutôt orientés vers la prothèse)

Concept original

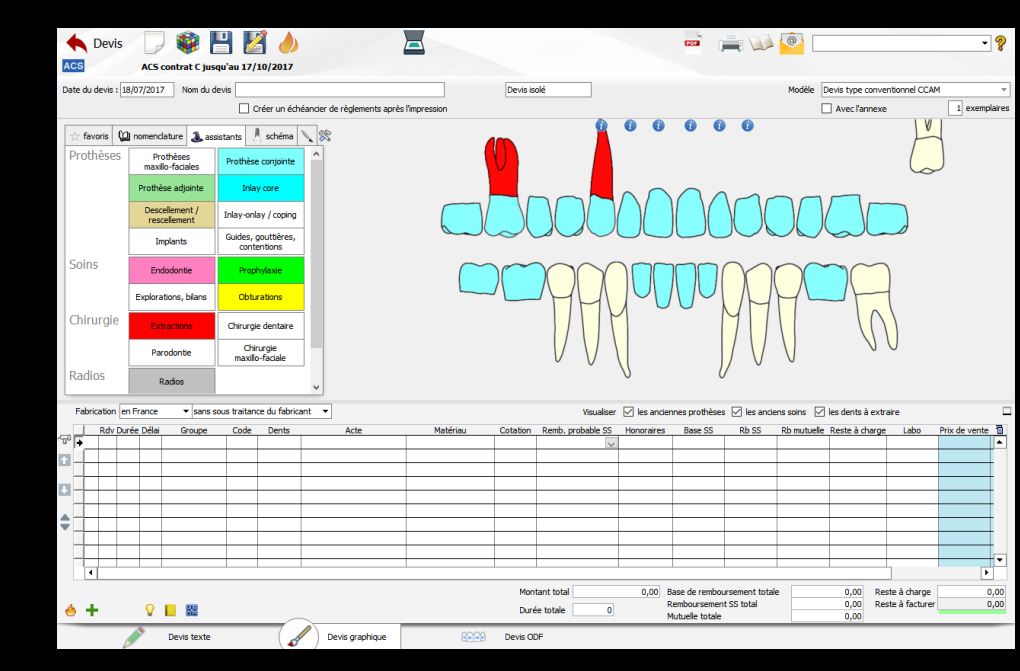

Le devis fini pourra comporter à sa partie supérieure, pour les modèles autres que le devis unique de l'avenant 2 de la convention, une représentation schématique (de type ortho) de la réalisation prothétique envisagée

⇒Mais avec l'obligation d'utiliser le devis type conventionnel →Plus de schéma dentaire sur le devis ;((((

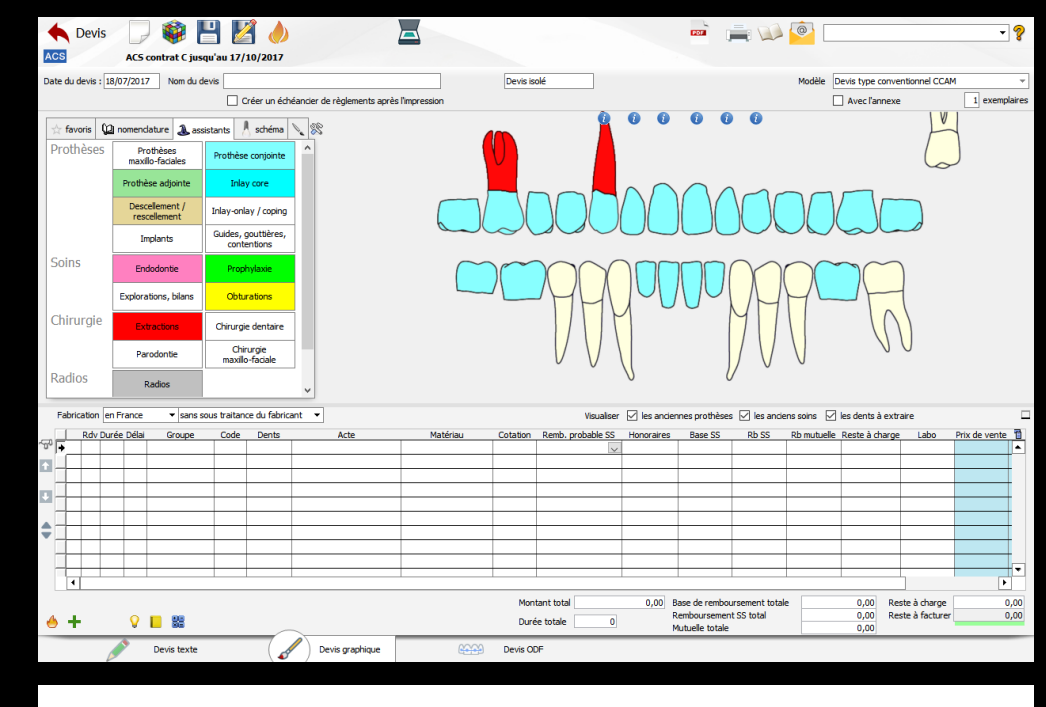

DEVIS POUR LES TRAITEMENTS ET ACTES BUCCO-DENTAIRES FAISANT L'OBJET D'UNE ENTENTE DIRECTE

| (lea doine à tame opposables ne sont pas compris dans de doits)                                                                                                 |                                                                                                    |  |  |  |  |  |  |
|----------------------------------------------------------------------------------------------------|----------------------------------------------------------------------------------------------------|--|--|--|--|--|--|
| Ce devis est la propriété du patient ou de son représentant légal. La comm unication de ce document à un tiers se fait sous sa seule responsabilité.            |                                                                                                    |  |  |  |  |  |  |
| Identification du chirurgien-dentiste traitant : Docteur Ninon CRE MONINI                                                                                       | Date de l'établissement du devis: 10/07/2014                                                                                                    |  |  |  |  |  |  |
| Identifiant du praticien : 10001347698                                                                                                    | Durée de validité du devis : 6 mois                                                                                                    |  |  |  |  |  |  |
| Identification de la structure (raison sociale et adresse du cabinet ou de l'établissement) : 1 BD F RANCOIS SUARE Z LE ROND                                    | Identification du patient                                                                                                    |  |  |  |  |  |  |
| POINT "A" 06340 LA TRINITE                                                                                                    | Nom et prénom Biagio                                                                                                    |  |  |  |  |  |  |
| N° de la structure (AM, FINESS ou SIRET) : 0                                                                                                    | Date de naissance : 23/05/1951                                                                                                    |  |  |  |  |  |  |
|                                                                                                    | N° de sécurité sociale de l'assuré : 1 5                                                                                                    |  |  |  |  |  |  |
| A remplir par l'assuré si celui-ci souhaite envoyer ce devis à son organisme complémentaire :<br>Adresse de l'assuré:<br>Tal 06340 LA TRINITE                   | A remplir par le chirurgien-dentiste. Description du traitement proposé :                                                                                                    |  |  |  |  |  |  |
| Let. v<br>Nom de l'organisme complémentaire : ALMERYS REUNICA N° de contrat ou d'adhérent:<br>Référence dossier (à renseigner par l'organisme complémentaire) ; | Dispositions particulières : oul 🗆 non 🗆 Si oul, le squelles ?                                                                                                    |  |  |  |  |  |  |
|                                                                                                    |                                                                                                    |  |  |  |  |  |  |
| Lieu de fabrication du dispositif médical : Les prothèses seront fabriquées en France sans sous traitance du fabricant                                          |                                                                                                    |  |  |  |  |  |  |
| A l'issue du traitement, il vous sera remis une déclaration de conformité* du dispositif médical (* document rempli par le fat                                  | Tissue du traitement, il vous sera remis une déclaration de conformité* du dispositif médical (* document rempli par le fabricant ou son mandataire et sous sa seule responsabilité) |  |  |  |  |  |  |
|                                                                                                    |                                                                                                    |  |  |  |  |  |  |

|                            | Description précise et détaillée des actes |                       |           |                                                               |                                                |                                 |                                          |                                                                                |                                                                                   |                                           |
|----------------------------|--------------------------------------------|-----------------------|-----------|---------------------------------------------------------------|------------------------------------------------|---------------------------------|------------------------------------------|--------------------------------------------------------------------------------|-----------------------------------------------------------------------------------|-------------------------------------------|
| Nº dent ou<br>localisation | Libellé de l'acte ou libellé orthodontique | Matériaux<br>utilisés | Code CCAM | (A)<br>Prix de vente du<br>dispositif médical<br>sur mesure * | (B1)<br>Montant des<br>prestations de<br>soins | (82)<br>Charges de<br>structure | (C=A+B1+B2)<br>Montant des<br>honoraires | (D)<br>Base de<br>remboursement de<br>l'Assurance Maladie<br>Obligatoire ou NR | (E=C-D)<br>Montant non<br>remboursable par<br>l'Assurance<br>Malad ie Obligatoire | Réservé à<br>Forganisme<br>complémentaire |
| 15 16 25<br>26 27          | Prothèse adjointe définitive métal         | 1, 2, 3               | HBLD452   | 425,18                                                        | 373,82                                         | 201,00                          | 1 000,00                                 | 215,00                                                                         | 785,00                                                                            |                                           |
| TOTAL                      |                                            |                       |           | 425,18                                                        | 373.82                                         | 201,00                          | 1 000.00                                 | 215,00                                                                         | 785.00                                                                            |                                           |

Matériaux et normes : 1 : Résine dent NFEN ISO 22112 2005 | 2 : Résine Base NFEN ISO 1567 2000 | 3 : Acier CoCr NFEN ISO 22674

| Le patient ou son représentant légal reconnaît avoir eu la possibilité du choix de son traitement. | Total des honoraires : 1 000,00 € |
|----------------------------------------------------------------------------------------------------|-----------------------------------|
| Date et signature du patient ou du (ou des) responsable(s) légal (légaux)                          | Signature du praticien            |

Coût d'élaboration du dispositif médical

| •                                                                                                    | D        | evis     |            | <b>\$</b>                | ▐▋▌             | 3                       |                            |                |                 |                        |                   | POF                         |                 | <u>@</u>    |             |                   | • ?             |
|----------------------------------------------------------------------------------------------------|----------|----------|------------|--------------------------|-----------------|-------------------------|----------------------------|----------------|-----------------|------------------------|-------------------|-----------------------------|-----------------|-------------|-------------|-------------------|-----------------|
| AC                                                                                                    | S        |          | ACS        | contrat C ju             | ısqu'au 17      | /10/2017                |                            |                |                 |                        |                   |                             |                 |             |             |                   |                 |
| Dat                                                                                                    | e du de  | vis : 18 | 8/07/201   | 7 Nom du                 | devis           |                         |                            |                | Devis isolé     |                        |                   |                             |                 | Modèle D    | evis type o | onventionnel CCAM | 1 *             |
|                                                                                                    |          |          |            |                          |                 | Créer un éche           | éancier de règlements aprè | s l'impression |                 |                        |                   |                             |                 |             | Avec l'an   | nexe              | 1 exemplaires   |
| 7                                                                                                    | ् favori | is (j_   | nomeno     | dature 🚴 a               | ssistants       | schéma                  | 28                         |                |                 |                        | 00                |                             |                 |             |             |                   |                 |
| Prothèses Prothèse conjointe                                                                                                    |          |          |            |                          |                 |                         |                            |                |                 |                        |                   |                             |                 |             |             |                   |                 |
|                                                                                                    |          |          | Proth      | èse adjointe             | Inla            | ay core                 |                            |                |                 |                        | $\wedge \cap$     |                             |                 |             |             |                   |                 |
|                                                                                                    |          |          | Des<br>res | cellement /<br>cellement | Inlay-on        | lay / coping            |                            |                |                 |                        | $\langle \rangle$ |                             |                 |             | $^{\prime}$ |                   |                 |
|                                                                                                    |          |          | D          | mplants                  | Guides,<br>cont | gouttières,<br>tentions |                            |                | $\sim \bigcirc$ |                        |                   |                             |                 |             |             |                   |                 |
| S                                                                                                    | oins     |          | En         | dodontie                 | Prop            | ohylaxie                |                            |                | ) () (          | $\gamma \gamma \gamma$ |                   |                             | $\bigcap$       | $\frown$    | $\gamma$    |                   |                 |
|                                                                                                    |          |          | Explora    | ations, bilans           | Obti            | urations                |                            |                |                 | MA                     | M                 | $\mathcal{N}^{\mathcal{O}}$ |                 | $\square$   | 1           | 1                 |                 |
| C                                                                                                    | hirur    | gie      | Ex         | tractions                | Chirurg         | ie dentaire             | -                          |                |                 |                        |                   |                             | 711             |             |             | ())               |                 |
|                                                                                                    |          |          | Pa         | arodontie                | Ch<br>maxil     | irurgie<br>lo-faciale   |                            |                |                 |                        |                   |                             | / V             | V           |             |                   |                 |
| R                                                                                                    | adios    | ;        |            | Radios                   |                 |                         | ~                          |                |                 |                        | V                 | (                           | /               |             |             |                   |                 |
|                                                                                                    | Fabrica  | tion en  | n France   | ▼ sans                   | s sous traitar  | nce du fabrica          | ant 🔻                      |                |                 | Visualiser             | 🗹 les anci        | ennes prothèse              | s 🗹 les ancier  | ns soins 🗹  | les dents à | extraire          |                 |
| -<br>References<br>In the second second sec | F        | ldv Dur  | rée Délai  | Groupe                   | Code            | Dents                   | Acte                       | Matériau       | Cotation Ren    | mb. probable SS        | Honoraires        | Base SS                     | Rb SS           | Rb mutuelle | Reste à ch  | arge Labo         | Prix de vente 📋 |
| ÷                                                                                                    |          |          |            |                          |                 |                         |                            |                |                 |                        |                   |                             |                 |             |             |                   |                 |
|                                                                                                    | +        |          |            |                          |                 |                         |                            |                |                 |                        |                   |                             |                 |             |             |                   |                 |
| •                                                                                                    |          |          |            |                          |                 |                         |                            |                |                 |                        |                   |                             |                 |             |             |                   |                 |
|                                                                                                    | _        |          |            |                          |                 |                         |                            |                |                 |                        |                   |                             |                 |             |             |                   |                 |
|                                                                                                    |          | -        |            |                          |                 |                         |                            |                |                 |                        |                   |                             |                 |             |             |                   |                 |
|                                                                                                    |          |          |            |                          |                 |                         |                            |                |                 |                        |                   |                             |                 |             |             |                   | <b></b>         |
|                                                                                                    | Ì• Ì     |          |            | 1                        |                 |                         |                            |                | 1               |                        |                   |                             | 1 1             |             |             |                   | Þ               |
|                                                                                                    |          |          |            |                          |                 |                         |                            |                | Montant t       | total                  | 0,00              | Base de rembo               | ursement totale |             | 0,00        | Reste à charge    | 0,00            |
| 4                                                                                                    | +        |          | Ŷ          |                          |                 |                         |                            |                | Durée tot       | ale 0                  |                   | Mutuelle totale             | It 55 total     |             | 0,00        | Reste a facturer  | 0,00            |
|                                                                                                    |          | Ĺ        | 1          | Devis texte              | 2               |                         | Devis graphique            | 6000           | Devis ODF       |                        |                   |                             |                 |             |             |                   |                 |

# Le survol des dents du schéma avec la souris, fait apparaître leur numéro

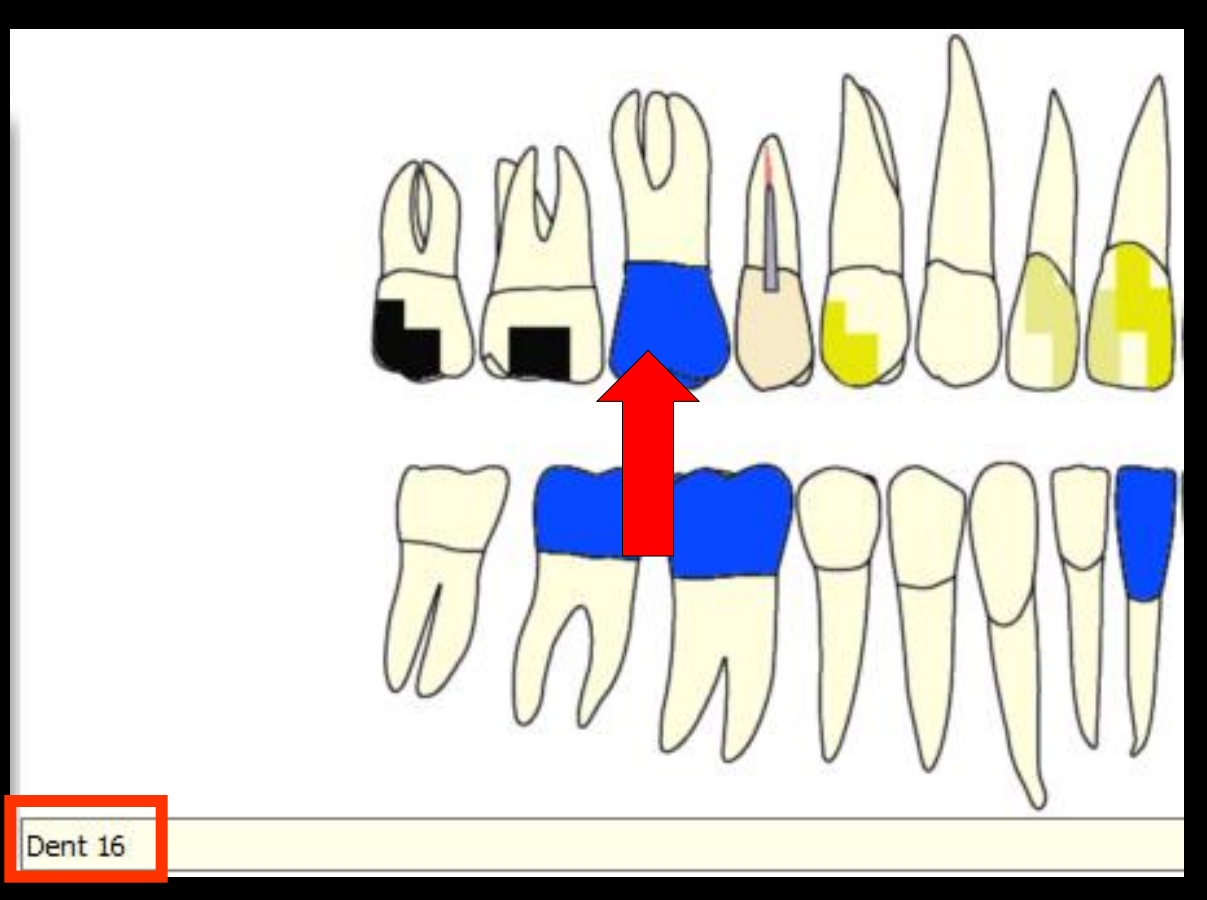

#### Un clic droit sur une dent ouvre son historique

|             | Clic droit |                    |          |                                                                                                    |                  |          |  |  |  |  |
|-------------|------------|--------------------|----------|----------------------------------------------------------------------------------------------------|------------------|----------|--|--|--|--|
| Historiqu   | je den     | t n°15             |          |                                                                                                    |                  |          |  |  |  |  |
| U Ferr      | U Fermer   |                    |          |                                                                                                    |                  |          |  |  |  |  |
| Commentaire | de la den  | t                  |          |                                                                                                    |                  | ] \      |  |  |  |  |
| Date        | Code       | Acte               | Cotation | Commentaire                                                                                              | Matériaux        | 1        |  |  |  |  |
| 20/05/2014  | TR2        | OBTURATION Can     | SC20     |                                                                                                    |                  | <b>^</b> |  |  |  |  |
| 20/05/2014  | RxNOC      | RADIO Obturation   | Z6       |                                                                                                    |                  |          |  |  |  |  |
| 03/06/2014  |            |                    |          | Edition d'un devis * accepté * (715.00 Euros) -<br>FAUX MOIGNON NP SUR 15 + CERAM NON<br>PRECIEUX SUR 15 |                  | hé       |  |  |  |  |
| 17/06/2014  | PT05       | Empreinte          |          | POUR FAUX MOIGNON NON SUR 15                                                                             |                  | ×        |  |  |  |  |
| 24/06/2014  | CCAMIC     | Inlay core Acier C | HBLD007  |                                                                                                    | Acier CoCr NF EN |          |  |  |  |  |
| 17/07/2014  | COURO      | Couronne définitiv | HBLD036  |                                                                                                    | Céramo-métalliqu | ▼        |  |  |  |  |

# Si un commentaire a été mis Le survol de la dent fait apparaître le commentaire à côté du numéro de la dent

|        | Historiqu                  | n <mark>e dent</mark> | t nº12 |          |             |   |  |  |  |
|--------|----------------------------|-----------------------|--------|----------|-------------|---|--|--|--|
| O<br>P | ommentaire (<br>REVOIR COL | de la dent<br>JRONNE  | t      |          |             | _ |  |  |  |
|        | Date                       | COUL                  | te     | Cotation | Commentaire |   |  |  |  |
|        |                            |                       |        |          |             |   |  |  |  |
|        |                            |                       |        |          |             |   |  |  |  |

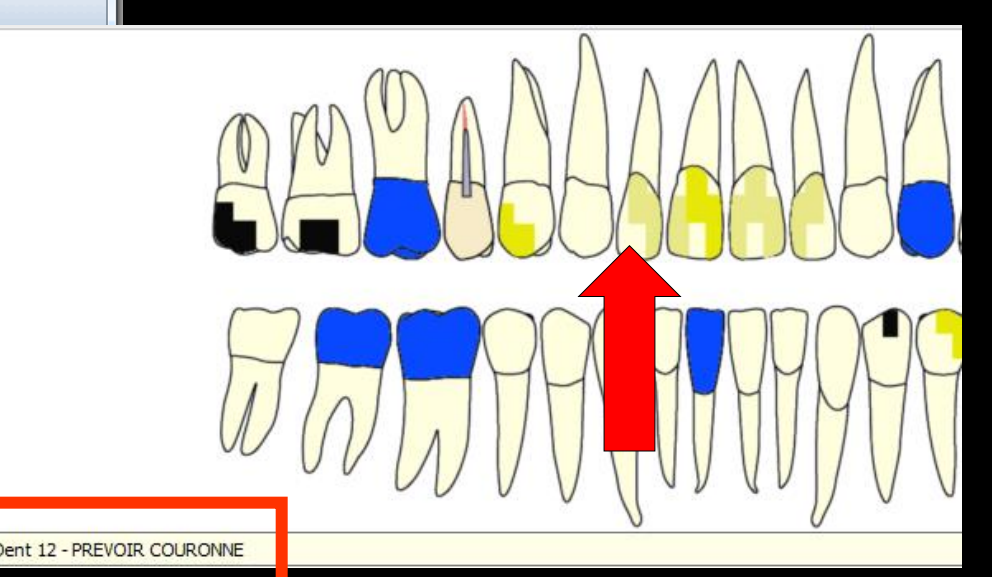

| Etat civil                           | Facturer                                             | Communication |  |  |  |  |  |  |  |  |
|--------------------------------------|------------------------------------------------------|---------------|--|--|--|--|--|--|--|--|
| 🔶 Devis 📃 🏟                          | 🗄 🎽 🤚 🔼                                              |               |  |  |  |  |  |  |  |  |
| ACS contrat C jusc                   | ju'au 17/10/2017                                     |               |  |  |  |  |  |  |  |  |
| Date du devis : 18/07/2017 Nom du de | Date du devis : 18/07/2017 Nom du devis Devis isolé  |               |  |  |  |  |  |  |  |  |
|                                      | Créer un échéancier de règlements après l'impression |               |  |  |  |  |  |  |  |  |
| 📩 favoris 🛍 nomenclature 🕹 assi      | stants 📕 schéma 🔪 🕱                                  |               |  |  |  |  |  |  |  |  |
| Prothèses<br>maxillo-faciales        | Prothèse conjointe                                   |               |  |  |  |  |  |  |  |  |
| Prothèse adjointe                    | Inlay core                                           |               |  |  |  |  |  |  |  |  |
|                                      |                                                      |               |  |  |  |  |  |  |  |  |
|                                      |                                                      |               |  |  |  |  |  |  |  |  |

De gauche à droite

- L'icône "Quitter" pour sortir de la fenêtre des devis
- L'icône feuille blanche "Nouveau Devis" pour créer un nouveau devis
- L'icône Rubicube "Assistant de création de devis" pour créer un devis à partir de l'assistant

Voir fichier Assistant de création de devis

| D<br>ACS          | evis                                                            | Etat divi                                          | Facturer                                 | Traitements | Communication |  |  |  |  |
|-------------------|-----------------------------------------------------------------|----------------------------------------------------|------------------------------------------|-------------|---------------|--|--|--|--|
| Date du de        | Date du devis : 18/07/2017 Nom du devis Devis isolé Devis isolé |                                                    |                                          |             |               |  |  |  |  |
| ☆ favor<br>Prothè | ris ()2<br>èses                                                 | nomendature & ass<br>Prothèses<br>maxillo-faciales | istants 🔥 schéma 🔪<br>Prothèse conjointe | ^           |               |  |  |  |  |
|                   |                                                                 | Prothèse adjointe                                  | Inlay core                               |             |               |  |  |  |  |

De gauche à droite

L'icône "Disquette" pour enregistrer le devis en cours

L'icône "Disquette + crayon" pour enregistrer le devis en cours comme un nouveau devis (on fait une copie)

L'icône "Feu" pour détruire le devis en cours

| Etat civil<br>Etat civil<br>Devis<br>ACS contrat C jus | Facturer Traitemen                  | Ints Communication |
|--------------------------------------------------------|-------------------------------------|--------------------|
| Date du devis : 18/07/2017 Nom du d                    | evis                                | Devis isolé        |
|                                                        | Créer un échéancier de règlements a | près l'impression  |
| 📩 favoris 🕼 nomendature 🌲 ass                          | istants 📕 schéma 🔪 🕅                |                    |
| Prothèses<br>maxillo-faciales                          | Prothèse conjointe                  |                    |
| Prothèse adjointe                                      | Inlay core                          |                    |

Modifier un devis sans le recréer Parfois on édite vite fait un devis à un patient Puis dans un second temps il est organisé en plan de traitement avec toutes les séances, durée etc...

Pour ne pas avoir à le refaire complètement, on en fait un double pour ainsi dire dans lequel on va rajouter toutes les lignes du plan de traitement

| Etat civil                          | Facturer                       |                                       | Communication |
|-------------------------------------|--------------------------------|---------------------------------------|---------------|
| 🔶 Devis 🕞 🏟                         | 💾 🛃 🍐                          |                                       |               |
| ACS ACS contrat C jus               | qu'au 17/1 <mark>/</mark> 2017 |                                       |               |
| Date du devis : 18/07/2017 Nom du d | evis                           |                                       | Devis isolé   |
|                                     | Créer un échéanc               | cier de règlements après l'impression |               |
| 📩 favoris 🛍 nomenclature & ass      | istants 🙏 schéma 🔪             | 8                                     |               |
| Prothèses<br>maxillo-faciales       | Prothèse conjointe             |                                       |               |
| Prothèse adjointe                   | Inlay core                     |                                       |               |

#### ⇒Lors de la suppression d'un devis → fenêtre de confirmation

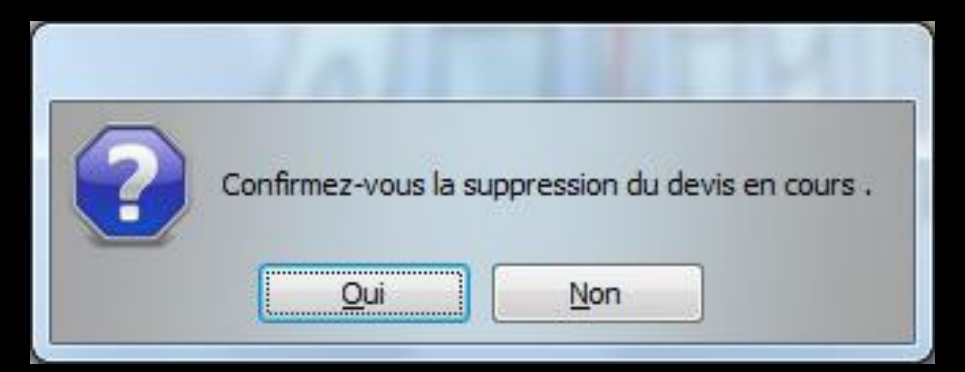

#### La ligne bureautique dans la fiche patient est automatiquement supprimée

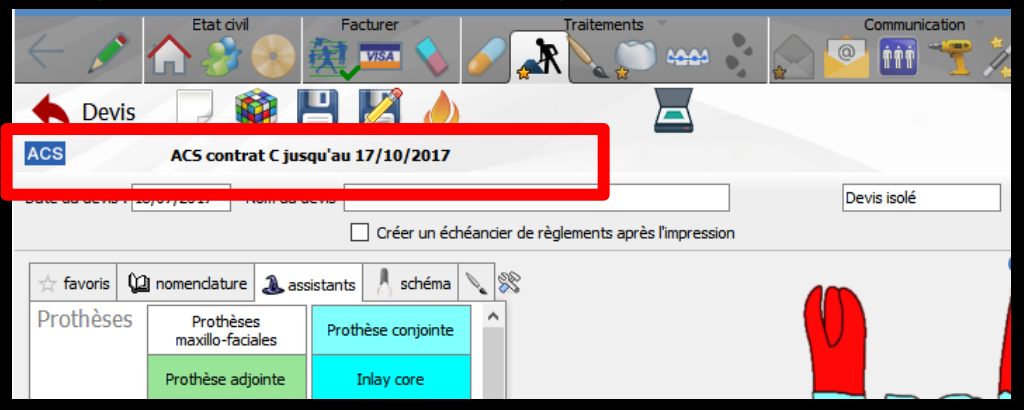

 Affichage de la complémentaire AMC
 Lorsqu'une complémentaire est renseignée dans l'état civil, onglet AMC, et que la date de fin de droits est connue

La date s'affiche après le nom de la complémentaire

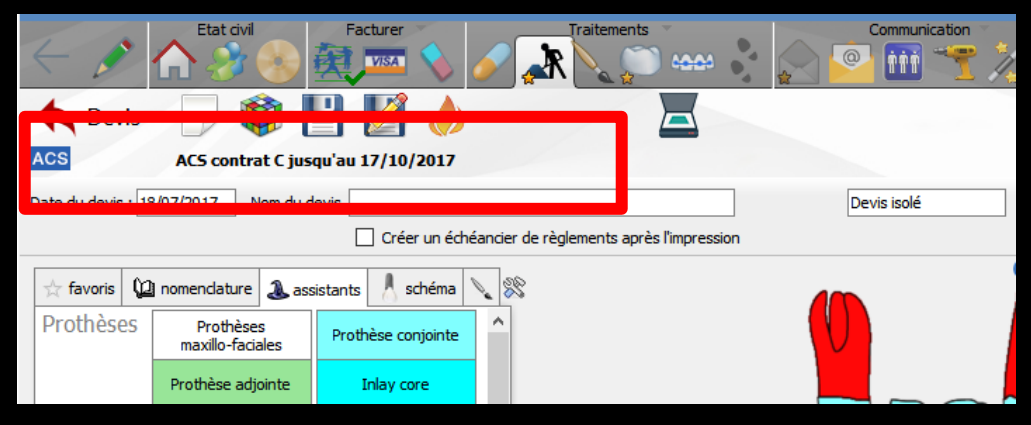

# Un clic droit sur l'AMC permet de modifier la complémentaire

| Assurances complémentaires                 |          |                  |
|--------------------------------------------|----------|------------------|
| Annuler Ok                                 | Ajouter  | <u>D</u> étruire |
| Nom                                        | Q I      | D o T            |
| SP SANTE CODES VERSPIEREN                  | 00401018 | 3                |
| SP SANTE CODES VIVINTER                    | 00401562 | 2                |
| SP SANTE COLLECTEAM                        | 00402958 | 3                |
| SP SANTE COVEA RISKS                       | 10410009 | •                |
| SP SANTE CPMS                              | 00401448 | 3                |
| SP SANTE FILHET ALLARD                     | 00401141 | L                |
| SP SANTE GENERATION                        | 00401331 | L                |
| SP SANTE GENERATION QUALYSERV SAS EXTANDEM | 00401331 | L                |
| SP SANTE GIEPS                             | 00402503 | 3                |
| SP SANTE GMF                               | 08420002 | 2                |
| SP SANTE GRAS SAVOYE                       | 00401026 | 5                |
| SP SANTE GRAS SAVOYE DALKIA                | 00401026 | 5                |
| SP SANTE GROUPAMA                          | 09420001 | L                |
| SP SANTE GROUPAMA CONFORT                  | 09420001 | N 1              |

Dans la partie supérieure gauche ⇒En dessous la date du devis ⇒Vous pouvez choisir la date du devis ⇒Par défaut la date du jour

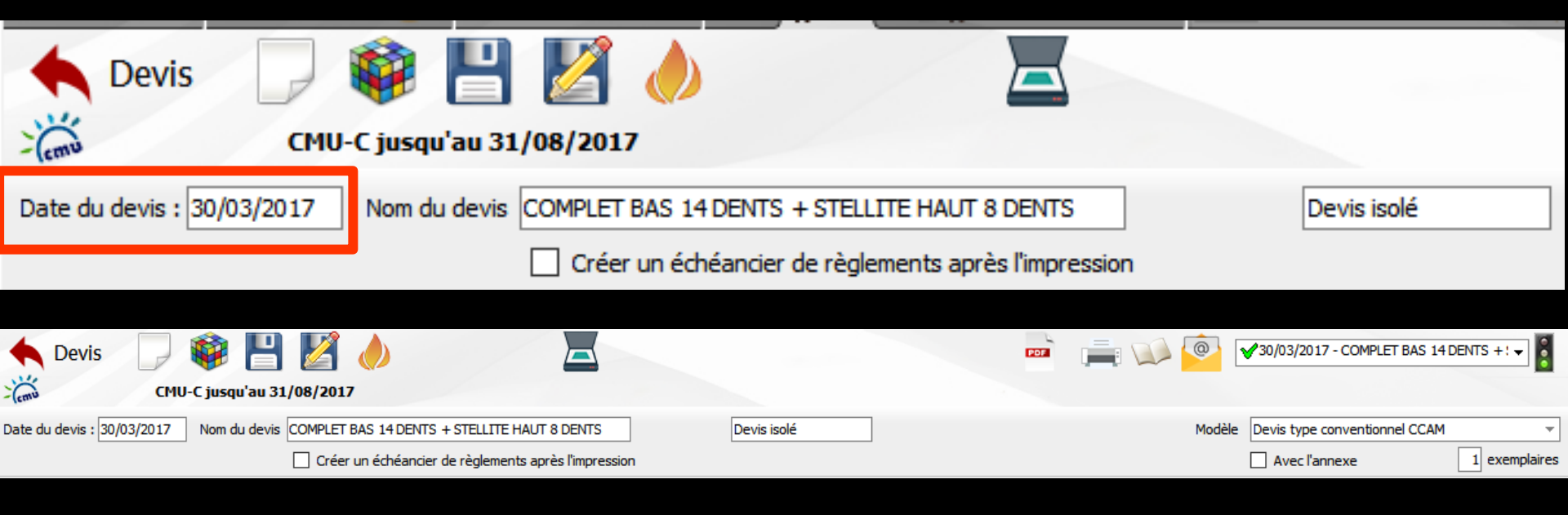

| _   |            |       |  |  |  |                                                                                                |    |    |
|-----|------------|-------|--|--|--|------------------------------------------------------------------------------------------------|----|----|
| ۶., | 30/03/2017 | 09:40 |  |  |  | Edition d'un devis * accepté le 30/03/2017 * (1390.00 Euros) - COMPLET BAS 14 DENTS + STELLITE | NC |    |
| 0   | 30/03/2017 | 09:41 |  |  |  | Edition Fiche Laboratoire (Prothèse adjointe)                                                  | NC | -1 |
| 2   | 30/03/2017 | 09:42 |  |  |  | Acquisition d'un fichier pdf. (Fiche Labo) : BON DE LIVRAISON LABO                             | NC |    |

Le texte dans le "combo-box" en dessous de l'AMC, modifiable à volonté, permet de choisir le Nom du devis

C'est ce nom qui apparaîtra dans la ligne bureautique de la fiche patient et dans l'historique

| Devis Devis CMU                                          | 📦 💾 💋 🗸                                |                      |                                                                                                    |                                                       |                                               |              |
|----------------------------------------------------------|----------------------------------------|----------------------|----------------------------------------------------------------------------------------------------|-------------------------------------------------------|-----------------------------------------------|--------------|
| Date du devis : 30/03/2017                               | Nom du devis COMPLET BAS               | 14 DENTS + STELLIT   | E HAUT 8 DENTS                                                                                                    |                                                       | Devis isolé                                   |              |
|                                                          | Créer un e                             | échéancier de règlem | ents après l'impression                                                                                                   |                                                       |                                               |              |
|                                                          |                                        |                      | · · ·                                                                                                    | v 🤷 🔹                                                 | 30/03/2017 - COMPLET BAS 14 D                 | ENTS +! 🗸    |
| e du devis : 30/03/2017 Nom du devis COMPLET BAS 14 DE   | ENTS + STELLITE HAUT 8 DENTS           | Devis isolé          |                                                                                                    | Modèle                                                | Devis type conventionnel CCAM                 |              |
| Créer un échéa                                           | ncier de règlements après l'impression |                      |                                                                                                    |                                                       | Avec l'annexe                                 | 1 exemplaire |
| 30/03/2017 09:40<br>30/03/2017 09:41<br>30/03/2017 09:42 |                                        |                      | Edition d'un devis * accepté le 30/03<br>Edition Fiche Laboratoire (Prothèse a<br>Acquisition d'un fichier pdf. (Fiche La | /2017 * (1390.00 Eu<br>djointe)<br>bo) : BON DE LIVRA | ros) - COMPLET BAS 14 DENTS + ST<br>ISON LABO | ELLITE NC -  |

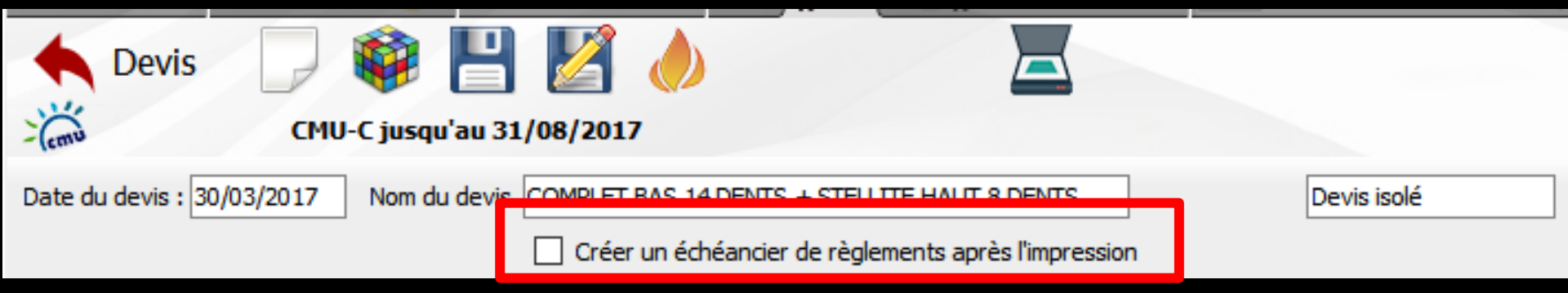

#### Une case à cocher si après avoir créer un devis on veut créer une échéancier de règlements après l'impression du devis

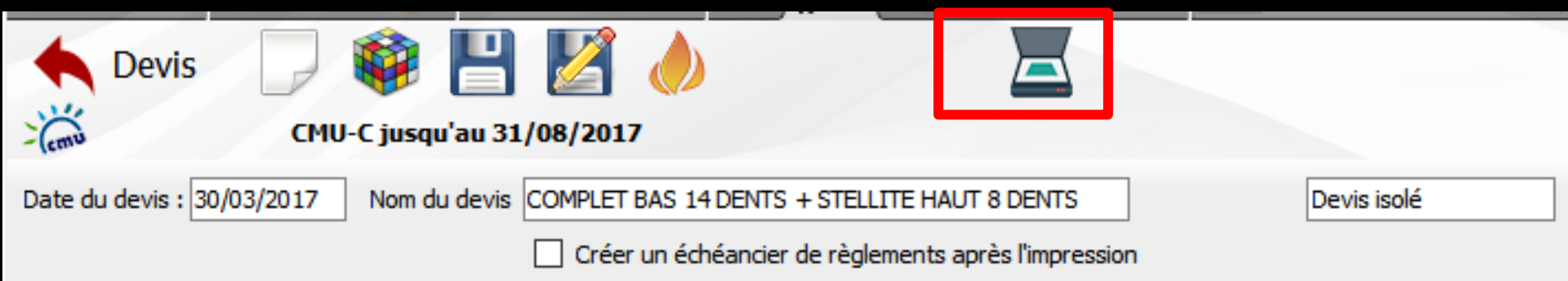

#### L'icône scanner pour scanner le devis signé

#### 

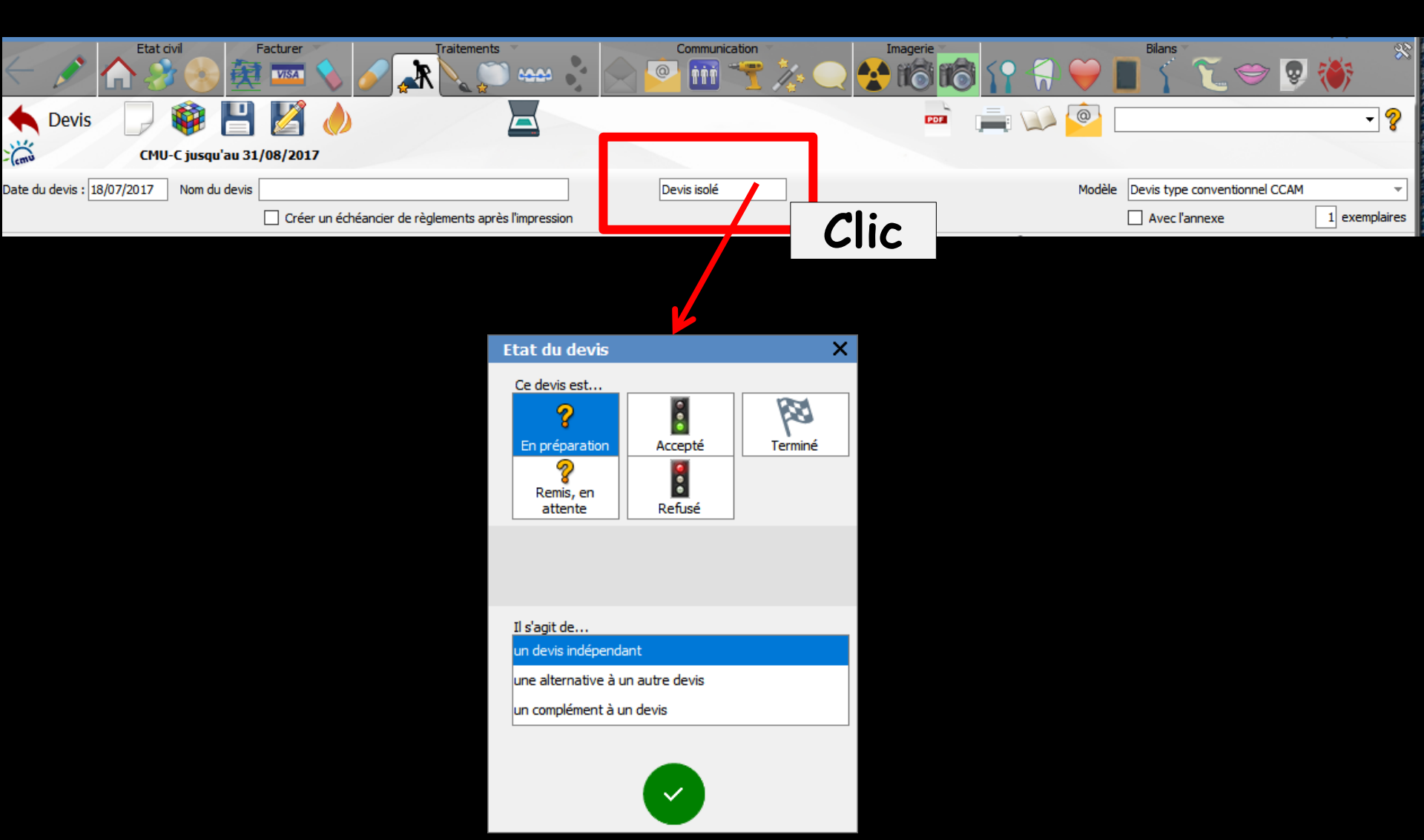

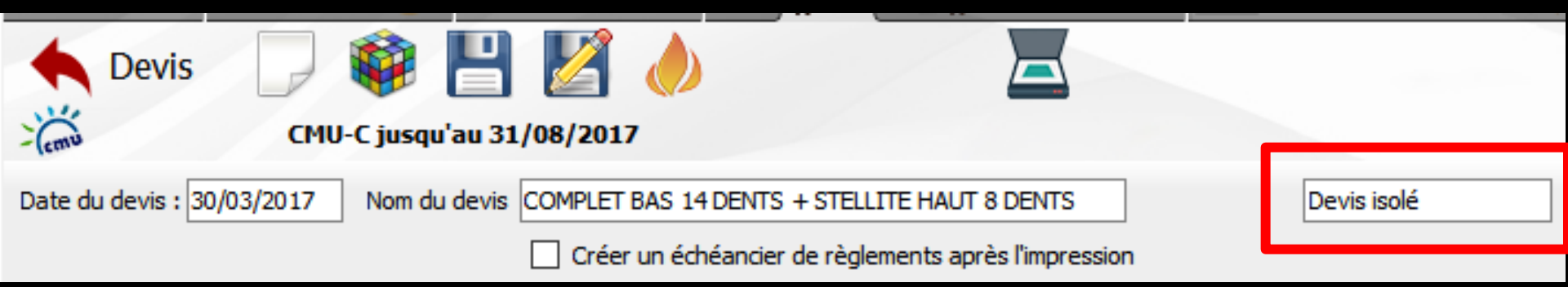

#### L'état du devis

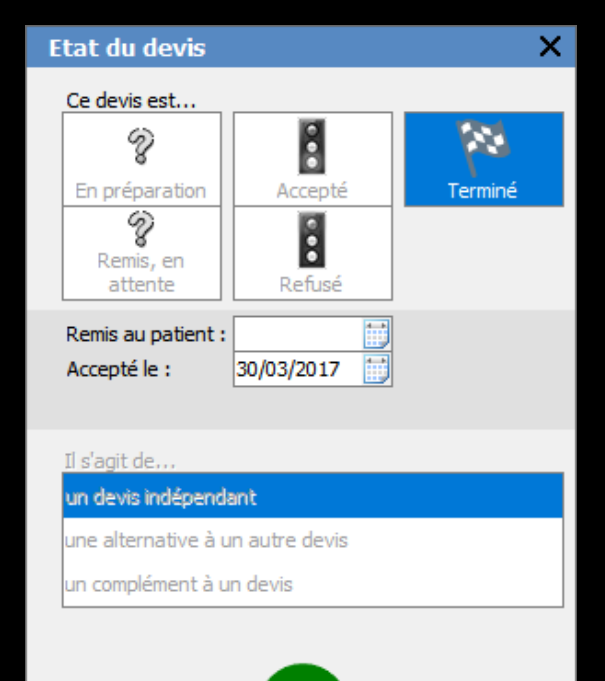

#### Dans la partie supérieure droite

| POF | 0      |                                             | - ?                |
|-----|--------|---------------------------------------------|--------------------|
|     | Modèle | Devis type conventionnel CCAM Avec l'annexe | •<br>1 exemplaires |

Pour exporter le devis au format PDF
Pour imprimer le devis
Un clic droit donne un aperçu avant impression
Pour accès aux documents complémentaires que l'on veut imprimer avec le devis
Pour envoyer le devis par mail

|  |        |                               | - ?           |
|--|--------|-------------------------------|---------------|
|  | Modèle | Devis type conventionnel CCAM | Ŧ             |
|  |        | Avec l'annexe                 | 1 exemplaires |

#### Le devis fini, vous pouvez ⇒L'exporter au format PDF

#### Par défaut dans c:\

| 📉 Donnez un no             | m au fichier               |                  | ×           |
|----------------------------|----------------------------|------------------|-------------|
| Enregistrer <u>d</u> ans : | Disque local (C:)          | • 🕝 🦻 📂 🖽 •      |             |
| æ                          | Nom                        | Modifié le       | Туре 🖍      |
|                            | \mu Images                 | 04/05/2011 19:49 | Dossier (   |
| Emplacements               | \mu PerfLogs               | 14/07/2009 04:37 | Dossier (   |
| recents                    | \mu Programmes             | 24/01/2012 08:09 | Dossier (   |
|                            | 길 Temp                     | 17/05/2010 19:24 | Dossier (   |
|                            | Jutilisateurs              | 07/07/2011 19:42 | Dossier (   |
| Bureau                     | UDISPOSITIFS               | 07/06/2010 19:33 | Dossier (   |
|                            | J WDocuments               | 10/01/2012 19:35 | Dossier ( ≡ |
|                            | 길 WImages                  | 10/04/2010 16:38 | Dossier (   |
| Diblioth àguas             | Ja Windows                 | 13/02/2012 08:02 | Dossier (   |
| Bibliotheques              | Jan WLABO                  | 10/04/2010 16:39 | Dossier (   |
|                            | 3 WLOGOS1                  | 14/02/2012 14:19 | Dossier (   |
|                            | January WLOGOS2            | 02/02/2012 19:34 | Dossier (   |
| Ordinateur                 | WPhotos                    | 09/02/2012 19:49 | Dossier 🐨   |
| orumateur                  | •                          |                  | 4           |
|                            | Nom du fichier :           | ▼ En             | registrer   |
|                            | Type : Fichier PDF (*.PDF) | ▼                | nnuler      |

Pour les garder Création d'un répertoire c:\WDocuments où tous les devis PDF seront stockés après leur avoir donné un nom

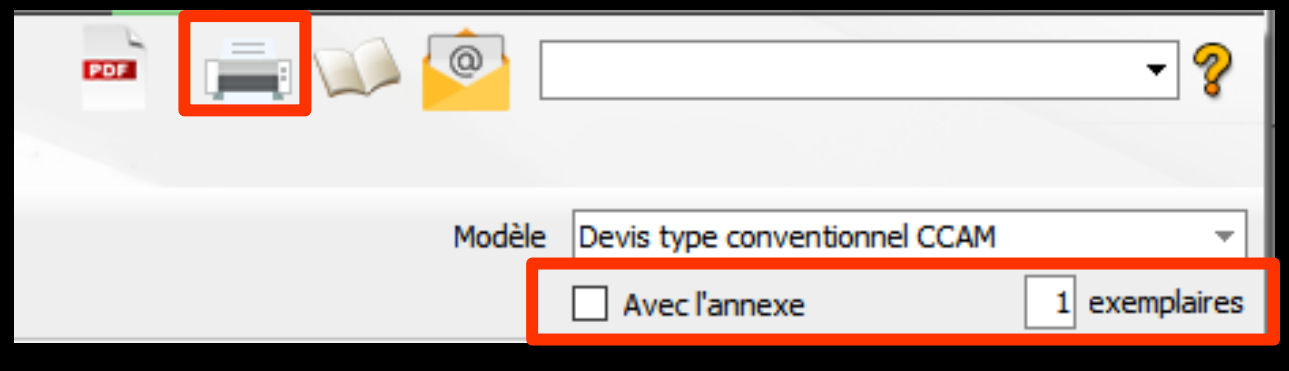

#### Le devis fini, vous pouvez

⇒L'imprimer

⇒Choisir le nombre d'exemplaires à imprimer
 ⇒Imprimer le devis avec ou non l'annexe du devis
 ⇒Un clic droit donne un aperçu avant impression

 Avec le devis type conventionnel obligatoire
 Nous devons donner en principe l'annexe explicative (case à cocher)

| PDF | <u></u> |                               | - ?           |
|-----|---------|-------------------------------|---------------|
|     | Modèle  | Devis type conventionnel CCAM | -             |
|     |         | Avec l'annexe                 | 1 exemplaires |

Le devis fini, vous pouvez ⇒Lui rajouter des éditions complémentaires ⇒Pour cela, il faudra sélectionner parmi les courriers et les fiches conseils un ou plusieurs documents et les imprimer pour les joindre au devis

| Editions                                                                                             | X     |
|----------------------------------------------------------------------------------------------------|-------|
| Imprimer la fiche d'état-civil                                                                       |       |
| Imprimer la fiche des actes                                                                          |       |
| Imprimer la fiche des règlements                                                                     |       |
| 🔲 Imprimer la fiche de suivi                                                                         |       |
| AMBULANCE AMBULANCE2 APRESAMALGAME APRESCHIRURGIE APRESCOMPOSITE APRESEXTRACTION CERTFAVANTCHIRURGIE | ▲<br> |
| CARIE_1 DETARTRAGE-BD                                                                                | ×     |
| <imprimante défaut="" par=""></imprimante>                                                           | ~     |
| <u>I</u> mprimer Quitter                                                                             |       |

| 109 |        |                               | • 💡           |
|-----|--------|-------------------------------|---------------|
|     | Modèle | Devis type conventionnel CCAM | <b>_</b>      |
|     |        | Avec l'annexe                 | 1 exemplaires |

#### Le devis fini, vous pouvez L'envoyer par mail Le devis se mettra automatiquement en pièce jointe au format .pdf

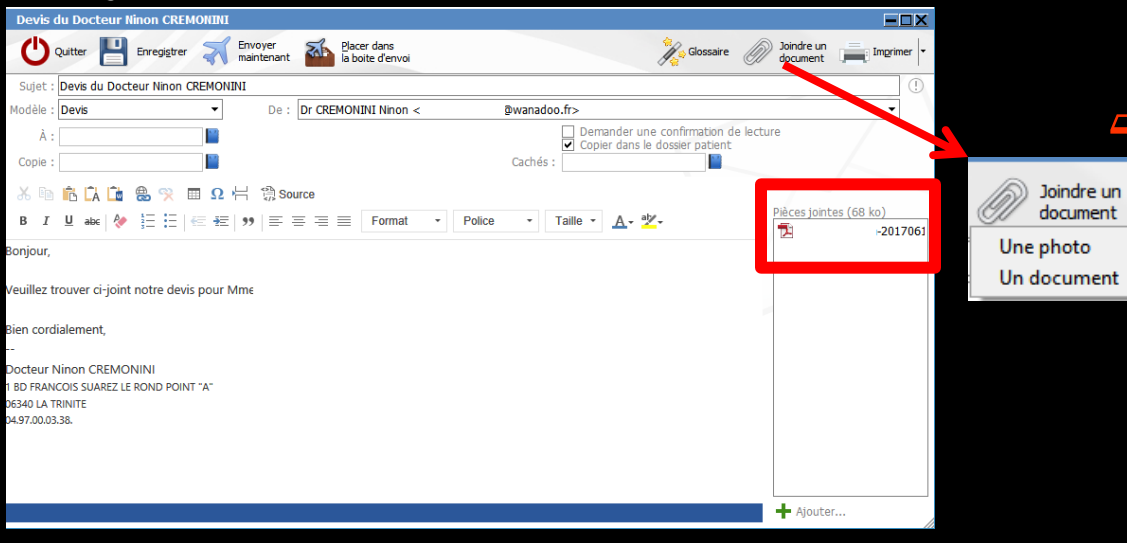

L'adresse mail renseignée dans la fiche du patient sera automatiquement récupérée

- On pourra joindre au mail des documents du dossier patient
  - Des photos depuis l'imagerie
  - ⇒ Des documents liés .....

| Devis o                                                   | lu Docteur I                                    | linon CRE           |                       |                                 |                                                                                |                                       |
|-----------------------------------------------------------|-------------------------------------------------|---------------------|-----------------------|---------------------------------|--------------------------------------------------------------------------------|---------------------------------------|
| Ċ                                                         | Quitter                                         | Enregi <u>s</u> tre | Envoyer<br>maintenant | Placer dans<br>la boite d'envoi | Glossaire                                                                      | Joindre un document Imprimer          |
| Sujet :                                                   | Devis du Doct                                   | teur Ninon          |                       |                                 |                                                                                | !                                     |
| Modèle :                                                  | Devis                                           |                     | ▼ De:                 | Dr CREMONINI Ninon <            | @wanadoo.fr>                                                                   | •                                     |
| À :<br>Copie :                                            |                                                 |                     |                       |                                 | ☐ Demander une confirmation de<br>✔ Copier dans le dossier patient<br>Cachés : | electure                              |
| XB                                                        | rð Ca 应                                         | 🐣 兴 🗉               | <b>Ω 片 渤 So</b> i     | Irce                            |                                                                                |                                       |
| B I                                                       | <u>U</u> abe 🔌                                  | \$⊒ ∃⊒   €          | = ==   >>   == =      | ≣ ≡ ≡ Format                    | ▼ Police ▼ Taille ▼ A * b/√                                                    | Pièces jointes (68 ko)<br>10 -2017061 |
| Bonjour,                                                  |                                                 |                     |                       |                                 |                                                                                |                                       |
| Veuillez tr                                               | rouver ci-joint                                 | t notre devis       | pour Mme              |                                 |                                                                                |                                       |
| Bien cord                                                 | ialement,                                       |                     |                       |                                 |                                                                                |                                       |
| <br>Docteur N<br>1 BD FRANG<br>06340 LA TI<br>04.97.00.03 | Vinon CREMO<br>COIS SUAREZ LE<br>RINITE<br>.38. | NINI<br>Rond Point  | "A"                   |                                 |                                                                                |                                       |
|                                                           |                                                 |                     |                       |                                 |                                                                                | + Ajouter                             |
|                                                           |                                                 |                     |                       |                                 |                                                                                |                                       |

⇒On pourra

 Placer le mail dans la boîte d'envoi du mailer LOGOSw et l'envoyer plus tard
 Soit l'envoyer tout de suite directement

### Historique des devis

Pour un patient donné → un ou plusieurs devis conservés dans les archives → la liste par dates d'édition de ces devis et nom du devis apparaît dans le combo-box

- Sélection d'un devis
- Comme toutes les listes déroulantes d'historique les enregistrements les plus récents sont en haut

|  | <u></u> |                               | - ?           |
|--|---------|-------------------------------|---------------|
|  | Modèle  | Devis type conventionnel CCAM | <b>•</b>      |
|  |         | Avec l'annexe                 | 1 exemplaires |

#### Dans la partie supérieure droite

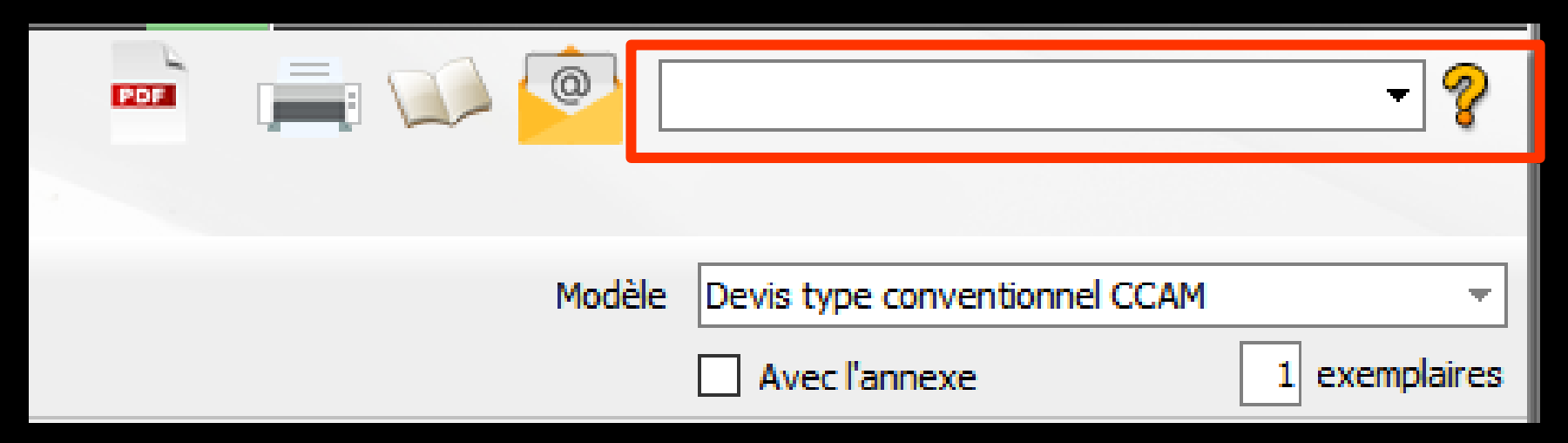

# Le nom du devis L'état du devis

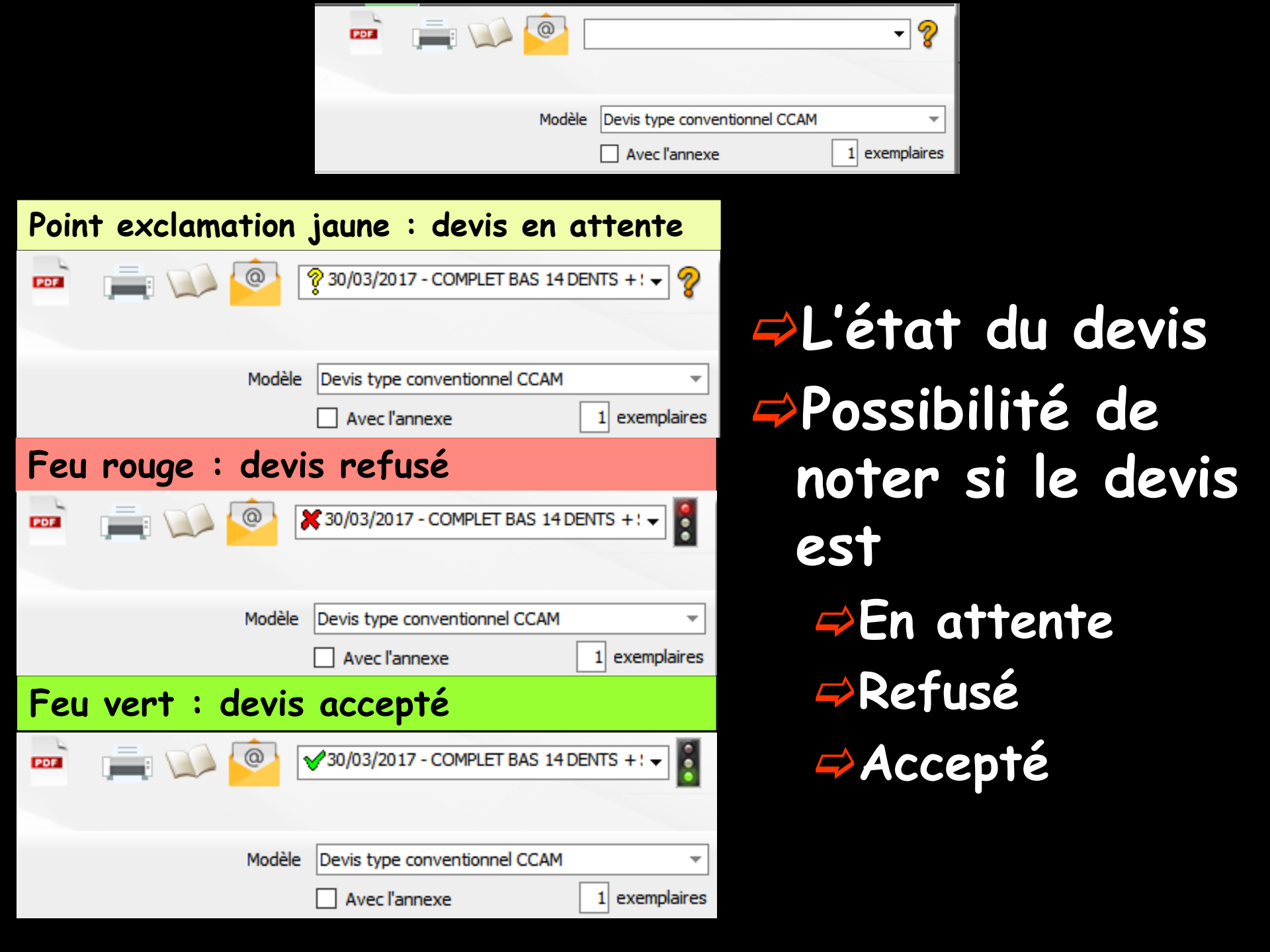

#### ⇒Pour chaque devis enregistré

13/06/2017 14:45

Edition d'un devis \* en attente \*

 Dans la fiche patient création d'une ligne bureautique
 Un double clic dessus ouvre directement le devis

# L'état du devis (accepté, refusé, en attente) est reporté en toutes lettres dans la ligne bureautique de la fiche du patient

| s.       | 13/06/2017 | 14:45 |  |  |  |  |       |        | Edition d'un devis * refusé *      |
|----------|------------|-------|--|--|--|--|-------|--------|------------------------------------|
|          |            |       |  |  |  |  |       |        |                                    |
| <i>1</i> | 13/06/2017 | 14:45 |  |  |  |  |       |        | Edition d'un devis * en attente *  |
|          |            |       |  |  |  |  |       |        |                                    |
| s.       | 13/06/2017 | 14:45 |  |  |  |  | Editi | on d'u | In devis * accepté le 13/06/2017 * |
|          |            |       |  |  |  |  |       |        |                                    |

Si on veut ajouter quelques informations supplémentaires, possibilité de le faire après la barre verticale
Le petit trait vertical qui termine le nom du devis sur la ligne bureautique est nécessaire pour savoir jusqu'où va le nom du devis

Si un commentaire est ajouté après ce trait vertical (exemple un descriptif succinct ...)

Celui-ci ne sera pas supprimé en cas de modification du devis

## ⇒Lors de la suppression d'un devis → fenêtre de confirmation

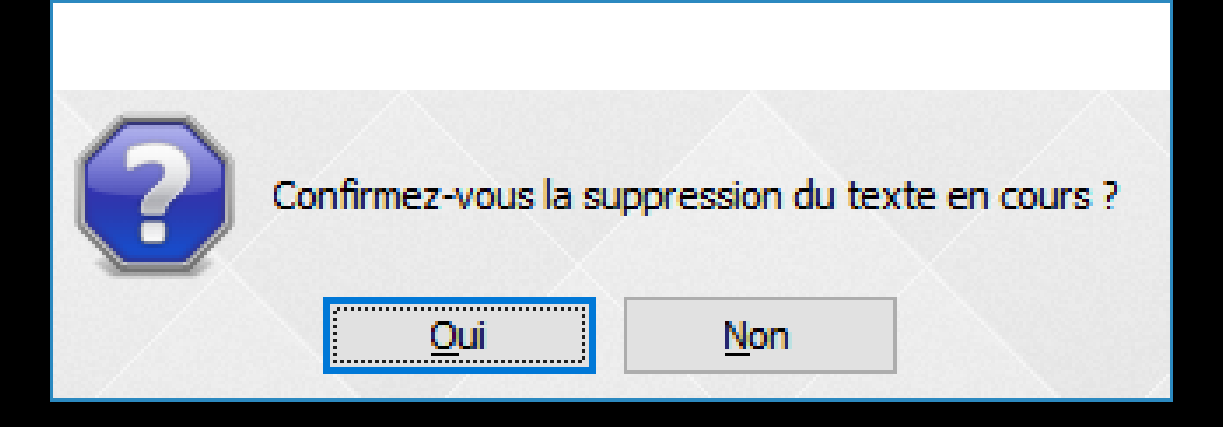

La ligne bureautique correspondante, dans la fiche patient est automatiquement supprimée Un "combo-box" permet de choisir un modèle de devis parmi les devis préexistants dans LOGOSw ou réalisés par vous-même à partir de Outils - Documents types - Devis

| POF | i 🚔 💭 🤗 [ |                               | - ?           |          |                                                                                                    |          |
|-----|-----------|-------------------------------|---------------|----------|----------------------------------------------------------------------------------------------------|----------|
|     |           |                               |               |          |                                                                                                    |          |
|     | Modèle    | Devis type conventionnel CCAM | *             |          |                                                                                                    |          |
|     |           | Avec l'annexe                 | 1 exemplaires | Modèle   | Devis type conventionnel CCAM                                                                                                    | <b>•</b> |
|     |           |                               |               |          | <aucun><br/>Devis type conventionnel CCAM<br/>Devis type conventionnel stomato<br/>Devis type conventionnel<br/>Devis Unique-devis Ordre</aucun> |          |
|     |           |                               |               | $\wedge$ | Devis_Note_Honoraires                                                                                                    |          |

Depuis l'avenant 2 de la convention c'est le devis type conventionnel qui est obligatoire

|     |    | Rdv I | Durée | Délai | Groupe      | Code  | Dents | Acte                          | Matériau               | Cotation | Remb. probable SS | Honoraires | Base SS         | Rb SS          | Rb mutuelle | Reste à cha | rge Labo         | Prix de vente | ī    |
|-----|----|-------|-------|-------|-------------|-------|-------|-------------------------------|------------------------|----------|-------------------|------------|-----------------|----------------|-------------|-------------|------------------|---------------|------|
| ΙŧΪ | •  |       |       |       |             | CCAMI | 36    | Inlay core                    | Acier CoCr NF EN ISO : | HBLD007  | Remboursable 🗸 🗸  | 165,00     | 122,55          | 85,79          |             |             | 51,00            | 78,42         |      |
|     |    |       |       |       |             | COURO | 36    | Couronne<br>céramo-métallique | Céramo-métallique N    | HBLD036  | Remboursable      | 550,00     | 107,50          | 75,25          |             | 474,        | 75 135,00        | 207,59        |      |
|     |    |       |       |       |             |       |       |                               |                        |          |                   |            |                 |                |             |             |                  |               |      |
|     |    |       |       |       |             |       |       |                               |                        |          |                   |            |                 |                |             |             |                  |               |      |
|     |    |       |       |       |             |       |       |                               |                        |          |                   |            |                 |                |             |             |                  |               |      |
| Ĩ   |    |       |       |       |             |       |       |                               |                        |          |                   |            |                 |                |             |             |                  |               |      |
| ſ   |    |       |       |       |             |       |       |                               |                        |          |                   |            |                 |                |             |             |                  |               |      |
| Ĩ   |    |       |       |       |             |       |       |                               | •                      |          |                   |            |                 |                |             |             |                  |               | -    |
|     | •  |       |       |       |             |       |       |                               | 0\/IC                  |          |                   |            |                 |                | 1           |             |                  | •             |      |
|     |    |       |       |       |             |       |       |                               | ヒッリン                   |          | tant total        | 715,00 E   | Base de rembou  | irsement total | e           | 230,05      | Reste à charge   | 474           | ł,75 |
|     | ж. |       | 6     |       |             |       |       | ED                            |                        | Dure     |                   | F          | Remboursement   | t SS total     |             | 161,04      | Reste à facturer | 715           | 5,00 |
| -   | T  |       |       | Υ L   |             |       |       |                               |                        | Dure     |                   | I          | Autuelle totale |                |             | 79,21       |                  |               |      |
|     |    |       |       | >     | Devis texte |       | (     | Devis graphique               | 4224                   | Devis Ol | DF                |            |                 |                |             |             |                  |               |      |

|     |     | Rdv | Durée | Délai | Groupe      | Code   | Dents | Acte                          | Matériau            | Cotation     | Remb. probable SS | Honoraires | Base SS                       | Rb SS       | Rb mutuelle | Reste à charg    | je Labo          | Prix de vente | 1   |
|-----|-----|-----|-------|-------|-------------|--------|-------|-------------------------------|---------------------|--------------|-------------------|------------|-------------------------------|-------------|-------------|------------------|------------------|---------------|-----|
| t I |     | 1   | 30    | 7     |             | PT05   |       | Empreinte                     |                     |              | Non Remboursable  |            |                               |             |             |                  |                  |               |     |
|     |     | 2   | 30    | 7     |             | CCAMIC | 36    | Inlay core                    | Acier CoCr NF EN IS | HBLD007      | Remboursable      | 165,00     | 122,55                        | 85,79       |             | 79,2             | 1 51,00          | 78,42         |     |
| Ŧ   |     | 3   | 30    | 7     |             | PT05   |       | Empreinte                     |                     |              | Non Remboursable  |            |                               |             |             |                  |                  |               |     |
|     |     | 4   | 30    | 7     |             | PT06   |       | Essai chape                   |                     |              | Non Remboursable  |            |                               |             |             |                  |                  |               |     |
|     |     | 5   | 30    | 7     |             | PT07   |       | Essai biscuit                 |                     |              | Non Remboursable  |            |                               |             |             |                  |                  |               |     |
|     |     | 6   | 30    | 7     |             | COURO  | 36    | Couronne<br>céramo-métallique | Céramo-métallique N | HBLD036      | Remboursable      | 550,00     | 107,50                        | 75,25       |             | 474.7            | 5 125.00         |               | 1   |
|     |     |     |       |       |             |        |       |                               |                     |              |                   |            |                               |             | • •         |                  |                  |               |     |
| - F | ا≣∢ |     |       |       |             |        |       |                               |                     |              |                   |            | ▲                             |             | i¢/         | o M              | 10ľ              | 1T            | -   |
|     | •   |     |       |       |             |        |       |                               |                     | $\mathbf{D}$ | nn i              | ПО         |                               | <b>r</b> () |             | 211              |                  |               |     |
|     |     |     |       |       |             |        |       |                               |                     | ΓΙ           |                   | uc         |                               |             |             |                  | and a charge     | 553           | ,96 |
| 4   | +   | •   |       | Ŷ     |             |        |       |                               |                     | Dun          | ee totale 3h00    | 238 €/h M  | empoursemen<br>utuelle totale | t SS total  |             | 161,04 F<br>0,00 | leste à facturer | 715           | ,00 |
|     |     |     |       |       | Devis texte |        | (     | Devis graphique               | 4224                | Devis O      | DF                |            |                               |             |             |                  |                  |               |     |

| ${\not\simeq}$ favoris | 0 | nomenclature              | ass 🕹      | sistants | 👌 schéma                      | 1 |
|------------------------|---|---------------------------|------------|----------|-------------------------------|---|
| Prothèse               | s | Prothèse<br>maxillo-facia | s<br>ales  | Proth    | nèse conjointe                | î |
|                        |   | Prothèse adj              | ointe      | I        | inlay core                    |   |
|                        |   | Descellemer<br>rescelleme | nt /<br>nt | Inlay-   | onlay / coping                |   |
|                        |   | Implants                  |            | Guide    | es, gouttières,<br>ontentions |   |
| Soins                  |   | Endodont                  | ie         | P        | rophylaxie                    |   |
|                        |   | Explorations,             | bilans     | 0        | bturations                    |   |
| Chirurgi               | e | Extraction                | ıs         | Chiru    | urgie dentaire                |   |
|                        |   | Parodonti                 | e          | ma       | Chirurgie<br>xillo-faciale    |   |
| Radios                 |   | Radios                    |            |          |                               | ~ |
|                        |   |                           |            |          |                               |   |

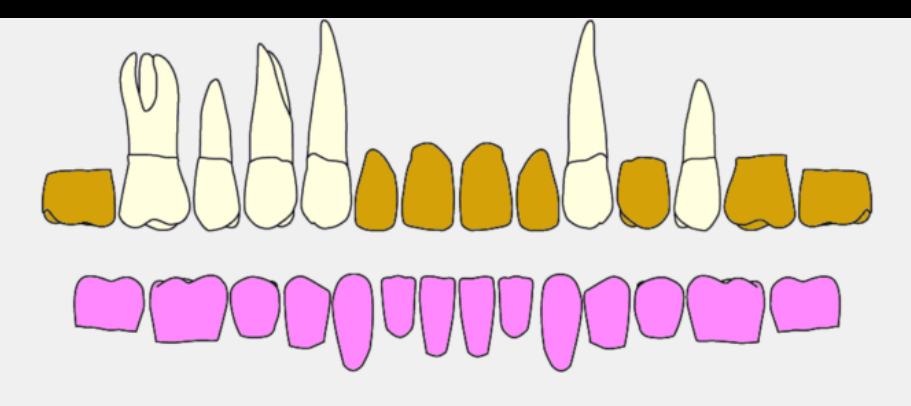

|          | Fabrio | ation    | en Fran                                 | ce  | <ul> <li>sans sou</li> </ul> | us traitano | e du fabric | ant 🔻           |          |          | Visualiser        | 🗹 les anci | ennes prothèses | s 🗹 les ancien   | is soins 🗹  | les dents à ex | xtraire          |               |     |
|----------|--------|----------|-----------------------------------------|-----|------------------------------|-------------|-------------|-----------------|----------|----------|-------------------|------------|-----------------|------------------|-------------|----------------|------------------|---------------|-----|
|          |        | Rdv [    | Durée De                                | lai | Groupe                       | Code        | Dents       | Acte            | Matériau | Cotation | Remb. probable SS | Honoraires | Base SS         | Rb SS            | Rb mutuelle | Reste à char   | ge Labo          | Prix de vente | 1   |
| 30       | +      |          |                                         |     |                              |             |             |                 |          |          | ~                 |            |                 |                  |             |                |                  |               |     |
|          |        |          |                                         |     |                              |             |             |                 |          |          |                   |            |                 |                  |             |                |                  |               |     |
|          |        |          |                                         |     |                              |             |             |                 |          |          |                   |            |                 |                  |             |                |                  |               |     |
|          |        |          |                                         |     |                              |             |             |                 |          |          |                   |            |                 |                  |             |                |                  |               |     |
|          |        |          |                                         |     |                              |             |             |                 |          |          |                   |            |                 |                  |             |                |                  |               |     |
| -        |        |          |                                         | -   |                              |             |             |                 |          |          |                   |            |                 |                  |             |                |                  |               |     |
| <b>A</b> |        |          |                                         | -   |                              |             |             |                 |          |          |                   |            |                 |                  |             |                |                  |               |     |
| •        |        |          |                                         |     |                              |             |             |                 |          |          |                   |            |                 |                  |             |                |                  |               |     |
| -        | -      |          |                                         | -   |                              |             |             |                 |          |          |                   |            |                 |                  |             |                |                  |               |     |
| -        | -      |          |                                         |     |                              |             |             |                 |          |          |                   |            |                 |                  |             |                |                  |               | •   |
|          | •      | <u> </u> |                                         |     |                              |             |             |                 |          |          |                   |            |                 |                  |             |                |                  | •             |     |
|          |        |          |                                         |     |                              |             |             |                 |          | Mon      | tant total        | 0.00       | Race de rembo   | recompost totale |             | 0.00           | Posto à charge   | 0             |     |
|          | _      |          |                                         |     |                              |             |             |                 |          | MOI      |                   | 0,00       | Dase de remboi  | t SS total       |             | 0,00           | Reste à facturer | 0             | ,00 |
| 6        | - +    |          | - · · · · · · · · · · · · · · · · · · · | 21  |                              |             |             |                 |          | Duré     | ée totale 0       |            | Mutuelle totale | 1 33 1014        |             | 0,00           | Reste a lacturer | 0,            | ,00 |
| _        | -      | _        | -                                       | _   |                              | _           |             |                 |          |          |                   |            | Figure totale   |                  |             | 0,00           |                  |               | _   |
|          |        |          |                                         |     | Devis texte                  |             |             | Devis graphique | 6000     | Devis O  | DF                |            |                 |                  |             |                |                  |               |     |
|          |        |          | P                                       |     |                              |             | <b>1</b>    | /               |          |          |                   |            |                 |                  |             |                |                  |               |     |

#### Présence des assistants pour faciliter la saisie des actes dans le devis

# Depuis le passage en CCAM ⇒Utilisez les assistants ⇒C'est facile et tout se fait simplement

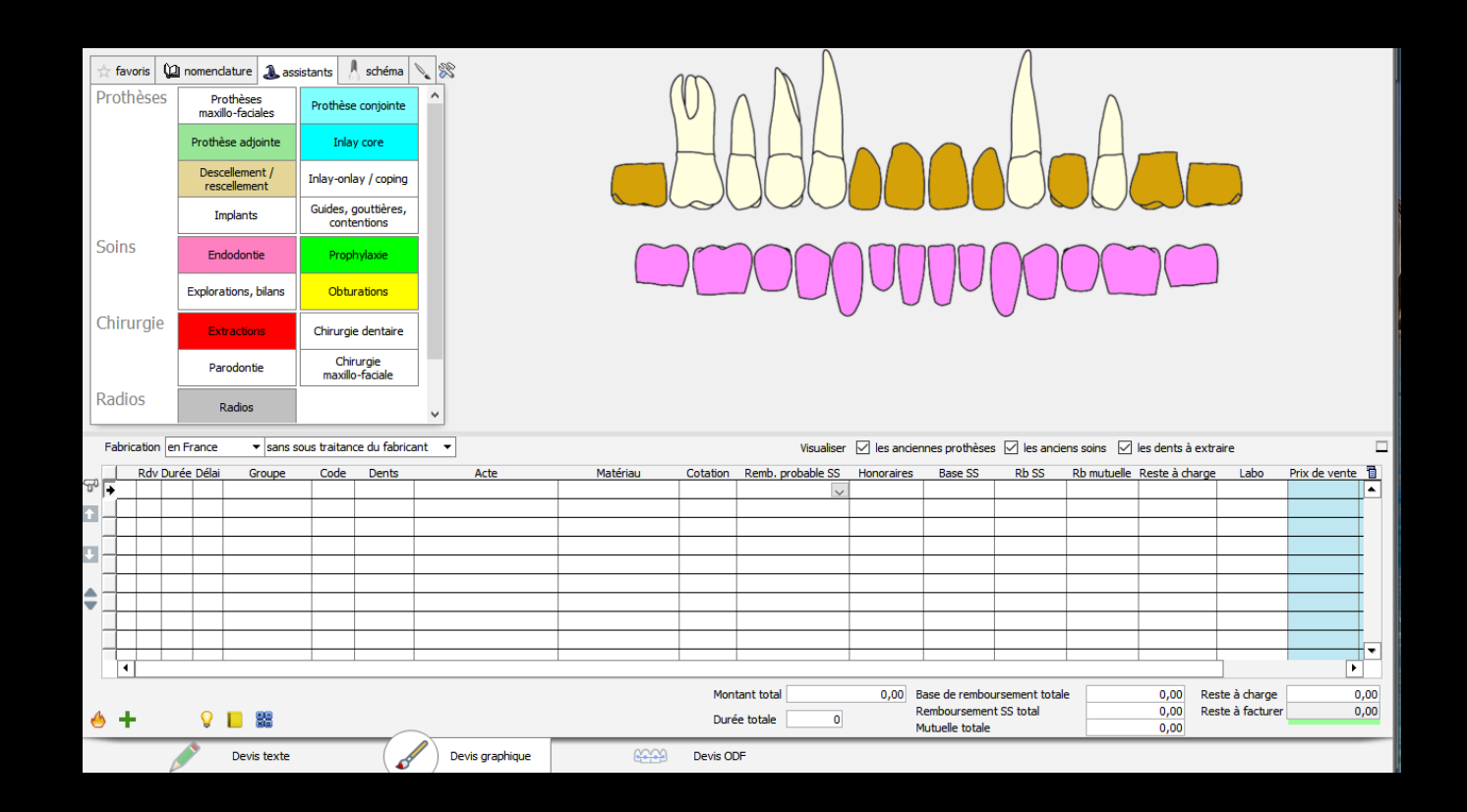

| 📩 favoris | 🛿 nomenclature 🐊               | assistants 🚶 schéma 🏾 | <b>N</b> 88 |
|-----------|--------------------------------|-----------------------|-------------|
| Prothèses | Prothèses<br>maxillo-faciales  | Prothèse conjointe    | ^           |
|           | Prothèse adjointe              | Inlay core            |             |
|           | Descellement /<br>rescellement | Inlay-onlay / coping  |             |

→ Possibilité de rajouter le numéro des dents ⇒De paramétrer le schéma dentaire Différentes vues ⇒Schéma au trait Schéma ombré Couleur de fond

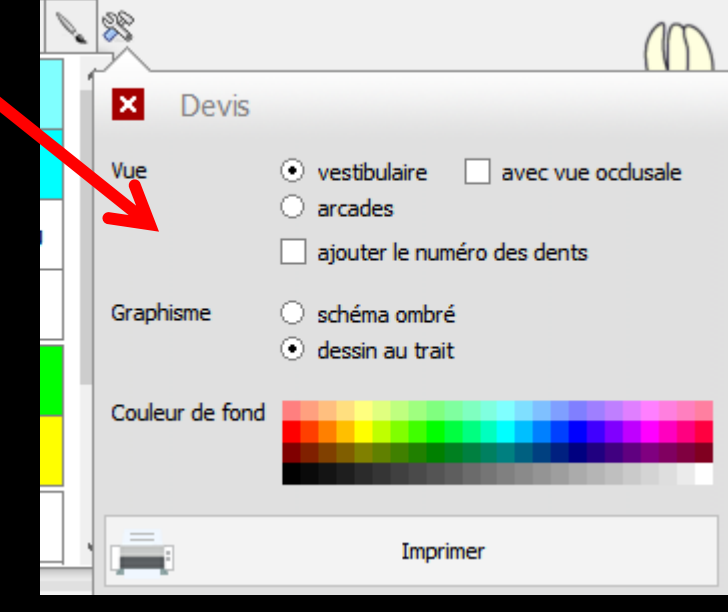

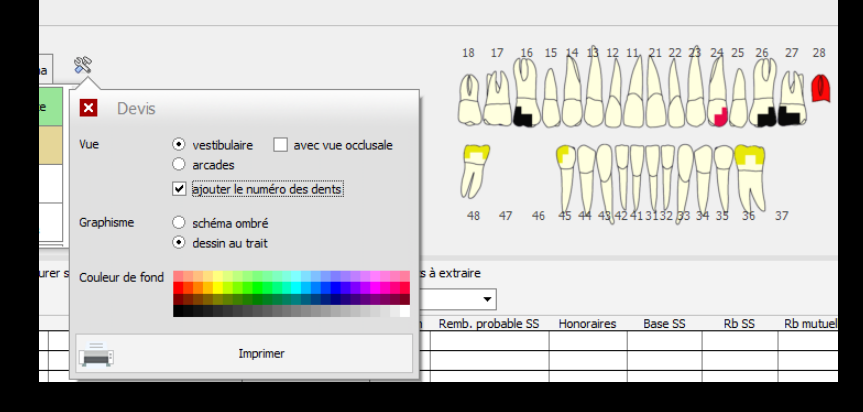

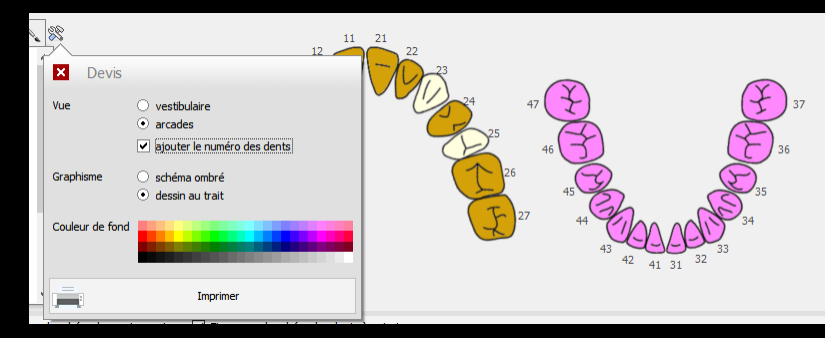

→ Onglet "schéma", → pour une mise à jour ponctuelle du schéma qui pourra être imprimé avec le devis

Sélectionnez la représentation choisie et, le cas échéant, la couleur associée et cliquez sur la dent à modifier

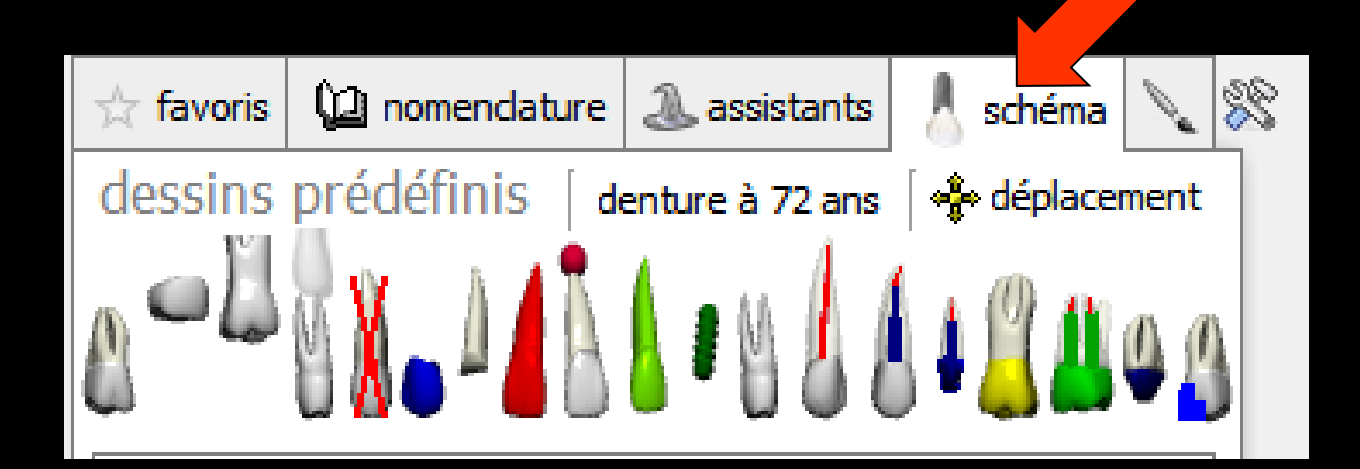

## Dans la partie inférieure

| ☆ favoris<br>Prothèse | 25 Pr<br>maxi | dature 🔈 ass<br>rothèses<br>illo-faciales | sistants A schéma<br>Prothèse conjointe | × %   | (        | 10           | $\Lambda \Lambda$ |           |                                                   | $\bigwedge$                   | $\wedge$    |                          |                                    |                   |   |
|-----------------------|---------------|-------------------------------------------|-----------------------------------------|-------|----------|--------------|-------------------|-----------|---------------------------------------------------|-------------------------------|-------------|--------------------------|------------------------------------|-------------------|---|
|                       | Prothé        | èse adjointe                              | Inlay core                              |       |          |              |                   |           |                                                   |                               |             | _                        |                                    |                   |   |
|                       | Desc<br>res   | cellement /<br>cellement                  | Inlay-onlay / coping                    |       |          | ' X          |                   |           | Y Y                                               |                               |             |                          |                                    |                   |   |
|                       | Ir            | mplants                                   | Guides, gouttières,<br>contentions      |       |          | $\sim$       |                   |           |                                                   |                               |             |                          |                                    |                   |   |
| Soins                 | En            | dodontie                                  | Prophylaxie                             |       |          |              |                   |           |                                                   | $\cap$                        | $\sim$      |                          |                                    |                   |   |
|                       | Explora       | ations, bilans                            | Obturations                             |       |          |              |                   | 191       |                                                   |                               |             |                          |                                    |                   |   |
| Chirurgi              | e Ex          | tractions                                 | Chirurgie dentaire                      |       |          |              |                   |           |                                                   | <b>`</b>                      |             |                          |                                    |                   |   |
|                       | Pa            | rodontie                                  | Chirurgie<br>maxillo-faciale            |       |          |              |                   |           |                                                   |                               |             |                          |                                    |                   |   |
| Radios                |               | Radios                                    |                                         |       |          |              |                   |           |                                                   |                               |             |                          |                                    |                   |   |
| Fabricatio            | n en France   | ▼ sans s                                  | ous traitance du fabric                 | ant 🔻 |          |              | Visualiser        | 🗹 les and | ciennes prothèses                                 | s 🗹 les ancie                 | ns soins 🗹  | les dents à ex           | traire                             |                   |   |
| U   04                | Durán Dálai   | Crowno                                    | Codo Donto                              | Acto  | Matóriau | Cotation     | Romb prohable CC  | Honoraira | Base SS                                           | DP CC                         | Dh mutualla | Rosto à char             |                                    | Prix de vente     | 4 |
| t L                   |               |                                           |                                         |       |          |              |                   |           |                                                   |                               |             |                          |                                    |                   |   |
|                       |               |                                           |                                         |       |          |              |                   |           |                                                   |                               |             |                          |                                    |                   |   |
| •                     |               | -                                         |                                         |       |          |              |                   |           |                                                   |                               |             |                          |                                    |                   |   |
|                       |               |                                           |                                         |       |          |              |                   |           |                                                   |                               |             |                          |                                    |                   |   |
| ▼                     |               |                                           |                                         |       |          |              |                   |           |                                                   |                               |             |                          |                                    |                   |   |
|                       | +-+           |                                           |                                         |       |          |              |                   |           |                                                   |                               |             |                          |                                    |                   |   |
|                       |               |                                           |                                         |       |          |              |                   |           |                                                   |                               |             | -                        | -                                  |                   |   |
| 4                     |               |                                           |                                         |       |          |              |                   |           |                                                   |                               |             |                          |                                    | Þ                 |   |
| 1                     |               |                                           |                                         | 1     | ·        | Mont         | tant total        | 0,00      | Base de rembou                                    | ursement totale               |             | 0,00 F                   | este à charge                      | • 0,00            |   |
| • +                   | Ŷ             |                                           |                                         |       |          | Mont<br>Duré | tant total0       | 0,00      | Base de rembou<br>Remboursemen<br>Mutuelle totale | ursement totale<br>t SS total | •           | 0,00 F<br>0,00 F<br>0,00 | teste à charge<br>Leste à facturer | •<br>0,00<br>0,00 |   |

#### Deux listes déroulantes Trois cases à cocher

| Fabrication en Fra | ance 🔻    | sans sous trai | tance du fabricar | nt 🔻 |          |          | Visualiser        | 🗹 les ancien | nes prothèses | 🗹 les and | iens soins 🗹 les dents à extrai | e    |               |   |
|--------------------|-----------|----------------|-------------------|------|----------|----------|-------------------|--------------|---------------|-----------|---------------------------------|------|---------------|---|
| Rdv Durée I        | Délai Gro | oupe Cod       | le Dents          | Acte | Matériau | Cotation | Remb. probable SS | Honoraires   | Base SS       | Rb SS     | Rb mutuelle Reste à charge      | Labo | Prix de vente | Π |

| Fabrication | en France 🔻    | sans sous trai | tance du fabricant | t 🔻 | ]    |      |          |          |     | Visualiser | 🗹 les an |
|-------------|----------------|----------------|--------------------|-----|------|------|----------|----------|-----|------------|----------|
| Rdv I       | Durée Délai Gr | oupe Cod       | e Dents            |     | Acte | Mate | ériau Co | tation R | emt |            | 11       |

Prix de vente

#### Faire figurer sur le schéma dentaire les anciennes prothèses

#### Faire figurer sur le schéma dentaire les anciens soins

#### Faire figurer sur le schéma les dents à extraire

|                                                                                                    |             |                   | visualise         | er 🗹 les ancienne | es prothèses 🗹 les a                            | nciens soins 🗹 les dents à ext                                | traire                         |                |
|----------------------------------------------------------------------------------------------------|-------------|-------------------|-------------------|-------------------|-------------------------------------------------|---------------------------------------------------------------|--------------------------------|----------------|
| I Rdy Durée Délai ( oupe Code Dents                                                                                                    | A e N       | Natériau Cotation | Remb. probable SS | Honoraires        | Base SS Rb SS                                   | Rb mutuelle Reste à charg                                     | e Labo                         | Prix de vent   |
| Lieu d                                                                                                    | e fabrica   | ation             |                   | san               | ns sous traita                                  | nce du fabricant                                              |                                | <b>•</b>       |
|                                                                                                    |             |                   |                   | san               | is sous traita                                  | nce du fabricant                                              |                                |                |
| Fabrication       en France       ✓ sans sous t         Rdv I       en France         au sein de l'UE, EEE, Suisse         hors UE (Pays) |             |                   |                   | ave<br>ave<br>ave | ec une partie<br>ec une partie<br>ec une partie | sous traitée en Fi<br>sous traitée au se<br>sous traitée hors | rance<br>ein de l'U<br>UE (Pay | JE, EEI<br>'s) |
| Par défaut                                                                                                    | Fabrication | en France         | <b>+</b>          | sans sou          | is traitance                                    | e du fabricant                                                | •                              |                |

#### En dessous une table pour créer le devis acte par acte

Remplir la table, à raison d'une ligne par élément prothétique ou acte à réaliser

#### Notifier si l'élément est remboursable ou non remboursable

Le devis est rempli automatiquement

|     | Fab | rication | en France   | ▼ sans so   | us traitan | ce du fabrica | nt 🔻            |                  |          | Visualiser        | 🗹 les and | iennes prothèse: | s 🗹 les anciens | s soins 🗹   | les dents à e | extraire         |               |    |
|-----|-----|----------|-------------|-------------|------------|---------------|-----------------|------------------|----------|-------------------|-----------|------------------|-----------------|-------------|---------------|------------------|---------------|----|
|     |     | Rdv      | Durée Délai | Groupe      | Code       | Dents         | Acte            | Matériau         | Cotation | Remb. probable SS | Honoraire | s Base SS        | Rb SS           | Rb mutuelle | Reste à cha   | arge Labo        | Prix de vente | 1  |
| S.  | ₽≣  |          |             |             |            |               |                 |                  |          | ~                 |           |                  |                 |             |               |                  |               | •  |
| ÷   |     |          |             |             |            |               |                 |                  |          |                   |           |                  |                 |             |               |                  |               |    |
|     |     |          |             |             |            |               |                 |                  |          |                   |           |                  |                 |             |               |                  |               |    |
| n l |     |          |             |             |            |               |                 |                  |          |                   |           |                  |                 |             |               |                  |               |    |
| •   |     |          |             |             |            |               |                 |                  |          |                   |           |                  |                 |             |               |                  |               |    |
|     |     |          |             |             |            |               |                 |                  |          |                   |           |                  |                 |             |               |                  |               |    |
| ÷.  |     |          |             |             |            |               |                 |                  |          |                   |           |                  |                 |             |               |                  |               |    |
| -   |     |          |             |             |            |               |                 |                  |          |                   |           |                  |                 |             |               |                  |               |    |
|     |     |          |             |             |            |               |                 |                  |          |                   |           |                  |                 |             |               |                  |               |    |
|     | T,  |          |             |             |            |               |                 |                  |          |                   |           |                  |                 |             |               |                  |               | •  |
|     | -   | •        |             |             |            |               |                 |                  |          |                   |           |                  |                 |             |               |                  | •             |    |
|     |     |          |             |             |            |               |                 |                  | Mont     | tant total        | 0,00      | Base de rembo    | ursement totale |             | 0,00          | Reste à charge   | 0,            | 00 |
| 4   |     | L        | 0           |             |            |               |                 |                  | Dumá     |                   |           | Remboursemen     | t SS total      |             | 0,00          | Reste à facturer | 0,            | 00 |
| e   | )   | •        | A           |             |            |               |                 |                  | Dure     |                   |           | Mutuelle totale  |                 |             | 0,00          |                  |               |    |
|     |     |          | -           | Devis texte |            |               | Devis graphique | 6 <del>660</del> | Devis O  | )F                |           |                  |                 |             |               |                  |               |    |

| ☆ favor | is 🜘    | nomena      | dature 🐊 ass             | sistants !         | schéma               | <b>N</b> |                |                   | 100                   |                                        |             |                      | Λ               |             |                |                  |             |      |
|---------|---------|-------------|--------------------------|--------------------|----------------------|----------|----------------|-------------------|-----------------------|----------------------------------------|-------------|----------------------|-----------------|-------------|----------------|------------------|-------------|------|
| Prothè  | eses    | Pr<br>maxi  | othèses<br>illo-faciales | Prothèse           | conjointe            |          |                |                   | $\left( \cup \right)$ | $ \land \land \land \land \land \land$ |             |                      |                 | $\wedge$    |                |                  |             |      |
|         |         | Prothe      | èse adjointe             | Inlay              | core                 |          |                |                   |                       |                                        |             |                      |                 |             |                |                  |             |      |
|         |         | Deso<br>res | cellement /<br>cellement | Inlay-onla         | y / coping           |          |                |                   |                       |                                        |             | N Y                  |                 |             |                |                  |             |      |
|         |         | Ir          | mplants                  | Guides, g<br>conte | outtières,<br>ntions |          |                |                   |                       |                                        |             |                      |                 |             |                |                  |             |      |
| Soins   |         | En          | dodontie                 | Proph              | ylaxie               |          |                | $\sim$            |                       |                                        |             |                      | $\cap$          | $\frown$    | $\neg \subset$ |                  |             |      |
|         |         | Explora     | ations, bilans           | Obtur              | ations               |          |                |                   |                       |                                        | 191         | $\mathcal{N}^{\cup}$ |                 |             |                |                  |             |      |
| Chirur  | gie     | Ex          | tractions                | Chirurgie          | dentaire             |          |                |                   |                       | ,                                      |             |                      | V               |             |                |                  |             |      |
|         |         | Pa          | rodontie                 | Chin<br>maxillo    | urgie<br>-faciale    |          |                |                   |                       |                                        |             |                      |                 |             |                |                  |             |      |
| Radios  | 5       |             | Radios                   |                    |                      | <b>,</b> |                |                   |                       |                                        |             |                      |                 |             |                |                  |             |      |
| Fabrica | tion en | n France    | ▼ sans s                 | sous traitanc      | e du fabrica         | nt 🔻     |                |                   |                       | Visualise                              | r 🗹 les and | iennes prothèse      | s 🗹 les ancie   | ns soins 🗹  | les dents à e  | extraire         |             |      |
| F       | Rdv Dur | rée Délai   | Groupe                   | Code               | Dents                |          | Acte           | Matériau          | Cotation              | Remb. probable SS                      | Honoraires  | s Base SS            | Rb SS           | Rb mutuelle | Reste à cha    | arge Labo        | Prix de ven |      |
| % ₽     |         |             |                          |                    |                      |          |                |                   |                       | ~                                      |             |                      |                 |             |                |                  |             |      |
| 1       |         |             |                          |                    |                      |          |                |                   |                       |                                        |             |                      |                 |             |                |                  |             |      |
|         |         |             |                          | _                  |                      |          |                |                   |                       |                                        |             |                      |                 |             |                |                  |             | - 1  |
| •       |         | _           |                          |                    |                      |          |                |                   |                       |                                        |             |                      |                 |             |                |                  |             | - 1  |
|         | _       | _           |                          |                    |                      |          |                |                   |                       |                                        |             |                      |                 |             |                |                  |             | - 1  |
|         | -       |             |                          |                    |                      |          |                |                   |                       |                                        |             |                      |                 |             |                |                  |             | - 1  |
|         |         |             |                          |                    |                      |          |                |                   |                       |                                        |             |                      |                 |             |                |                  |             | - 1  |
|         |         |             |                          |                    |                      |          |                |                   |                       |                                        |             |                      |                 |             |                |                  |             |      |
|         |         |             |                          |                    |                      |          |                |                   |                       |                                        |             |                      |                 |             |                |                  |             |      |
| 4       |         |             |                          |                    |                      |          |                |                   |                       |                                        |             |                      |                 |             |                |                  |             |      |
|         |         |             |                          |                    |                      |          |                |                   | Mon                   | tant total                             | 0,00        | Base de rembo        | ursement totale | •           | 0,00           | Reste à charge   |             | 0,00 |
| 🔶 🕂     |         | <b>9</b>    |                          |                    | _                    | _        |                |                   | Duré                  | ée totale 0                            |             | Mutuelle totale      | 1033 10181      |             | 0,00           | Reate a facturer |             | 0,00 |
|         | (       |             | Devis texte              |                    |                      | /) 🛛     | evis graphique | ( <del>1) (</del> | Devis O               | DF                                     |             |                      |                 |             |                |                  |             |      |

## ⇒Pour agrandir la zone des actes

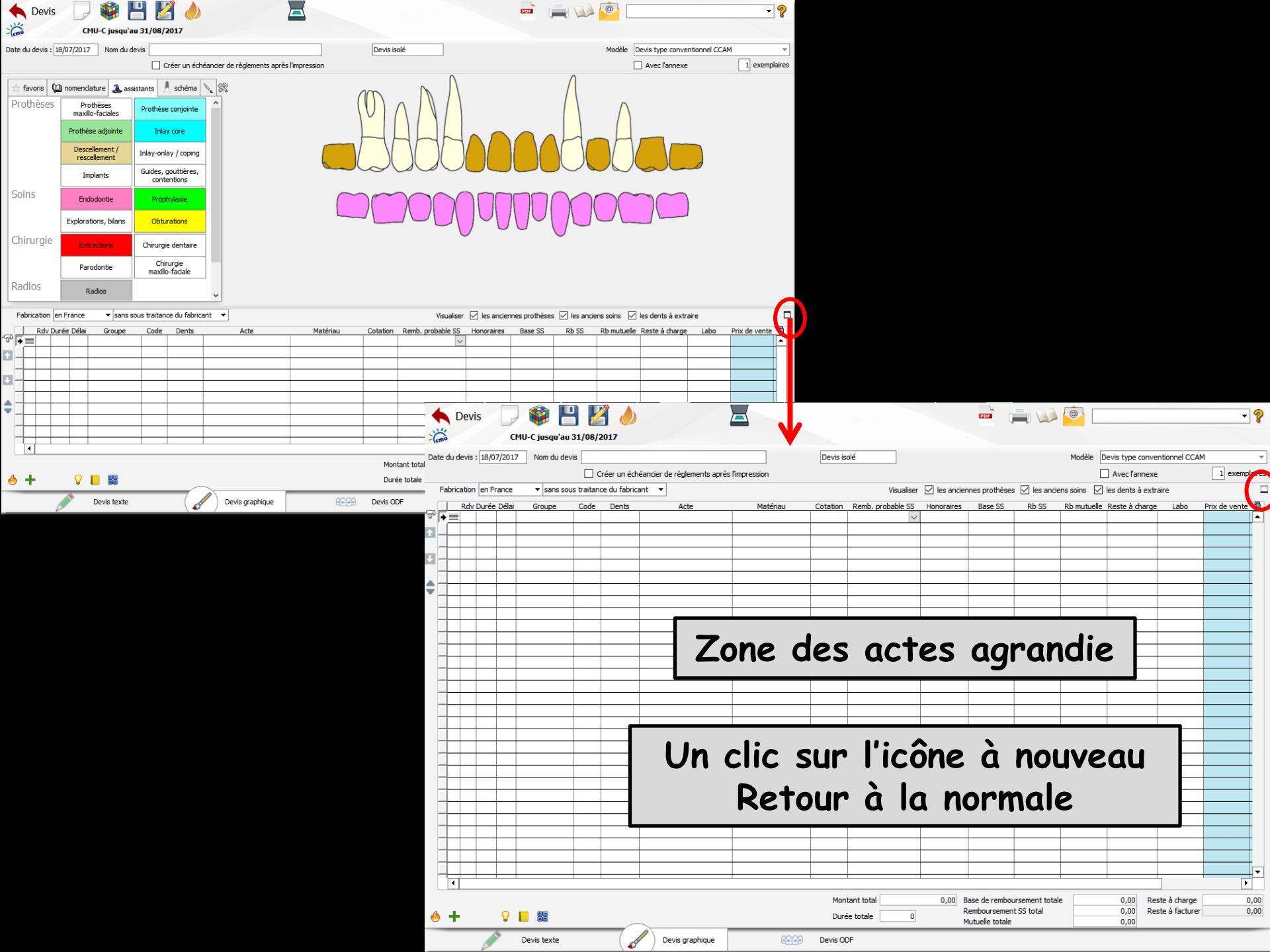

## Les trois premières colonnes

Leur remplissage est optionnel

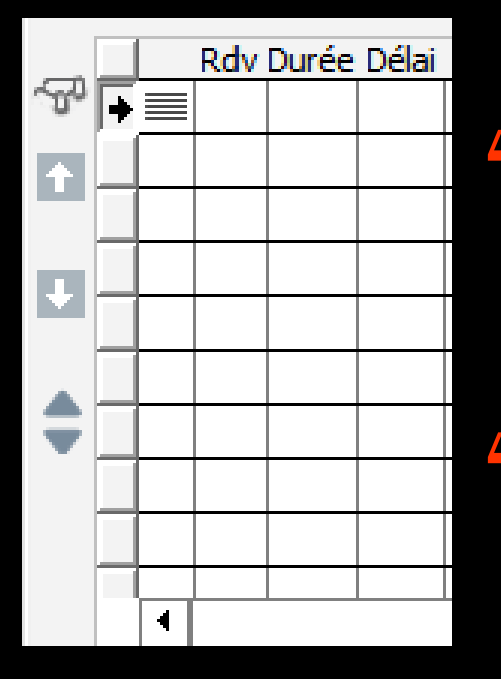

Correspondent à la réalisation d'un plan de traitement

Nécessaire si l'on veut bénéficier des possibilités de remplissage automatique de l'agenda

## Sans les assistants

| ${\simeq}$ favoris             | 迎 nomendature                                                       | assistants    | 👃 schéma | 8        |  |  |  |  |  |  |  |  |  |  |
|--------------------------------|---------------------------------------------------------------------|---------------|----------|----------|--|--|--|--|--|--|--|--|--|--|
| liste des                      | actes                                                               |               |          |          |  |  |  |  |  |  |  |  |  |  |
| Prothèses o                    | onjointes                                                           |               |          | -        |  |  |  |  |  |  |  |  |  |  |
| Coiffe péo                     | dodontique                                                          |               |          | <b></b>  |  |  |  |  |  |  |  |  |  |  |
| Couronne                       | 1                                                                   |               |          |          |  |  |  |  |  |  |  |  |  |  |
| Couronne Ceram Non Pré         |                                                                     |               |          |          |  |  |  |  |  |  |  |  |  |  |
| Couronne Ceram Non Pré inter 1 |                                                                     |               |          |          |  |  |  |  |  |  |  |  |  |  |
| Couronne                       | Couronne Ceram Non Pré inter 1<br>Couronne Ceram Non Pré Inter 1 Mr |               |          |          |  |  |  |  |  |  |  |  |  |  |
| Couronne                       | Ceram Non Pré Inte                                                  | r 1 Mv        |          |          |  |  |  |  |  |  |  |  |  |  |
| Couronne                       | Ceram Non Pré MFP                                                   | avec Prov     |          |          |  |  |  |  |  |  |  |  |  |  |
| Couronne                       | Ceram Non Pré MFP                                                   | Molaire +Prov |          |          |  |  |  |  |  |  |  |  |  |  |
| Couronne                       | Ceram Non Pré Mr                                                    |               |          |          |  |  |  |  |  |  |  |  |  |  |
| Couronne                       | Ceram Non Pré Mv                                                    |               |          |          |  |  |  |  |  |  |  |  |  |  |
| Couronne                       | Ceram Précieux                                                      |               |          |          |  |  |  |  |  |  |  |  |  |  |
| Couronne                       | Ceram Précieux Inte                                                 | er 1          |          |          |  |  |  |  |  |  |  |  |  |  |
| Couronne                       | Ceram Précieux Inte                                                 | er 1 Mr       |          |          |  |  |  |  |  |  |  |  |  |  |
| Couronne                       | Ceram Précieux Inte                                                 | er 1 Mv       |          | <b>T</b> |  |  |  |  |  |  |  |  |  |  |

Possibilité d'établir le devis à partir des actes de sa nomenclature

## Possibilité d'utiliser les regroupements d'actes (associations d'actes - voir dans outils - nomenclatures)

| 🛧 favoris 🕼 nomenclature 🔈 assistants 🧂 schéma 🔪 🛞                                                                                                    | ☆ favoris 🕼 nomenclature 🚨 assistants 🧂 schéma 🔪 🖇                                                                                                 |
|----------------------------------------------------------------------------------------------------|----------------------------------------------------------------------------------------------------|
| liste des actes                                                                                                    | liste des actes                                                                                                    |
| Tous                                                                                                    | Associations d'actes 🔹                                                                                                    |
| Tous Associations d'actes Soins conservateurs Prothèses conjointes Prothèses adjointes Chirurgie Odf Consultations Non classés Prophylaxie Endodontie Radiographie Parodontologie Implantologie Implantologie Occlusodontie | ENDO INC/Can 2 diches<br>ENDO INC/CAN 3 diches<br>ENDO Molaire 2 diches<br>ENDO Molaire 3 diches<br>ENDO Premolo 2 diches<br>ENDO Premolo 3 diches |

Pour un devis avec schéma dentaire, les soins du devis seront visibles sur le schéma dentaire

## Sans les assistants

| * | favoris      | 迎 nomer            | ndature  | assis                | tants  | 👌 sd            | héma            | 1     | 8 |
|---|--------------|--------------------|----------|----------------------|--------|-----------------|-----------------|-------|---|
| а | ctes fa      | voris              |          |                      |        |                 |                 |       |   |
|   | P S          | S S                | E        | С                    | Α      | A               | R               |       |   |
|   | Couronne     | e métallique       | Couronr  | ne céramio           | que Co | ouronne         | transi          | toire |   |
|   | CC Nor<br>In | Précieux<br>ter 1  | CC CI    | IV Non Pré<br>nter 1 | é C    | C Ceran<br>inte | n Non I<br>er 1 | Pré   |   |
|   | RESCEL,      | /ancrage 1<br>ou 2 |          |                      |        |                 |                 |       |   |
|   | Inla         | y core             | Inlay co | re à dave            | tte    |                 |                 |       |   |
|   |              |                    |          |                      |        |                 |                 |       |   |

## Possibilité d'utiliser les actes favoris

#### Possibilité d'utiliser la touche CTRL dans le devis

- Lors de la saisie d'un acte, en laissant la touche du clavier CTRL enfoncée, on peut sélectionner plusieurs dents en cliquant dessus
   En relâchant la touche Ctrl, l'acte
  - est validé avec les dents cliquées

## Avec les assistants

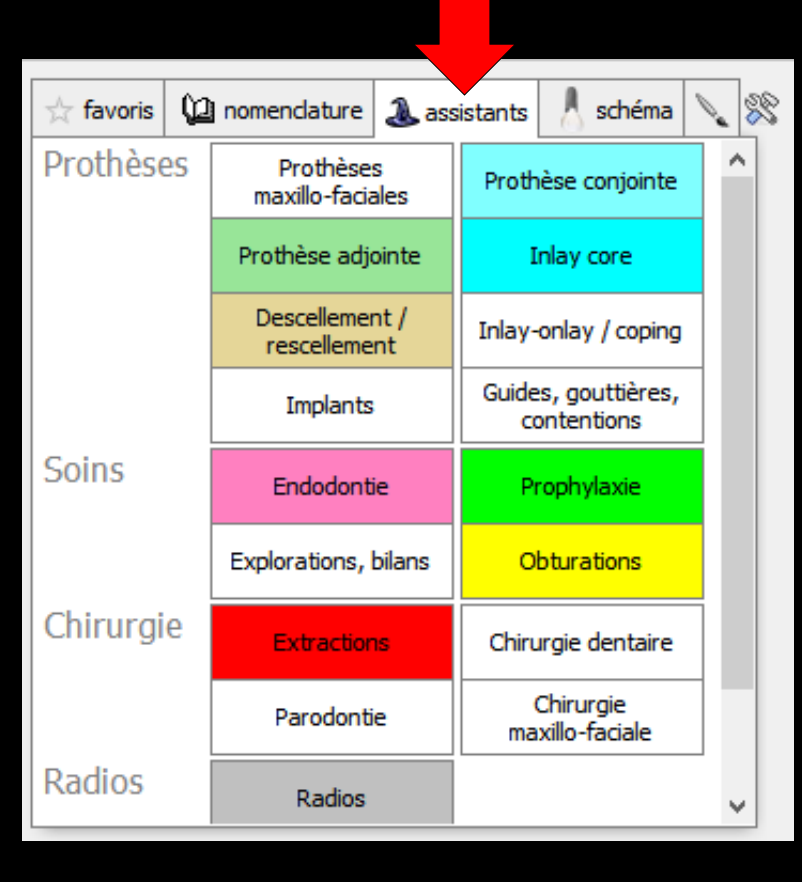

## Possibilité d'établir le devis à partir des assistants

|      | Fabric | cation | en Franc | e 🔻 sar    | ns sous traita | ance du fabr | icant 🔻                       |      |                     |            | Visualiser 🗹 les and | tiennes prothès | es 🗹 les anci | ens soins 🖂 | 🛛 les dents à e | extraire         |        |       |
|------|--------|--------|----------|------------|----------------|--------------|-------------------------------|------|---------------------|------------|----------------------|-----------------|---------------|-------------|-----------------|------------------|--------|-------|
|      |        | Rdv D  | urée Dél | ai Group   | e Code         | e Dents      | Acte                          | Etat | Matériau            | Cotation   | Remb. probable SS    | Honoraires      | Base SS       | Rb SS       | Rb mutuelle     | Reste à charge   | Labo   | Pri 📋 |
| - Fr |        |        |          |            | CCAM           | IC 46        | Inlay core                    |      | Acier CoCr NF EN IS | HBLD007    | Remboursable         | 165,00          | 122,55        | 85,79       | 36,76           | 42,45            | 51,00  |       |
| t    |        |        |          |            | COUR           | 0 46         | Couronne<br>céramo-métallique |      | Céramo-métallique N | HBLD036    | Remboursable         | 550,00          | 107,50        | 75,25       | 32,25           | 442,50           | 135,00 |       |
|      | •≡     |        |          |            |                |              |                               |      |                     |            | ~                    |                 |               |             |                 |                  |        |       |
| Ŧ    |        |        |          |            |                |              |                               |      |                     |            |                      |                 |               |             |                 |                  |        |       |
|      |        |        |          |            |                |              |                               |      |                     |            |                      |                 |               |             |                 |                  |        |       |
|      |        |        |          |            |                |              |                               |      |                     |            |                      |                 |               |             |                 |                  |        |       |
| •    |        |        |          |            |                |              |                               |      |                     |            |                      |                 |               |             |                 |                  |        |       |
| ľ    |        |        |          |            |                |              |                               |      |                     |            |                      |                 |               |             |                 |                  |        |       |
| ľ    |        |        |          |            |                |              |                               |      |                     |            |                      |                 |               |             |                 |                  |        | •     |
| ľ    | 1      | İ      |          |            |                | _            |                               |      |                     |            | 1                    |                 |               |             |                 |                  | [      | •     |
|      |        |        |          |            |                |              |                               |      | Mon                 | tant total | 715.00               | Pasa da romb    | wroomont tota |             | 220.05          | Rosto à charge   |        | 94.05 |
|      | _      |        | _        |            |                |              |                               |      | MOIT                |            | /15,00               | Rembourseme     | nt SS total   |             | 161.04          | Reste à facturer | 7      | 15.00 |
| 0    | - +    | •      |          |            |                |              |                               |      | Duré                | ée totale  | 0                    | Mutuelle total  |               |             | 69.01           | reste a ractarer | ,      | 10,00 |
|      |        | _      |          |            |                |              |                               |      |                     |            |                      |                 |               |             | ,               |                  |        | _     |
|      |        |        |          | Devic tovi |                |              | vis graphique                 |      | Devis Ol            | DF         |                      |                 |               |             |                 |                  |        |       |
|      |        |        |          |            | -              |              |                               |      |                     |            |                      |                 |               |             |                 |                  |        |       |
|      |        |        |          |            | 0              | /15          |                               |      |                     |            |                      |                 |               |             |                 |                  |        |       |
|      |        |        |          |            |                |              |                               |      |                     |            |                      |                 |               |             |                 |                  |        |       |
|      |        |        |          |            |                |              |                               |      |                     |            |                      |                 |               |             |                 |                  |        |       |

|    | Fabrio | ation | en Fi | rance   | ▼ sans so   | us traitan | ce du fabrio | ant 🔻                         |      |                     |             | Visualiser 🗹 les and | iennes prothès | es 🗹 les anci  | iens soins 🔽 | les dents à | extraire         |        |       |
|----|--------|-------|-------|---------|-------------|------------|--------------|-------------------------------|------|---------------------|-------------|----------------------|----------------|----------------|--------------|-------------|------------------|--------|-------|
|    |        | Rdv   | Durée | e Délai | i Groupe    | Code       | Dents        | Acte                          | Etat | Matériau            | Cotation    | Remb. probable SS    | Honoraires     | Base SS        | Rb SS        | Rb mutuelle | Reste à charge   | Labo   | Pri 🛅 |
| 50 |        | 1     | 30    | 7       |             | PT05       |              | Empreinte                     |      |                     |             | Non Remboursable     |                |                |              |             |                  |        |       |
| ÷  |        | 2     | 30    | 7       |             | CCAMIC     | 46           | Inlay core                    |      | Acier CoCr NF EN IS | HBLD007     | Remboursable         | 165,00         | 122,55         | 85,79        | 36,76       | 42,45            | 51,00  |       |
|    |        | 3     | 30    | 7       |             | PT05       |              | Empreinte                     |      |                     |             | Non Remboursable     |                |                |              |             |                  |        |       |
|    |        | 4     | 30    | 7       |             | PT06       |              | Essai chape                   |      |                     |             | Non Remboursable     |                |                |              |             |                  |        |       |
|    |        | 5     |       |         |             | COURO      | 46           | Couronne<br>céramo-métallique |      | Céramo-métallique N | HBLD036     | Remboursable         | 550,00         | 107,50         | 75,25        | 32,25       | 442,50           | 135,00 |       |
|    | •≡     |       |       |         |             |            |              |                               |      |                     |             | ~                    |                |                |              |             |                  |        |       |
|    |        |       |       |         |             |            |              |                               |      |                     |             |                      |                |                |              |             |                  |        |       |
|    |        |       |       |         |             |            |              |                               |      |                     |             |                      |                |                |              |             |                  |        |       |
|    |        |       |       |         |             |            |              |                               |      |                     |             |                      |                |                |              |             |                  |        | -     |
|    | •      |       |       |         |             |            |              |                               |      |                     |             |                      |                |                |              |             |                  | [      | •     |
|    |        |       |       |         |             |            |              |                               |      | Mont                | ant total   | 715,00               | Base de remb   | oursement tota | le           | 230,05      | Reste à charge   | 4      | 84,95 |
| 4  | 1.0    |       |       | 0       |             |            |              |                               |      | Durá                | e totale    | 2600 259 E/b         | Rembourseme    | ent SS total   |              | 161,04      | Reste à facturer | 7      | 15,00 |
|    | -      |       |       | Ą       |             |            |              |                               |      | Dure                | etotale     | 2100 338 6/1         |                |                |              | 69,01       |                  |        |       |
|    |        |       |       | >       | Devis texte | Г          | 7            |                               |      |                     | •           |                      |                |                |              |             |                  |        |       |
|    |        |       |       |         |             |            |              |                               |      | $\mathbf{+n}$       | <b>n</b> I' | TOM                  | <b>DT</b>      |                |              |             |                  |        |       |
|    |        |       |       |         |             |            |              |                               |      |                     |             |                      |                |                |              |             |                  |        |       |
|    |        |       |       |         |             |            |              |                               |      |                     |             |                      |                |                |              |             |                  |        |       |
|    |        |       |       |         |             |            |              |                               |      |                     |             |                      |                |                |              |             |                  |        |       |

## Pour faire un devis Plan de traitement

#### Transformation du devis en plan de traitement

|   | Fabrica | ation | en Fra | ance | ▼ sans s    | ous traitar | nce du fabrio | ant 🔻                   |             |      |                  |              | Visualiser 🗹 les an | ciennes prothès | es 🗹 les and   | iens soins | 🖉 les dents à e | extraire         |        |        |
|---|---------|-------|--------|------|-------------|-------------|---------------|-------------------------|-------------|------|------------------|--------------|---------------------|-----------------|----------------|------------|-----------------|------------------|--------|--------|
|   |         |       |        |      | Groupe      | Code        | Dents         |                         | Acte        | Etat | Matériau         | Cotatio      | n Remb. probable SS | Honoraires      | Base SS        | Rb SS      | Rb mutuelle     | Reste à charge   | Labo   | Pri 📋  |
| æ |         |       |        |      |             | CCAMI       | 46            | Inlay core              |             |      | Acier CoCr NF EN | IS HBLDOO    | Remboursable        | 165,00          | 122,55         | 85,79      | 36,76           | 42,45            | 51,00  |        |
| t |         |       |        |      |             | COURC       | 46            | Couronne<br>céramo-méta | allique     |      | Céramo-métalliqu | ue N HBLD03  | Remboursable        | 550,00          | 107,50         | 75,25      | 32,25           | 442,50           | 135,00 |        |
|   | ♦≡      |       |        |      |             |             |               |                         |             |      |                  |              | ~                   |                 |                |            |                 |                  |        |        |
| ÷ |         |       |        |      |             |             |               |                         |             |      |                  |              |                     |                 |                |            |                 |                  |        |        |
|   |         |       |        |      |             |             |               |                         |             |      |                  |              |                     |                 |                |            |                 |                  |        |        |
|   |         |       |        |      |             |             |               |                         |             |      |                  |              |                     |                 |                |            |                 |                  |        |        |
| ▼ |         |       |        |      |             |             |               |                         |             |      |                  |              |                     |                 |                |            |                 |                  |        |        |
|   |         |       |        |      |             |             |               |                         |             |      |                  |              |                     |                 |                |            |                 |                  |        |        |
|   |         |       |        |      |             |             |               |                         |             |      |                  |              |                     |                 |                |            |                 |                  |        | •      |
|   |         |       | + +    | -    |             | _           |               |                         |             | -    | 1                | ł            | -                   |                 |                |            |                 | • • •            |        | •      |
|   |         |       |        |      |             |             |               |                         |             |      |                  | Manhanthatal | 715.00              | Base de serie   |                | -1-        | 220.05          | Dente à denne    |        | 04.05  |
|   |         |       |        |      |             |             |               |                         |             |      |                  | Montant tota | /15,00              | Base de remb    | oursement tota | ale        | 230,05          | Reste a charge   |        | 184,95 |
| 4 | +       |       |        | 0    |             |             |               |                         |             |      |                  | Durée totale | 0                   | Rembourseme     | ent SS total   |            | 161,04          | Reste a facturer | r ,    | 15,00  |
|   |         |       |        | ~    |             |             |               |                         |             |      |                  |              |                     | Mutuelle total  | e              |            | 69,01           |                  |        |        |
|   |         |       |        |      | Devis texte |             |               | 🥖 🖉 Devis               | s graphique |      | Gereg De         | evis ODF     |                     |                 |                |            |                 |                  |        |        |

#### Chaque étape correspond à une séance

|    | Fabrio  | ation | en Fr | ance  | Ŧ     | sans sou | s traitan | ce du fabrio    | ant 🔻                         |          |                     |                | Visualiser 🗹 les and | tiennes prothès | es 🗹 les anci   | iens soins 🛛 | 🛛 les dents à    | extraire       |        |          |
|----|---------|-------|-------|-------|-------|----------|-----------|-----------------|-------------------------------|----------|---------------------|----------------|----------------------|-----------------|-----------------|--------------|------------------|----------------|--------|----------|
|    |         | Rdv   | Durée | Délai | Gr    | oupe     | Code      | Dents           | Acte                          | Etat     | Matériau            | Cotation       | Remb. probable SS    | Honoraires      | Base SS         | Rb SS        | Rb mutuelle      | Reste à charge | Labo   | Pri 🛅    |
| 30 |         | 1     | 30    | 7     |       |          | PT05      |                 | Empreinte                     |          |                     |                | Non Remboursable     |                 |                 |              |                  |                |        |          |
| ÷  |         | 2     | 30    | 7     |       |          | CCAMIC    | 46              | Inlay core                    |          | Acier CoCr NF EN IS | HBLD007        | Remboursable         | 165,00          | 122,55          | 85,79        | 36,76            | 42,45          | 51,00  |          |
|    |         | 3     | 30    | 7     |       |          | PT05      |                 | Empreinte                     |          |                     |                | Non Remboursable     |                 |                 |              |                  |                |        |          |
|    |         | 4     | 30    | 7     |       |          | PT06      |                 | Essai chape                   |          |                     |                | Non Remboursable     |                 |                 |              |                  |                |        |          |
|    |         | 5     |       |       |       |          | COURO     | 46              | Couronne<br>céramo-métallique |          | Céramo-métallique N | HBLD036        | Remboursable         | 550,00          | 107,50          | 75,25        | 32,25            | 442,50         | 135,00 |          |
|    | + ≡     |       |       |       |       |          |           |                 |                               |          |                     |                | $\sim$               |                 |                 |              |                  |                |        |          |
| •  |         |       |       |       |       |          |           |                 |                               |          |                     |                |                      |                 |                 |              |                  |                |        |          |
|    |         |       |       |       |       |          |           |                 |                               |          |                     |                |                      |                 |                 |              |                  |                |        |          |
|    |         |       |       |       |       |          |           |                 |                               |          |                     |                |                      |                 |                 |              |                  |                |        | <b>-</b> |
|    |         |       |       |       |       |          |           | 1               |                               | •        |                     | ł              |                      | · · · · · ·     |                 |              |                  |                | F      |          |
|    |         |       |       |       |       |          |           |                 |                               |          | Moni                | tant total     | 715.00               | Base de remb    | ourcement tota  | le           | 230.05           | Peste à charge |        | 494.05   |
|    |         |       |       |       |       |          |           | MOL             |                               | /15,00   | Dase de remo        | oursement tota |                      | 161.04          | Reste à triarge |              | 715.00           |                |        |          |
| 4  | 6 + 💡 l |       |       |       |       |          |           |                 |                               | Duré     | e totale            | 2h00 358 €/h   | Mutuelle total       | e               |                 | 69,01        | Reste a lacturei |                | /13,00 |          |
|    | Þ       |       |       | Devis | texte |          |           | Devis graphique |                               | Devis OE | )F                  |                |                      |                 |                 |              |                  |                |        |          |

## Pour faire un devis Plan de traitement

 ⇒Il faut créer dans la nomenclature les actes des séances sans codification
 ⇒Puis remplir les trois premières colonnes RDV, durée et délai

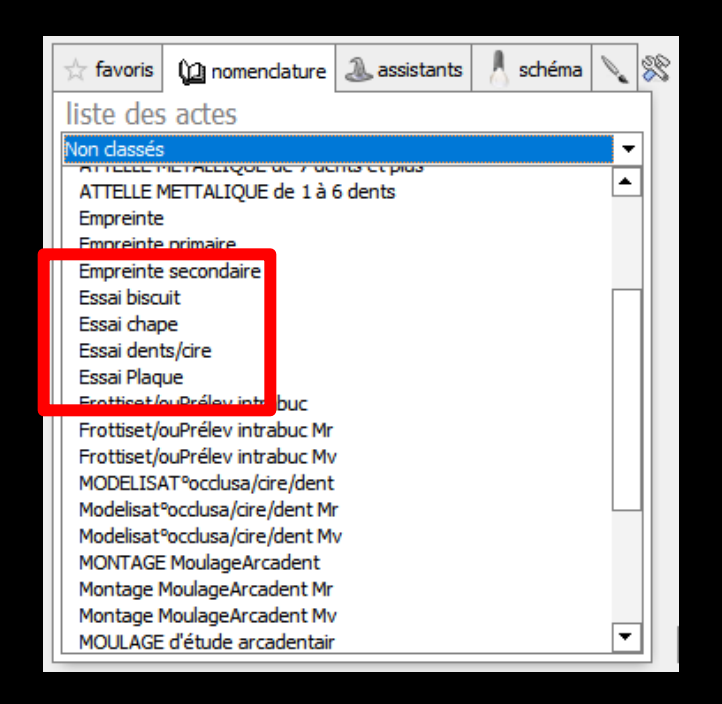

- Créer dans la nomenclature des actes sans tarification correspondant aux différentes étapes d'un traitement
  - → Empreinte primaire
  - ⇒ Empreinte secondaire
  - ⇒ Empreinte inlay core
  - → Prise d'occlusion
  - 😅 Essai chape etc ... ...

## Les trois premières colonnes

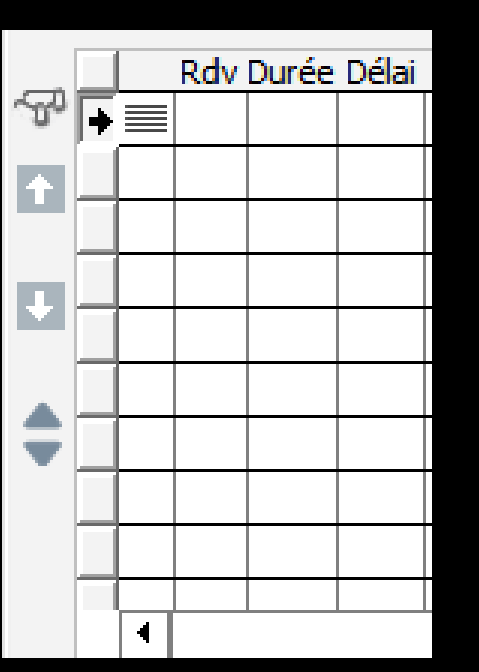

RDV : numéro de la séance au cours de laquelle sera réalisé l'acte

Durée : durée de la séance en minutes nécessaire à la réalisation de l'acte

Délai : délai, nombre de jours, à respecter avant le RDV suivant

|    | Fabri             | cation | en Fra  | ance  | <ul> <li>sans sou</li> </ul> | us traitan | ce du fabricar              | nt 🔻            |                     |                     |                | Visualiser 🗹 les and | iennes prothès | es 🗹 les anci  | iens soins 🛛     | 🛛 les dents à e | extraire         |       |         |
|----|-------------------|--------|---------|-------|------------------------------|------------|-----------------------------|-----------------|---------------------|---------------------|----------------|----------------------|----------------|----------------|------------------|-----------------|------------------|-------|---------|
| _  |                   | Rdv [  | Durée I | Délai | Groupe                       | Code       | Dents                       | Acte            | Etat                | Matériau            | Cotation       | Remb. probable SS    | Honoraires     | Base SS        | Rb SS            | Rb mutuelle     | Reste à charge   | Labo  | Pri 🛅   |
| S. |                   | 1      | 30      | 7     |                              | PT05       | E                           | mpreinte        |                     |                     |                | Non Remboursable     |                |                |                  |                 |                  |       | <b></b> |
| ÷  |                   | 2      | 30      | 7     |                              | CCAMIC     | 46 I                        | nlay core       |                     | Acier CoCr NF EN IS | HBLD007        | Remboursable         | 165,00         | 122,55         | 85,79            | 36,76           | 42,45            | 51,00 |         |
| 1  |                   | 3      | 30      | 7     |                              | PT05       | E                           | mpreinte        |                     |                     |                | Non Remboursable     |                |                |                  |                 |                  |       |         |
| п. |                   | 4      | 30      | 7     |                              | PT06       | E                           | issai chape     |                     |                     |                | Non Remboursable     |                |                |                  |                 |                  |       |         |
|    | 5<br>▶ <u>≡</u> 1 |        |         |       | COURO                        | 46 0       | ouronne<br>éramo-métallique |                 | Céramo-métallique N | HBLD036             | Remboursable   | 550,00               | 107,50         | 75,25          | 32,25            | 442,50          | 135,00           |       |         |
| ▲  | • =               |        |         |       |                              |            |                             |                 |                     |                     |                | ~                    |                |                |                  |                 |                  |       |         |
| •  |                   |        |         |       |                              |            |                             |                 |                     |                     |                |                      |                |                |                  |                 |                  |       |         |
|    |                   |        |         |       |                              |            |                             |                 |                     |                     |                |                      |                |                |                  |                 |                  |       |         |
|    |                   |        |         |       |                              |            |                             |                 |                     |                     |                |                      |                |                |                  |                 |                  |       | -       |
|    | 1                 | İ      |         |       |                              |            |                             |                 |                     | 1                   |                |                      |                |                |                  |                 |                  | ſ     | •       |
|    |                   |        |         |       |                              |            |                             |                 |                     | Mont                | ant total      | 715.00               | Base de remb   | oursement tota | le               | 230.05          | Peste à charge   | 4     | 84.05   |
|    |                   |        |         |       |                              |            |                             |                 |                     | Mont                |                | 713,00               | Rembourseme    | ent SS total   | arc              | 161.04          | Reste à facturer | 7     | 15.00   |
| 0  | + 9 🛯 🟙           |        |         |       |                              |            |                             | Duré            | e totale            | 2h00 358 €/h        | Mutuelle total | e                    |                | 69,01          | Neste a lactarei |                 | 13,00            |       |         |
|    | Devis texte       |        |         |       |                              |            |                             | Devis graphique |                     | Devis OD            | F              |                      |                |                |                  |                 |                  |       |         |

## Lors de l'établissement d'un devis plan de traitement Détails de chaque séance de RDV Numéro de la séance Durée de la séance Délai entre les RDV

| I                                     | abrica   | ation | en Fra  | nce   | ▼ sans so | us traitan | ce du fabrica | ant 🔻                         |      |                     |           | Visualiser 🗹 les and | iennes prothès | es 🗹 les and   | iens soins 🔽 | ] les <mark>d</mark> ents à e | extraire         |        |          |
|---------------------------------------|----------|-------|---------|-------|-----------|------------|---------------|-------------------------------|------|---------------------|-----------|----------------------|----------------|----------------|--------------|-------------------------------|------------------|--------|----------|
| [                                     |          | Rdv [ | Durée [ | Délai | Groupe    | Code       | Dents         | Acte                          | Etat | Matériau            | Cotation  | Remb. probable SS    | Honoraires     | Base SS        | Rb SS        | Rb mutuelle                   | Reste à charge   | Labo   | Pri 📋    |
|                                       |          | 1     | 30      | 7     |           | PT05       |               | Empreinte                     |      |                     |           | Non Remboursable     |                |                |              |                               |                  |        | <b></b>  |
| ÷                                     |          | 2     | 30      | 7     |           | CCAMIC     | 46            | Inlay core                    |      | Acier CoCr NF EN IS | HBLD007   | Remboursable         | 165,00         | 122,55         | 85,79        | 36,76                         | 42,45            | 51,00  |          |
| Ľ                                     |          | 3     | 30      | 7     |           | PT05       |               | Empreinte                     |      |                     |           | Non Remboursable     |                |                |              |                               |                  |        |          |
| -1                                    |          | 4     | 30      | 7     |           | PT06       |               | Essai chape                   |      |                     |           | Non Remboursable     |                |                |              |                               |                  |        |          |
|                                       |          | 5     |         |       |           | COURO      | 46            | Couronne<br>céramo-métallique |      | Céramo-métallique N | HBLD036   | Remboursable         | 550,00         | 107,50         | 75,25        | 32,25                         | 442,50           | 135,00 |          |
|                                       | • =      |       |         |       |           |            |               |                               |      |                     |           | ~                    |                |                |              |                               |                  |        |          |
|                                       |          |       |         |       |           |            |               |                               |      |                     |           |                      |                |                |              |                               |                  |        |          |
|                                       |          |       |         |       |           |            |               |                               |      |                     |           |                      |                |                |              |                               |                  |        |          |
|                                       |          |       |         |       |           |            |               |                               |      |                     |           |                      |                |                |              |                               |                  |        | <b>•</b> |
|                                       | •        |       |         |       |           |            |               |                               |      |                     |           |                      |                |                |              |                               |                  | [      | •        |
|                                       |          |       |         |       |           |            |               |                               |      | Mont                | ant total | 715,00               | Base de remb   | oursement tota | ale          | 230,05                        | Reste à charge   | 4      | 84,95    |
| 4                                     | +        |       |         | 0     |           |            |               |                               |      | Duré                | e totale  | 2h00 358 €/h         | Remboursem     | ent SS total   |              | 161,04                        | Reste à facturer | 7      | 15,00    |
| _                                     | <u> </u> |       |         | •     |           |            |               |                               |      |                     |           |                      | Mutuelle tota  | e              |              | 69,01                         |                  |        |          |
| Devis texte Devis graphique Devis ODF |          |       |         |       |           |            |               |                               |      |                     |           |                      |                |                |              |                               |                  |        |          |

Pour modifier une ligne donc le RDV
 Sélection de la ligne
 Puis clic flèche haut ou bas pour positionner (monter ou descendre) la ligne sélectionnée à la position désirée

## ⇒Pour on réorganise les RDV

|    | abri | cation | en Fr | ance  | ▼ sans so  | us traitano | e du fabric | ant 🔻                       |           |        |                     |           | Visualiser 🗹 les and | iennes prothès | es 🗹 les ancie  | ens soins 🔽 | ] les <mark>d</mark> ents à e | extraire         |        |          | 1 |
|----|------|--------|-------|-------|------------|-------------|-------------|-----------------------------|-----------|--------|---------------------|-----------|----------------------|----------------|-----------------|-------------|-------------------------------|------------------|--------|----------|---|
|    |      | Rdv [  | Durée | Délai | Groupe     | Code        | Dents       | Act                         | e         | Etat   | Matériau            | Cotation  | Remb. probable SS    | Honoraires     | Base SS         | Rb SS       | Rb mutuelle                   | Reste à charge   | Labo   | Pri 🔟    |   |
| σů |      | 1      | 30    | 7     | •          | PT05        |             | Empreinte                   |           |        |                     |           | Non Remboursable     |                |                 |             |                               |                  |        |          |   |
| •  |      | 2      | 30    | 7     |            | CCAMIC      | 46          | Inlay core                  |           |        | Acier CoCr NF EN IS | HBLD007   | Remboursable         | 165,00         | 122,55          | 85,79       | 36,76                         | 42,45            | 51,00  |          |   |
|    |      | 3      | 30    | 7     |            | PT05        |             | Empreinte                   |           |        |                     |           | Non Remboursable     |                |                 |             |                               |                  |        |          |   |
|    |      | 4      | 30    | 7     |            | PT06        |             | Essai chape                 |           |        |                     |           | Non Remboursable     |                |                 |             |                               |                  |        |          |   |
|    |      | 5      |       |       |            | COURO       | 46          | Couronne<br>céramo-métallio | jue       |        | Céramo-métallique N | HBLD036   | Remboursable         | 550,00         | 107,50          | 75,25       | 32,25                         | 442,50           | 135,00 |          |   |
| •  | •    |        |       |       |            |             |             |                             |           |        |                     |           | ~                    |                |                 |             |                               |                  |        |          |   |
|    |      |        |       |       |            |             |             |                             |           |        |                     |           |                      |                |                 |             |                               |                  |        |          |   |
|    |      |        |       |       |            |             |             |                             |           |        |                     |           |                      |                |                 |             |                               |                  |        |          |   |
|    |      |        |       |       |            |             |             |                             |           |        |                     |           |                      |                |                 |             |                               |                  |        | <b>•</b> |   |
|    | 4    | Ť      |       |       |            |             |             | 1                           | i         |        |                     |           |                      |                |                 |             |                               |                  |        | •        |   |
|    |      |        |       |       |            |             |             |                             |           |        | Mont                | ant total | 715.00               | Base de remb   | oursement total |             | 230.05                        | Peste à charge   |        | 84.05    |   |
|    |      |        |       |       |            |             |             |                             |           |        | Hore                |           | 715,00               | Rembourseme    | ent SS total    |             | 161.04                        | Reste à facturer | 7      | 15.00    |   |
| e  | . *  |        |       | 2     |            |             | _           |                             |           |        | Duré                | e totale  | 2h00 358 €/h         | Mutuelle total | e               |             | 69,01                         |                  |        | /        |   |
| -  | -    | _      |       |       |            |             |             |                             | 1.        |        | 0000                | _         |                      |                |                 |             |                               |                  |        | -        |   |
|    |      |        |       |       | Dens texte |             |             | Devis gr                    | aphique   |        | Devis OD            | F         |                      |                |                 |             |                               |                  |        |          |   |
|    |      |        |       |       |            |             |             |                             |           |        |                     |           |                      |                |                 |             |                               |                  |        |          |   |
|    |      |        |       |       |            |             |             |                             |           |        |                     |           |                      |                |                 |             |                               |                  |        |          |   |
|    |      |        |       |       |            |             |             |                             |           |        |                     |           |                      |                |                 |             |                               |                  |        |          |   |
|    |      |        |       |       |            |             |             |                             |           | -      |                     |           |                      |                |                 |             |                               |                  |        |          |   |
|    |      |        |       |       |            |             |             |                             |           | _      | _                   |           |                      |                |                 |             |                               |                  |        |          |   |
|    |      |        |       |       |            |             |             |                             | ( → ≣     |        |                     |           |                      |                |                 |             |                               |                  |        |          |   |
|    |      |        |       |       |            |             |             |                             | L A A     | _      |                     |           |                      |                |                 |             |                               |                  |        |          |   |
|    |      |        |       |       |            |             |             |                             |           |        |                     |           |                      |                |                 |             |                               |                  |        |          |   |
|    |      |        |       |       |            |             |             |                             |           |        |                     |           |                      |                |                 |             |                               |                  |        |          |   |
|    |      |        |       |       |            |             |             |                             | Tri pa    | r nu   | méro de (           | dent      |                      |                |                 |             |                               |                  |        |          |   |
|    |      |        |       |       |            |             |             |                             | <b></b> - |        |                     |           |                      |                |                 |             |                               |                  |        |          |   |
|    |      |        |       |       |            |             |             |                             | Tri pa    | ir typ | be d'acte           |           |                      |                |                 |             |                               |                  |        |          |   |
|    |      |        |       |       |            |             |             | _                           |           |        |                     |           |                      |                |                 |             |                               |                  |        |          |   |
|    |      |        |       |       |            |             |             |                             |           |        |                     |           |                      |                |                 |             |                               |                  |        |          |   |

Possibilité de trier les lignes du devis
 Par numéro de dent
 Par type d'acte

|    | Fabri                       | cation | en Fr                                                  | ance  | ▼ sans s    | ous traitar | ice du fabric | ant 🔻                         |      |                     |           | Visualiser 🗹 les and | iennes prothès   | es 🗹 les anci  | ens soins 🔽 | les dents à e | extraire       |        |       |
|----|-----------------------------|--------|--------------------------------------------------------|-------|-------------|-------------|---------------|-------------------------------|------|---------------------|-----------|----------------------|------------------|----------------|-------------|---------------|----------------|--------|-------|
|    |                             | Rdv    | Durée                                                  | Délai | Groupe      | Code        | Dents         | Acte                          | Etat | Matériau            | Cotation  | Remb. probable SS    | Honoraires       | Base SS        | Rb SS       | Rb mutuelle   | Reste à charge | Labo   | Pri 🛅 |
| 31 |                             | 1      | 30                                                     | 7     |             | PT05        |               | Empreinte                     |      |                     |           | Non Remboursable     |                  |                |             |               |                |        |       |
| ÷. |                             |        | 30                                                     | 7     |             | CCAMI       | 46            | Inlay core                    |      | Acier CoCr NF EN IS | HBLD007   | Remboursable         | 165,00           | 122,55         | 85,79       | 36,76         | 42,45          | 51,00  |       |
|    |                             | 3      | 30                                                     | 7     |             | PT05        |               | Empreinte                     |      |                     |           | Non Remboursable     |                  |                |             |               |                |        |       |
|    |                             | 4      | 30                                                     | 7     |             | PT06        |               | Essai chape                   |      |                     |           | Non Remboursable     |                  |                |             |               |                |        |       |
|    |                             | 5      |                                                        |       |             | COURC       | 46            | Couronne<br>céramo-métallique |      | Céramo-métallique N | HBLD036   | Remboursable         | 550,00           | 107,50         | 75,25       | 32,25         | 442,50         | 135,00 |       |
| ▲  | •                           |        |                                                        |       |             |             |               |                               |      |                     |           | ~                    |                  |                |             |               |                |        |       |
| •  |                             |        |                                                        |       |             |             |               |                               |      |                     |           |                      |                  |                |             |               |                |        |       |
|    |                             |        |                                                        |       |             |             |               |                               |      |                     |           |                      |                  |                |             |               |                |        |       |
| Ĩ  |                             |        |                                                        |       |             |             |               |                               |      |                     |           |                      |                  |                |             |               |                |        | •     |
|    |                             |        |                                                        |       |             |             |               |                               |      |                     | ĺ         | •                    |                  |                |             |               |                |        |       |
|    |                             |        |                                                        |       |             |             |               |                               |      | Mont                | ant total | 715.00               | Base de remb     | oursement tota | le          | 230.05        | Reste à charge | 4      | 84.95 |
| 4  |                             |        | Q □ 🐰 Durée totale 2h00 358 €/h Remboursement SS total |       |             |             |               |                               |      |                     |           | 161,04               | Reste à facturer | 7              | 15,00       |               |                |        |       |
| 0  | O T V Mutuelle totale 69,01 |        |                                                        |       |             |             |               |                               |      |                     |           |                      |                  |                |             |               |                |        |       |
|    |                             |        |                                                        |       | Devis texte |             | ( 📣           | nevis graph                   | ique | COD Devis OD        | F         |                      |                  |                |             |               |                |        |       |

⇒Icône "perceuse" pour accéder au paramétrage des dernières colonnes du devis et pour avoir le détail du bridge de base

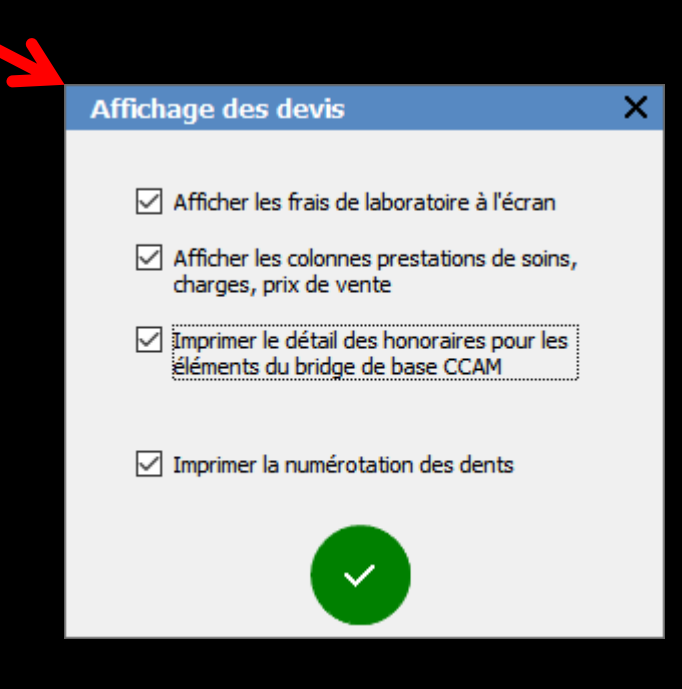

## Dans la fiche patient

 La création et l'enregistrement d'un devis ou d'un devis - plan de traitement induit l'apparition d'une ligne bureautique dans la fiche patient
 Différenciation entre un devis simple et un devis - plan de traitement

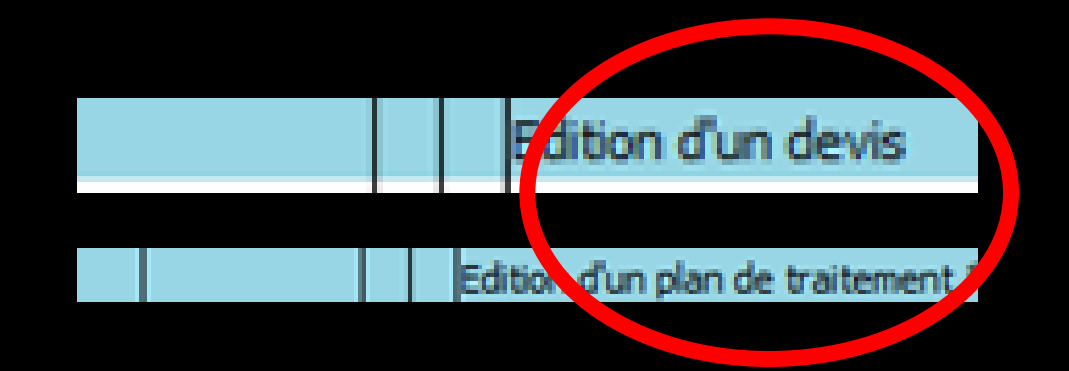

## Zone inférieure du devis

| F    | abric | ation | en Fra | ance  | ▼ sans sou  | us traitan | ce du fabric | ant 🔻                         |      |                     |           | Visualis | er 🗹 les and  | iennes prothès | es 🗹 les anci  | ens soins | es dents à  | extraire         |        |         |
|------|-------|-------|--------|-------|-------------|------------|--------------|-------------------------------|------|---------------------|-----------|----------|---------------|----------------|----------------|-----------|-------------|------------------|--------|---------|
| [    |       | Iv    | Durée  | )élai | Groupe      | Code       | Dents        | Acte                          | Etat | Matériau            | Cotation  | Remb     | . probable SS | Honoraires     | Base SS        | Rb SS     | Rb mutuelle | Reste à charge   | Labo   | Pri 📋   |
| 50   |       |       | 30     | 7     |             | PT05       |              | Empreinte                     |      |                     |           | Non Re   | mboursable    |                |                |           |             |                  |        | <b></b> |
| ÷.   |       | 2     | 30     | 7     |             | CCAMIC     | 46           | Inlay core                    |      | Acier CoCr NF EN IS | HBLD007   | Rembo    | ursable       | 165,00         | 122,55         | 85,79     | 36,76       | 42,45            | 51,00  |         |
|      |       | 3     | 30     | 7     |             | PT05       |              | Empreinte                     |      |                     |           | Non Re   | mboursable    |                |                |           |             |                  |        |         |
| •    |       | •     | 30     | 7     |             | PT06       |              | Essai chape                   |      |                     |           | Non Re   | mboursable    |                |                |           |             |                  |        |         |
|      |       | 5     |        |       |             | COURO      | 46           | Couronne<br>céramo-métallique |      | Céramo-métallique N | HBLD036   | P        | irsable       | 550,00         | 107,50         | 75,25     | 32,25       | 442,50           | 135,00 |         |
| 🔺 [- | • 🔳   |       |        |       |             |            |              |                               |      |                     |           |          | >             |                |                |           |             |                  |        |         |
| •    |       |       |        |       |             |            |              |                               |      |                     |           |          |               |                |                |           |             |                  |        |         |
|      |       |       |        |       |             |            |              |                               |      |                     |           |          |               |                |                |           |             |                  |        |         |
|      |       |       |        |       |             |            |              |                               |      |                     |           |          |               |                |                |           |             |                  |        | -       |
|      | •     |       |        |       |             |            |              |                               |      |                     |           |          |               |                |                |           |             |                  | [      | •       |
|      |       |       |        |       |             |            |              |                               |      | Mont                | ant total |          | 715,00        | Base de remb   | oursement tota | le        | 230,05      | Reste à charge   | 4      | 84,95   |
| 4    | +     |       |        | Ŷ     |             |            |              |                               |      | Duré                | e totale  | 2h0      | 0 358 €/h     | Mutuelle total | e              |           | 69,01       | Reste a lacturer | /      | 15,00   |
|      |       |       |        |       | Devis texte |            | ( 🎻          | Devis graphique               |      | Devis OD            | F         |          |               |                |                |           |             |                  |        |         |

 Lorsque la colonne "Durée" est remplie la "Durée totale" de réalisation du travail prévu est renseignée automatiquement
 À côté de Durée totale apparaît la rentabilité horaire prévue pour l'ensemble des actes

## Le devis

| Fabrication en France 🗸 sans sous traitance du fabricant 👻 Visualiser 🗹 les anciennes prothèses 🗹 les anciennes sous |   |     |       |            |       |       |      |      |       |                               |      | ciens soins 🛛       | 🛛 les dents à                            |                   |                |               |       |                  |                |        |              |
|----------------------------------------------------------------------------------------------------|---|-----|-------|------------|-------|-------|------|------|-------|-------------------------------|------|---------------------|------------------------------------------|-------------------|----------------|---------------|-------|------------------|----------------|--------|--------------|
|                                                                                                    |   | Rdv | Durée | Déla       | Gr    | oupe  | C    | Code | Dents | Acte                          | Etat | Matériau            | Cotation                                 | Remb. probable SS | Honoraires     | Base SS       | Rb SS | Rb mutuelle      | Reste à charge | Labo   | Pri 📋        |
| 30                                                                                                    |   | 1   | 30    | 7          |       |       | т    | 05   |       | Empreinte                     |      |                     |                                          | Non Remboursable  |                |               |       |                  |                |        |              |
| ÷                                                                                                    |   | 2   | 30    | 7          |       |       | CC   |      | 46    | Inlay core                    |      | Acier CoCr NF EN IS | HBLD007                                  | Remboursable      | 165,00         | 122,55        | 85,79 | 36,76            | 42,45          | 51,00  |              |
|                                                                                                    |   | 3   | 30    | 7          |       |       | _ РТ | 05   |       | Empreinte                     |      |                     |                                          | Non Remboursable  |                |               |       |                  |                |        |              |
|                                                                                                    |   | 4   | 30    | 7          |       |       | PT   | 06   |       | Essai chape                   |      |                     |                                          | Non Remboursable  |                |               |       |                  |                |        |              |
|                                                                                                    |   | 5   |       |            |       |       | СС   | DURO | 46    | Couronne<br>céramo-métallique |      | Céramo-métallique N | HBLD036                                  | Remboursable      | 550,00         | 107,50        | 75,25 | 32,25            | 442,50         | 135,00 |              |
| ▲ [                                                                                                    | • |     | Ι     |            |       |       |      |      |       |                               |      |                     |                                          | ~                 |                |               |       |                  |                |        |              |
| •                                                                                                    | Г |     |       |            |       |       |      |      |       |                               |      |                     |                                          |                   |                |               |       |                  |                |        |              |
| 1                                                                                                    |   |     |       |            |       |       |      |      |       |                               |      |                     |                                          |                   |                |               |       |                  |                |        |              |
|                                                                                                    |   |     |       |            |       |       |      |      |       |                               |      |                     |                                          |                   |                |               |       |                  |                |        | •            |
| 1                                                                                                    | • | 1   |       |            |       |       |      |      |       |                               |      |                     |                                          | 1                 |                |               |       |                  |                |        | $\mathbf{F}$ |
|                                                                                                    |   |     |       |            |       |       |      |      |       |                               |      | Mont                | ant total                                | 715.00            | Base de remb   | oursement tot | ale   | 230.05           | Peste à charge |        | 194 05       |
|                                                                                                    |   |     |       | Montant to |       |       |      |      |       |                               |      |                     | Dtal 715,00 Base de remboursement totale |                   |                |               |       | Reste à facturer |                | 715.00 |              |
| $\odot$                                                                                                    | 1 | -   |       | Ŷ          |       |       |      |      |       |                               |      | Duré                | e totale                                 | 2h00 358 €/h      | Mutuelle total | e             |       | 69,01            |                |        | 10,00        |
|                                                                                                    |   |     |       |            | Devis | texte |      |      |       | Devis graphique               |      | Devis OD            | F                                        |                   |                |               |       |                  |                |        |              |

#### Champ Groupe

Ne doit être rempli que pour créer une rupture Exemple : si vous écrivez "Un bridge" → le devis comportera le texte "Un bridge comportant ..." suivi de tous les éléments choisis, jusqu'à ce qu'il rencontre une nouvelle rupture

| F                             | abrica    | ation en | Franc  | e 🔻 sans    | s sous traitan | nce du fabri | cant 🔻                 |        |                     |            | Visualiser 🗹 les and | iennes prothès | es 🗹 les and   | iens soins 🔽 | 🛛 les dents à i | extraire         |              |         |
|-------------------------------|-----------|----------|--------|-------------|----------------|--------------|------------------------|--------|---------------------|------------|----------------------|----------------|----------------|--------------|-----------------|------------------|--------------|---------|
| -                             | <u> </u>  | Rdv Dur  | ée Dél | ai Groupe   | Code           | Dents        | Acte                   | Etat   | Matériau            | Cotation   | Remb. probable SS    | Honoraires     | Base SS        | Rb SS        | Rb mutuelle     | Reste à charge   | Labo         | Pri 📋   |
|                               | H         |          |        |             | CCAMIC         | 46           | Inlay core<br>Couronne |        | Acier CoCr NF EN IS | HBLD007    | Remboursable         | 165,00         | 122,55         | 85,79        | 36,76           | 42,45            | 51,00        | <b></b> |
|                               | 4         |          | _      |             | COURO          | 946          | céramo-métalliqu       | Je     | Ceramo-metallique N | . HBLD036  | Remboursable         | 550,00         | 107,50         | /5,25        | 32,25           | 442,50           | 135,00       |         |
|                               | 昌         |          | _      |             |                |              |                        |        |                     |            | ~                    |                |                |              |                 |                  |              |         |
|                               | H         |          |        |             |                |              |                        |        |                     |            |                      |                |                |              |                 |                  |              |         |
| N                             |           |          |        |             |                |              |                        |        |                     |            |                      |                |                |              |                 |                  |              |         |
|                               | $\square$ |          |        |             |                |              |                        |        |                     |            |                      |                |                |              |                 |                  |              |         |
| -                             | $\vdash$  |          | _      |             |                |              |                        |        |                     |            |                      |                |                |              |                 |                  |              |         |
|                               | ि⊤        |          |        |             |                |              |                        |        |                     |            |                      |                |                |              |                 |                  | [            | •       |
|                               |           |          |        |             |                |              |                        |        | Mor                 | tant total | 715.00               | Base de remb   | oursement tota |              | 230.05          | Reste à charge   | 4            | 84 95   |
| 4                             | ж.        |          | 0      | <b>•</b>    |                |              |                        |        | Dur                 | ía tatala  | , 15,00              | Rembourseme    | ent SS total   |              | 161,04          | Reste à facturer | 7            | 15,00   |
| 0                             | <u> </u>  |          | V      |             |                |              |                        |        | Dur                 | ee totale  | 0                    | Mutuelle tota  | e              |              | 69 <b>,</b> 01  |                  |              |         |
|                               |           |          |        | Devis texte |                |              | 🖌 🔵 Devis gra          | phique | Devis O             | DF         |                      |                |                |              |                 |                  |              |         |
|                               |           | í.       |        |             |                |              |                        |        |                     |            |                      |                |                |              |                 |                  |              |         |
|                               |           |          |        |             |                |              |                        |        |                     |            |                      |                |                |              |                 |                  |              |         |
|                               |           |          |        |             |                |              |                        |        |                     |            |                      |                |                |              |                 |                  |              |         |
|                               |           |          |        |             |                |              |                        |        |                     |            |                      |                | ~              |              | -               |                  |              |         |
|                               |           |          |        |             |                |              |                        |        |                     |            |                      |                |                |              |                 |                  | $\Delta_{h}$ |         |
|                               |           |          |        |             |                |              |                        |        |                     |            |                      |                | <b>Y</b>       |              |                 |                  |              | 2       |
|                               |           |          |        |             |                |              |                        |        |                     |            |                      |                | <b>X</b>       |              |                 |                  | e.           |         |
|                               |           |          |        |             |                |              |                        |        |                     |            | Annule               | r              | OK             |              | Ajoute          | r <u>D</u> et    | ruire        |         |
|                               | ~         | 1        |        |             |                |              |                        |        |                     |            |                      |                |                |              |                 |                  | <u> </u>     | _       |
|                               |           | na       |        | D G         | rou            | IDe          |                        |        |                     |            |                      |                |                |              |                 |                  |              |         |
|                               | •         |          |        |             |                |              |                        |        |                     |            |                      |                |                |              |                 |                  |              |         |
| Afin de conserver et de       |           |          |        |             |                |              |                        |        |                     |            |                      |                |                |              |                 |                  | <sup>-</sup> |         |
|                               |           |          |        |             |                |              |                        |        |                     |            |                      |                |                |              |                 |                  |              |         |
| ranneler les arounes que vous |           |          |        |             |                |              |                        |        |                     |            |                      |                |                |              |                 |                  | _            |         |
| rappeler les groupes que vous |           |          |        |             |                |              |                        |        |                     |            | -                    |                |                |              |                 |                  | _            |         |
|                               |           | •••      | •      | •           |                |              | •                      |        | • •                 |            |                      |                |                |              |                 |                  |              |         |
|                               | Ľ         | ΓΠ       | IS     | ez I        | e d            | DIUS         | s sou                  | vent ' |                     |            |                      |                |                |              |                 |                  |              |         |
|                               |           | •        |        |             | - ٢            |              |                        |        |                     |            |                      |                |                |              |                 |                  |              |         |

sur l'icône représentant une petite ampoule

## Le devis

|     | Fabri | cation | en France  | e 🔻 sans    | anna baaite | non du fabri |                               |      |                     |            | Visualiser 🗹 les and | tiennes prothès | es 🗹 les anci  | iens soins 🛛 | 🛛 les dents à | extraire         |        |        |
|-----|-------|--------|------------|-------------|-------------|--------------|-------------------------------|------|---------------------|------------|----------------------|-----------------|----------------|--------------|---------------|------------------|--------|--------|
|     |       | Rdv D  | )urée Déla | ai Groupe   | Code        | e Dents      | Acte                          | Etat | Matériau            | Cotation   | Remb. probable SS    | Honoraires      | Base SS        | Rb SS        | Rb mutuelle   | Reste à charge   | Labo   | Pri 📋  |
| R   |       |        |            |             |             |              | * 1                           |      |                     | BLD007     | Remboursable         | 165,00          | 122,55         | 85,79        | 36,76         | 42,45            | 51,00  |        |
| t   |       |        |            |             | COUR        | 0 46         | Couronne<br>céramo-métallique |      | Céramo-métallique N | HBLD036    | Remboursable         | 550,00          | 107,50         | 75,25        | 32,25         | 442,50           | 135,00 |        |
| ĺ   | •≡    |        |            |             |             |              |                               |      |                     |            | ~                    |                 |                |              |               |                  |        |        |
| Ŧ   |       |        |            |             |             |              |                               |      |                     |            |                      |                 |                |              |               |                  |        |        |
| _ i |       |        |            |             |             |              |                               |      |                     |            |                      |                 |                |              |               |                  |        |        |
|     |       |        |            |             |             |              |                               |      |                     |            |                      |                 |                |              |               |                  |        |        |
| •   |       | +      |            |             |             |              |                               |      |                     |            |                      |                 |                |              |               |                  |        |        |
| -   |       | + +    |            |             |             |              |                               |      |                     |            |                      |                 |                |              |               |                  |        |        |
|     |       | + +    |            |             |             |              |                               |      |                     |            |                      |                 |                |              |               |                  |        |        |
| -   |       | +      |            |             |             |              |                               |      |                     |            |                      |                 |                |              |               |                  |        |        |
|     | •     |        |            |             |             |              |                               |      |                     |            |                      |                 |                |              |               |                  |        | •      |
|     |       |        |            |             |             |              |                               |      | Mon                 | tant total | 715,00               | Base de remb    | oursement tota | ale          | 230,05        | Reste à charge   | 4      | 184,95 |
| 4.  |       |        | 0          |             |             |              |                               |      |                     |            |                      | Rembourseme     | ent SS total   |              | 161,04        | Reste à facturer | 7      | 715,00 |
| 0   |       |        | ¥          |             |             |              | ~                             |      | Duré                | e totale   | 0                    | Mutuelle total  | e              |              | 69,01         |                  |        |        |
|     |       |        |            | Devis texte | :           |              | nevis graphique               |      | Devis OE            | )F         |                      |                 |                |              |               |                  |        |        |

Code : code de l'acte comme défini dans votre nomenclature Dents : numéro de la dent ou des dents Acte : acte en clair Matériau : matériau utilisé Cotation : Cotation CCAM

## Le devis

|   | Fabrication en France ▼ sans sous traitance du fabrica |          |         |       |             | us traitan | ce du fabric | ant 🔻                         |                    |                     |          | Visualiser 🔽 le | es and          | tiennes prothèse | es 🔽 les anci | ens soins        | les dents à | extraire       |        |       |
|---|--------------------------------------------------------|----------|---------|-------|-------------|------------|--------------|-------------------------------|--------------------|---------------------|----------|-----------------|-----------------|------------------|---------------|------------------|-------------|----------------|--------|-------|
|   |                                                        | Rdv      | Durée [ | Délai | Groupe      | Code       | Dents        | Acte                          | Etat               | Matériau            | Cotation | Remb. probable  | e SS            | Honoraires       | Base SS       | Rb SS            | Rb mutuelle | R ste à charge | Labo   | Pri 📋 |
| P |                                                        |          |         |       |             | CCAMIC     | 46           | Inlay core                    |                    | Acier CoCr NF EN IS | HBLD007  | Remboursable    |                 | 165,00           | 122,55        | 85,79            | 36,76       | 42,45          | 51,00  |       |
| t |                                                        |          |         |       |             | COURO      | 46           | Couronne<br>céramo-métallique |                    | Céramo-métallique N | HBLD036  | Remboursable    |                 | 550,00           | 107,50        | 75,25            | 32,25       | 442,50         | 135,00 |       |
| [ | •≡                                                     |          |         |       |             |            |              |                               |                    |                     |          |                 |                 |                  |               |                  |             |                |        |       |
| Ŧ |                                                        |          |         |       |             |            |              |                               |                    |                     |          |                 |                 |                  |               |                  |             |                |        |       |
| - |                                                        |          |         |       |             |            |              |                               |                    |                     |          |                 |                 |                  |               |                  |             |                |        |       |
|   |                                                        |          |         |       |             |            |              |                               |                    |                     |          |                 |                 |                  |               |                  |             |                |        |       |
| • |                                                        |          |         |       |             |            |              |                               |                    |                     |          |                 |                 |                  |               |                  |             |                |        |       |
| - |                                                        |          |         |       |             |            |              |                               | +                  |                     |          |                 |                 |                  |               |                  |             |                |        |       |
| - | -                                                      | -        |         |       |             |            |              |                               |                    |                     |          |                 |                 |                  |               |                  |             |                |        |       |
| - | -                                                      | <u> </u> |         |       |             |            |              |                               |                    |                     |          |                 | -               |                  |               |                  |             | I              |        | H.    |
|   | •                                                      |          |         |       |             |            |              |                               |                    |                     |          |                 |                 |                  |               |                  |             |                |        |       |
|   |                                                        |          |         |       |             |            |              |                               |                    | 715                 | 5,00     | Base de rembo   | oursement total | le               | 230,05        | Reste à charge   | 4           | 184,95         |        |       |
| 4 | 1.                                                     |          |         | 0     | - 88        |            |              |                               |                    |                     |          | Rembourseme     | nt SS total     |                  | 161,04        | Reste à facturer | 7           | 715,00         |        |       |
| 0 |                                                        |          |         | Â     |             |            |              |                               |                    | U                   |          | Mutuelle totale | 2               |                  | 69,01         |                  |             |                |        |       |
|   |                                                        |          |         | ,     | Devis texte |            |              | Devis graphique               | raphique Devis ODF |                     |          |                 |                 |                  |               |                  |             |                |        |       |

Remboursement probable SS ou non remboursable

Honoraires

Base SS ( base de remboursement probable par l'assurance maladie obligatoire)

Rb SS (remboursement effectif probable par l'assurance maladie obligatoire)

Rb mutuelle (remboursement effectif probable par l'assurance maladie complémentaire)

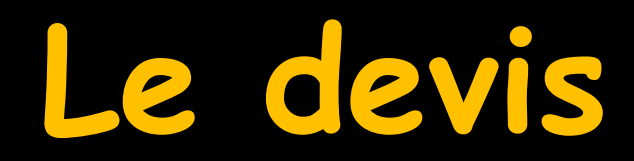

|   | Fabricat | on en Fran | ce 🔻 sans sous traita          | ance du fabricant | •                   |          |                    |       |              | Visualiser [ | les ancienr | nes prothèses  | s 🔽 les anciens | soins 🔽 les | s dents à extr | aire          |           |          |
|---|----------|------------|--------------------------------|-------------------|---------------------|----------|--------------------|-------|--------------|--------------|-------------|----------------|-----------------|-------------|----------------|---------------|-----------|----------|
|   | Code     | Dents      | Acte                           | Etat              | Matériau            | Cotation | Remb. probable     | SS H  | lonoraires   | Base SS      | Rb SS       | Rb mutuel      | Reste à charge  | Labo        | Prix de vente  | rest. Soin    | s Charges | 1        |
| R | CAM      | C 46       | Inlay core                     | Acier             | r CoCr NF EN IS H   | BLD007   | Remboursable       |       | 165,00       | 122,55       | 85,79       | 36,            | i 42,45         | 51,00       | 78,42          | 56,3          | 0 30,28   |          |
| t |          | ( 46       | Couronne céramo-<br>métallique | Céra              | amo-métallique NF I | HBLD036  | Remboursable       | ~     | 550,00       | 107,50       | 75,25       | 32,2-          | 442,50          | 155,00      | 207,59         |               | 119,74    |          |
|   |          |            |                                |                   |                     |          |                    |       |              |              |             |                |                 |             |                |               |           |          |
| ÷ |          |            |                                |                   |                     |          |                    |       |              |              |             |                |                 |             |                |               |           |          |
|   |          |            |                                |                   |                     |          |                    |       |              |              |             |                |                 |             |                |               |           |          |
|   |          |            |                                |                   |                     |          |                    |       |              |              |             |                |                 |             |                |               |           |          |
| • |          |            |                                |                   |                     |          |                    |       |              |              |             |                |                 |             |                |               |           |          |
|   |          |            |                                |                   |                     |          |                    |       |              |              |             |                |                 |             |                |               |           |          |
|   |          |            |                                |                   |                     |          |                    |       |              |              |             |                |                 |             |                |               |           | <b>-</b> |
|   | •        | 1          |                                |                   | ł                   |          |                    |       |              |              |             |                | ++              |             |                | -             | •         |          |
|   |          |            |                                |                   |                     |          | ]                  | Mo    | ontant total |              | 715,00 Ba   | se de rembou   | ursement totale |             | 230,05 Re      | ste à charge  | 484       | 1,95     |
| A |          |            |                                | ? ED              | Couronne céra       | mo-métal |                    |       |              | 0            | Re          | mboursemen     | t SS total      |             | 161,04 Re      | ste à facture | 715       | 5,00     |
| 0 | •        | 1          | / 📙 🗃                          |                   |                     |          |                    | Du    | iree totale  | U            | Mu          | utuelle totale |                 |             | 69,01          |               |           |          |
|   |          |            | Devis texte                    |                   | Devis graphique     |          | 6 <del>222</del> 9 | Devis | ODF          |              |             |                |                 |             |                |               |           |          |

Pour le devis conventionnel Si l'on a rempli correctement les données (voir fichier devis conventionnel) <u>Reste à charge</u> Labo Prix de vente Se rempliront automatiquement

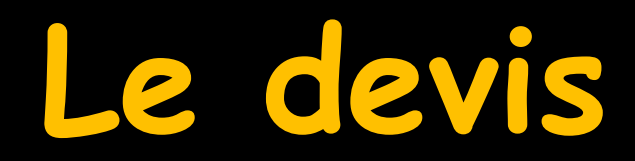

|   | Fabricati | on en Fran | e 🔻 sans sous                  | traitance du fabricant | •                      |          |                   |        |               | Visualiser [ | les ancienr | ies prothèses  | les anciens    | soins 🗹 les | dents à ex  | are             |      |          |
|---|-----------|------------|--------------------------------|------------------------|------------------------|----------|-------------------|--------|---------------|--------------|-------------|----------------|----------------|-------------|-------------|-----------------|------|----------|
|   | Code      | Dents      | Acte                           | Etat                   | Matériau C             | Cotation | Remb. probable    | SS     | Honoraires    | Base SS      | Rb SS       | Rb mutuelle    | Reste à charge | Labo        | Prix de ver | e Prest. Soins  | Char | rges     |
| R | CAMI      | 46         | Inlay core                     | Acie                   | r CoCr NF EN IS HB     | 3LD007   | Remboursable      |        | 165,00        | 122,55       | 85,79       | 36,76          | 42,45          | 51,00       | 78,4        | 56 30           |      | 30.28    |
| t |           | 46         | Couronne céramo-<br>métallique | Céra                   | amo-métallique NF I HB | 3LD036   | Remboursable      | $\sim$ | 550,00        | 107,50       | 75,25       | 32,25          | 442,50         | 135,00      | 207,5       | 9 222,67        | 1    | .19,74   |
|   |           |            |                                |                        |                        |          |                   |        |               |              |             |                |                |             |             |                 |      |          |
| ÷ |           |            |                                |                        |                        |          |                   |        |               |              |             |                |                |             |             |                 |      |          |
|   |           |            |                                |                        |                        |          |                   |        |               |              |             |                |                |             |             |                 |      |          |
|   |           |            |                                |                        |                        |          |                   |        |               |              |             |                |                |             |             |                 |      |          |
| • |           |            |                                |                        |                        |          |                   |        |               |              |             |                |                |             |             |                 |      |          |
|   |           |            |                                |                        |                        |          |                   |        |               |              |             |                |                |             |             |                 |      |          |
|   |           |            |                                |                        |                        |          |                   |        |               |              |             |                |                |             |             |                 |      | <b>•</b> |
|   | •         | •          |                                |                        | ł                      |          |                   |        |               |              |             |                | · · · · · ·    |             |             |                 |      | <b>I</b> |
|   |           |            |                                |                        |                        |          | ]                 | M      | Iontant total |              | 715,00 Ba   | se de rembour  | sement totale  |             | 230,05 R    | este à charge   |      | 484,95   |
| 4 |           | 6          |                                | ? ED                   | Couronne céramo        | io-métal |                   | _      | المحمد مكسي   | 0            | Re          | mboursement    | SS total       | 1           | 161,04 R    | este à facturer |      | 715,00   |
| 0 | · •       | 6          |                                |                        |                        |          | ]                 | L      |               | U            | Mu          | ituelle totale |                |             | 69,01       | _               |      |          |
|   |           | -          | Devis texte                    |                        | Devis graphique        |          | 6 <del>00</del> 9 | Devis  | ODF           |              |             |                |                |             |             |                 |      |          |

Pour le devis conventionnel Si l'on a rempli correctement les données (voir fichier devis conventionnel) Prestations de soins Charges Se rempliront automatiquement Les champs situés en bas se rempliront automatiquement avec :

- Montant total

- Base de remboursement totale probable par l'assurance maladie obligatoire

- Remboursement SS total probable par l'assurance maladie obligatoire
- Mutuelle totale remboursement total probable par l'assurance maladie complémentaire
- Reste à charge montant total restant probablement à la charge du patient
- Reste à facturer

|    | Fabricatio | n en Fran | ce 🔻 sans sous traitar         | nce du fabricant 🔻 |                  |               | Visualiser 🗹 les anciennes prothèses 🗹 les anciens soins 🗹 les dents à extraire |             |         |           |               |                |        |               |                |                                       |     |
|----|------------|-----------|--------------------------------|--------------------|------------------|---------------|---------------------------------------------------------------------------------|-------------|---------|-----------|---------------|----------------|--------|---------------|----------------|---------------------------------------|-----|
| Г  | Code       | Dents     | Acte                           | Etat Matériau      | Cotation         | Remb probable | <u>сс н</u>                                                                     | oporaires   | Race SS | Ph SS     | Ph mutuelle   | Peste à charge | Labo   | Prix de vente | Prest Soins    | Charges 1                             | a 1 |
| 70 | CAMIC      | 46        | Inlay core                     | Acier CoCr NF EN   | IS HBLD007       | Remboursable  | 35 11                                                                           | 165,00      | 122,55  | 85,79     | 36,76         | 42,45          | 51,00  | 78,42         | 56,30          | 30,28                                 | -   |
| 3  |            | 46        | Couronne céramo-<br>métallique | Céramo-métallique  | NFI HBLD036      | Remboursable  | $\sim$                                                                          | 550,00      | 107,50  | 75,25     | 32,25         | 442,50         | 135,00 | 207,59        | 222,67         | 119,74                                | ٦   |
|    |            |           |                                |                    |                  |               |                                                                                 |             |         |           |               |                |        |               |                |                                       |     |
|    | -          |           |                                |                    |                  |               |                                                                                 |             |         |           |               |                |        |               |                |                                       |     |
|    |            |           |                                |                    |                  |               |                                                                                 |             |         |           |               |                |        |               |                |                                       |     |
|    |            |           |                                |                    |                  |               |                                                                                 |             |         |           |               |                |        |               |                |                                       |     |
|    |            |           |                                |                    |                  |               |                                                                                 |             |         |           |               |                |        |               |                |                                       |     |
| -  |            |           |                                |                    |                  |               |                                                                                 |             |         |           |               |                |        |               |                | · · · · · · · · · · · · · · · · · · · | -   |
|    | •          |           |                                |                    |                  | _             |                                                                                 |             |         |           |               |                |        |               |                |                                       |     |
|    |            |           |                                | 2 ED Couron        | ne céramo-métal  |               | Mo                                                                              | ntant total |         | 715,00 Ba | se de rembour | sement totale  |        | 230,05 Re     | ste à charge   | 484,9                                 | /5  |
| 4  | +          | Ş         | ? 📙 🔡                          | - couron           | ie ceraino-metai |               | Dur                                                                             | rée totale  | 0       | Re        | mboursement : | SS total       |        | 161,04 Re     | ste à facturer | 715,0                                 | 0   |
| -  |            |           |                                |                    |                  |               |                                                                                 |             |         | Pit       |               |                |        | 09,01         |                |                                       | _   |
|    |            |           | Devis texte                    | 🛛 🖉 🖉 Devis graphi | que              | <u>()))</u>   |                                                                                 |             |         |           |               |                |        |               |                |                                       |     |
### Pour que le calcul des remboursements de l'Assurance Maladie complémentaire soit correct les données de "Assurance maladie complémentaire" de la fiche d'état civil doivent avoir été convenablement renseignées

|                                                     |                                           | Remboursement des a                                                                                          | actes                                                                                                    |       |
|-----------------------------------------------------|-------------------------------------------|----------------------------------------------------------------------------------------------------|----------------------------------------------------------------------------------------------------|-------|
|                                                     |                                           | O Pas de calcul                                                                                              | Calculs automatisés     Ajouter une for                                                                                                    | rmule |
|                                                     |                                           | Périmètre Par défaut                                                                                         | Formule 052 - 100% Ticket Modérateur                                                                                                    | 4     |
| Assurance Maladie Complémentaire                    |                                           |                                                                                                    |                                                                                                    |       |
| Valider                                             | Modifier Supermer                         |                                                                                                    |                                                                                                    |       |
| Pièce justificative Attestation papier code service | Numéro EDI                                |                                                                                                    |                                                                                                    |       |
| Nº d'organisme / AMC 75990010 V VIAMEDIS VIAMEDIS   | Convention de télétrans. VIAUDIS - TP 🔹 🖓 | Par défaut<br>NGAP<br>Consultations                                                                          | <ul> <li>021 - % Tarif de Responsabilité (hors Montant RO)</li> <li>022 - % Tarif de Responsabilité (hors Montant RO), plafonné</li> <li>023 - % Tarif de Responsabilité (hors Montant RO) + montant forfaitaire</li> </ul>                             | •     |
| Droits valables du 01/01/2017 * au 31/12/2017 *     | Nº d'adhérent                             | ORT - Traitements orthodontiques<br>D                                                                        | 024 - % Tarif de Responsabilité (hors Montant RO) + montant forfaitaire, le tout plafon.<br>025 - % Tarif de Responsabilité (Montant RO indus) + montant forfaitaire                                                                                    | iné   |
| Tiers-payant AMC                                    | N° d'assuré At                            | DR<br>ZMV                                                                                                    | Uzo - % I arti de Responsabilité (Montant RO inclus) + montant forfaitaire, le tout plafo.<br>027 - % Tarif de Responsabilité + Montant RO + montant forfaitaire<br>028 - % Tarif de Responsabilité + Montant RO + montant forfaitaire le tout elefonné | nne   |
| Organisme 1/3 Payeur VIAMEDIS                       |                                           | CMV<br>CMR                                                                                                   | 029 - 100% Tarif de Responsabilité (Montant RO indus)<br>024 - % Tarif de Responsabilité (Montant RO indus)                                                                                                    |       |
|                                                     |                                           | ZMR<br>DIMP                                                                                                  | 030 - % Montant RO + montant forfaitaire<br>031 - % Montant RO + montant forfaitaire, le tout plafonné                                                                                                    |       |
| Tiers payant coordonné par la caisse                |                                           | CCAM<br><tous les="" soins=""></tous>                                                                        | 040 - % PMSS<br>041 - % PMSS plafonné                                                                                                    |       |
| > Remboursement des actes                           | > Paramètres de télétransmission          | <loutes les="" protheses=""><br/><actes non="" remboursés=""><br/>ACO - Actes d'abatétrique</actes></loutes> | 042 - % PMSS - Montant RO<br>043 - % PMSS - Montant RO, le tout plafonné                                                                                                    |       |
|                                                     |                                           | ADA - Actes d'anesthésie                                                                                     | 050 - % licket Modérateur<br>051 - % Ticket Modérateur, plafonné                                                                                                    |       |
|                                                     |                                           | ADC - Actes de chirurgie<br>ADE - Actes d'échographie                                                        | 052 - 100% Ticket Modérateur<br>053 - 100% TM                                                                                                    |       |
|                                                     |                                           | ADI - Actes d'imagerie (hors échographie)                                                                    | 060 - % Tarif de Convention théorique                                                                                                    |       |
|                                                     |                                           | ADP - Actes divers de prothèse dentaire                                                                      | 061 - % Tarif de Convention théorique, plafonné                                                                                                    |       |
|                                                     |                                           | ATM - Actes techniques médicaux (hors imageri.                                                               | 090 - Formule générique                                                                                                    |       |
|                                                     |                                           | AXI - Prophylaxie bucco-dentaire                                                                             | 101 - Forfait                                                                                                    | •     |
|                                                     |                                           | LIEN - Actes dentaires                                                                                       | 107 Drive on Charge                                                                                                    |       |

| Remboursement des actes |                                      |                       |
|-------------------------|--------------------------------------|-----------------------|
| ○ Pas de calcul ④       | Calculs automatisés                  | + Ajouter une formule |
| Périmètre Par défaut    | Formule 052 - 100% Ticket Modérateur |                       |
|                         |                                      |                       |

# Pour la prothèse il faudra connaître la formule de remboursement du patient

Après avoir cliqué sur "ajouter une formule"

#### Remboursement des actes

| O Pas de calcul      | ⊙ c                                                                                | alculs auto                                                  | matisés                                                                                                    | + Ajouter une formule                                                                                                    |
|----------------------|------------------------------------------------------------------------------------|--------------------------------------------------------------|----------------------------------------------------------------------------------------------------|----------------------------------------------------------------------------------------------------|
| Périmètre Par défaut | •                                                                                  | Formule                                                      | 052 - 100% Ticket Modérateur                                                                                                    |                                                                                                    |
| Périmètre            | •                                                                                  | Formule                                                      |                                                                                                    | - 🤚                                                                                                    |
|                      | <ul> <li>Pas de calcul</li> <li>Périmètre Par défaut</li> <li>Périmètre</li> </ul> | ○ Pas de calcul ③ C<br>Périmètre Par défaut ▼<br>Périmètre ▼ | <ul> <li>○ Pas de calcul</li> <li>○ Calculs autor</li> <li>Périmètre</li> <li>Par défaut</li> <li>▼ Formule</li> <li>Périmètre</li> <li>▼ Formule</li> </ul> | <ul> <li>○ Pas de calcul          <ul> <li>○ Calculs automatisés</li> </ul> </li> <li>Périmètre Par défaut              <ul> <li>Formule</li> <li>052 - 100% Ticket Modérateur</li> </ul> </li> <li>Périmètre Formule Formule</li> </ul> |

On choisira le périmètre (prothèse fixe, amovible etc...) Puis la formule adaptée

| C Etat civil                                                         | 010 - Frais Réels                                                                           |
|----------------------------------------------------------------------|---------------------------------------------------------------------------------------------|
|                                                                      | 011 - Frais Réels plafonné                                                                  |
| Notes ZMR                                                            | 012 - % Dépense Réelle                                                                      |
| DIMP                                                                 | 013 - % Dépense Réelle, plafonné                                                            |
| CCAM                                                                 | 014 - %DR - Montant RO, le tout plafonné                                                    |
| ACO - Acte d obstetrique                                             | 020 - 100% Tarif de Responsabilité (hors Montant RO)                                        |
| ADA - Acte d anesthesie                                              | 021 - % Tarif de Responsabilité (hors Montant RO)                                           |
| ASSUID ADC - Actes de chirurgie                                      | 022 - % Tarif de Responsabilité (hors Montant RO), plafonné                                 |
| N° u organ ADE - Acte d echographie                                  | 023 - % Tarif de Responsabilité (hors Montant RO) + montant forfaitaire                     |
| ADI - Acte d imagerie                                                | 024 - % Tarif de Responsabilité (hors Montant RO) + montant forfaitaire, le tout plafonné   |
| ATM - Acte technique medical                                         | 025 - % Tarif de Responsabilité (Montant RO inclus) + montant forfaitaire                   |
| DEN - Acte dentaire                                                  | 026 - % Tarif de Responsabilité (Montant RO inclus) + montant forfaitaire, le tout plafonné |
| Droits vala END - actes d endodontie                                 | 027 - % Tarif de Responsabilité + Montant RO + montant forfaitaire                          |
| ICO - Inlay-core                                                     | 028 - % Tarif de Responsabilité + Montant RO + montant forfaitaire, le tout plafonné        |
| IMP - Pose d implants ou de matériel pour implantologie              | e 029 - 100% Tarif de Responsabilité (Montant RO inclus)                                    |
| INO - Actes Inlay-Onlay                                              | 02A - % Tarif de Responsabilité (Montant RO inclus)                                         |
| Mode de g<br>PAM - Prothèses amovibles définitives métallique        | 030 - % Montant RO + montant forfaitaire                                                    |
| PAR - Prothèses amovibles définitives résine                         | 031 - % Montant RO + montant forfaitaire, le tout plafonné                                  |
| PDI - Protheses dentaires provisoires                                | 040 - % PMSS                                                                                |
| Rembours                                                             | 041 - % PMSS plafonné                                                                       |
| Pas de RPN - Réparations sur prothèse                                | 042 - % PMSS - Montant RO                                                                   |
| SDE - Soins Dentaires                                                | 043 - % PMSS - Montant RO, le tout plafonné                                                 |
| Périmètre TDS - Parodontologie (actes sur tissus de soutien de la de | a der 050 - % Ticket Modérateur                                                             |
| Dérimètre SDE - Soins DB - Earmule                                   | 051 - % Ticket Modérateur, plafonné                                                         |
| Formula                                                              | AFR 1000/ Thursday Sector                                                                   |

|    | Fabri | cation | en Franc | e 🔹 🔻 sans sous traitar       | ice du fabricai | nt 🔻                |           |                |         |            | Visualiser [ | 🗹 les ancient | .s prouteses   | les anciens :  | soins 🗹 les | s dents à e | xtraire          |           |    |
|----|-------|--------|----------|-------------------------------|-----------------|---------------------|-----------|----------------|---------|------------|--------------|---------------|----------------|----------------|-------------|-------------|------------------|-----------|----|
|    | 0     | ode    | Dents    | Acte                          | Etat            | Matériau            | Cotation  | Remb. probable | SS Ho   | noraires   | Base SS      | Rb SS         | Rb mutuelle    | Reste à charge | Labo        | Prix de ve  | nte Prest. Soins | Charges 1 |    |
| 70 | +00   | URO    | 16       | Couronne<br>céramo-métallique | Réalisé         | Céramo-métallique N | HBLD036   | Remboursable   | $\sim$  | 550,00     | 107,50       | 75,25         | 200,00         | 274,75         | 135,00      | 207,        | .59 222,67       | 119,74    | •  |
| t  |       |        |          |                               |                 |                     |           |                |         |            |              |               |                |                |             |             |                  |           |    |
|    |       |        |          |                               |                 |                     |           |                |         |            |              |               |                |                |             |             |                  |           |    |
| ŧ  |       |        |          |                               |                 |                     |           |                |         |            |              |               |                |                |             |             |                  |           |    |
|    |       |        |          |                               |                 |                     |           |                |         |            |              |               |                |                |             |             |                  |           |    |
|    |       |        |          |                               |                 |                     |           |                |         |            |              |               |                |                |             |             |                  |           |    |
| •  |       |        |          |                               |                 |                     |           |                |         |            |              |               |                |                |             |             |                  |           |    |
|    |       |        |          |                               |                 |                     |           |                |         |            |              |               |                |                |             |             |                  |           |    |
|    |       |        |          |                               |                 |                     |           |                |         |            |              |               |                |                |             |             |                  | •         | •  |
|    | •     |        |          |                               |                 |                     |           |                |         |            |              |               |                |                |             |             |                  | •         |    |
|    |       |        |          |                               |                 |                     |           | 7              | Mon     | tant total |              | 550.00 Ba     | ise de rembour | sement totale  |             | 107.50      | Reste à charge   | 274.7     | 75 |
|    |       |        | _        |                               | ?               | ED Couronne cér     | amo-métal |                | 1.1011  |            |              | Re            | mboursement    | SS total       |             | 75.25       | Reste à facturer | 0.0       | 00 |
| e  |       |        | Y        |                               |                 |                     |           |                | Duré    | ée totale  | 0            | Mu            | utuelle totale |                |             | 200,00      |                  | -/-       |    |
|    |       |        | -        | Devis texte                   |                 | Devis graphique     |           | 6000           | Devis O | DF         |              |               |                |                |             |             |                  |           |    |

### Les montants AMC donnés par la complémentaire saisis à la main sont sauvés et restitués

### Zone inférieure du devis

|    | Fabr | icatior | en France | e 🔹 sans sous                 | traitance du fabrica | nt 🔻                |           |                |               | Visualiser | 🗸 les ancienr | nes prothèses  | les anciens :  | soins 🗹 les | s dents à extr | aire           |         |    |
|----|------|---------|-----------|-------------------------------|----------------------|---------------------|-----------|----------------|---------------|------------|---------------|----------------|----------------|-------------|----------------|----------------|---------|----|
|    |      | Code    | Dents     | Acte                          | Etat                 | Matériau            | Cotation  | Remb. probable | SS Honoraires | Base SS    | Rb SS         | Rb mutuelle    | Reste à charge | Labo        | Prix de vent   | e Prest. Soins | Charges | 1  |
| 90 | +00  | OURO    | 46        | Couronne<br>céramo-métallique | Réalisé              | Céramo-métallique N | HBLD036   | Remboursable   | ~ 550,00      | 107,50     | 75,25         | 200,00         | 274,75         | 135,00      | 207,59         | 222,67         | 119,74  | •  |
| t  |      |         |           |                               |                      |                     |           |                |               |            |               |                |                |             |                |                |         |    |
|    |      |         |           |                               |                      |                     |           |                |               |            |               |                |                |             |                |                |         |    |
| Ŧ  |      |         |           |                               |                      |                     |           |                |               |            |               |                |                |             |                |                |         |    |
|    |      |         |           |                               |                      |                     |           |                |               |            |               |                |                |             |                |                |         |    |
|    |      |         |           |                               |                      |                     |           |                |               |            |               |                |                |             |                |                |         |    |
| •  |      |         |           |                               |                      |                     |           |                |               |            |               |                |                |             |                |                |         |    |
|    |      |         |           |                               |                      |                     |           |                |               |            |               |                |                |             |                |                |         |    |
|    |      |         |           |                               |                      |                     |           |                |               |            |               |                |                |             |                |                |         | •  |
|    | •    |         |           |                               |                      |                     |           |                |               |            |               |                |                |             |                |                | •       |    |
| -  |      |         |           |                               |                      |                     |           | ]              | Montant total |            | 550,00 Ba     | se de rembour  | sement totale  |             | 107,50 Re      | ste à charge   | 274,    | 75 |
| .4 |      | L       | 0         |                               | <b>1</b>             | ED Couronne cér     | amo-métal |                | Dunás tatala  |            | Re            | mboursement    | SS total       |             | 75,25 Re       | ste à facturer | 0,0     | 00 |
| 9  | · -  |         | Ą         |                               |                      |                     |           |                | Duree totale  | U          | Mu            | utuelle totale |                |             | 200,00         |                |         |    |
|    |      |         | -         |                               |                      |                     |           | 62220          | Devis ODE     |            |               |                |                |             |                |                |         |    |
|    |      |         |           | Devis dexte                   | 4                    | / Devis graphique   |           |                | 0013 001      |            |               |                |                |             |                |                |         |    |

Icône "feu" pour supprimer une ligne dans la table du devis

⇒Sélection de la ligne et clic sur "feu"

➡Icône "+" pour insérer une nouvelle ligne dans la table

### Zone inférieure du devis

|    | Fab | rication | en France | e 🔻 sans sous                 | traitance du fabrica | nt 🔻                |           |                  |               | Visualiser | 🗸 les ancienr | nes prothèses  | les anciens :  | soins 🗹 les | s dents à ext | raire          |         |    |
|----|-----|----------|-----------|-------------------------------|----------------------|---------------------|-----------|------------------|---------------|------------|---------------|----------------|----------------|-------------|---------------|----------------|---------|----|
|    |     | Code     | Dents     | Acte                          | Etat                 | Matériau            | Cotation  | Remb. probable 9 | S Honoraires  | Base SS    | Rb SS         | Rb mutuelle    | Reste à charge | Labo        | Prix de vent  | e Prest. Soins | Charges | ī  |
| 90 | +   | OURO     | 46        | Couronne<br>céramo-métallique | Réalisé              | Céramo-métallique N | HBLD036   | Remboursable     | ~ 550,00      | 107,50     | 75,25         | 200,00         | 274,75         | 135,00      | 207,5         | 9 222,67       | 119,74  | •  |
| †  |     |          |           |                               |                      |                     |           |                  |               |            |               |                |                |             |               |                |         |    |
|    |     |          |           |                               |                      |                     |           |                  |               |            |               |                |                |             |               |                |         |    |
| Ŧ  |     |          |           |                               |                      |                     |           |                  |               |            |               |                |                |             |               |                |         |    |
|    |     |          |           |                               |                      |                     |           |                  |               |            |               |                |                |             |               |                |         |    |
| •  |     |          |           |                               |                      |                     |           |                  |               |            |               |                |                |             |               |                |         |    |
| •  |     |          |           |                               |                      |                     |           |                  |               |            |               |                |                |             |               |                |         |    |
|    |     |          |           |                               |                      |                     |           |                  |               |            |               |                |                |             |               |                |         |    |
|    |     |          |           |                               |                      |                     |           |                  |               |            |               |                |                |             |               |                |         | •  |
|    |     | •        |           |                               |                      |                     |           |                  |               |            |               |                |                |             |               |                | •       |    |
| -  |     |          |           |                               |                      |                     |           | ]                | Montant total |            | 550,00 Ba     | se de rembour  | sement totale  |             | 107,50 Re     | este à charge  | 274,7   | 75 |
|    |     |          | 0         | <b>1</b> 88                   | ?                    | ED Couronne cér     | amo-métal |                  | Dunés tatala  |            | Re            | mboursement    | SS total       |             | 75,25 Re      | ste à facturer | 0,0     | 00 |
| 6  |     | Τ.,      | ¥         |                               |                      |                     |           |                  | Duree totale  | U          | Mu            | utuelle totale |                |             | 200,00        |                |         |    |
|    |     |          |           | Devis texte                   |                      | Devis graphique     |           | 6 <u></u> 1      | Devis ODF     |            |               |                |                |             |               |                |         |    |

# Icône "ampoule" pour créer ou détruire des groupes (cf plus haut )

Icône "livre jaune" pour accéder directement à la nomenclature des actes

### Zone inférieure du devis

|    | Fabricatio | n en France | ▼ sans sous                   | traitance du fabricar | nt 🔻                |           |                |               | Visualiser | 🗹 les ancien | nes prothèses  | les anciens    | soins 🗹 les | s dents à ext | raire          |         | D  |
|----|------------|-------------|-------------------------------|-----------------------|---------------------|-----------|----------------|---------------|------------|--------------|----------------|----------------|-------------|---------------|----------------|---------|----|
|    | Code       | Dents       | Acte                          | Etat                  | Matériau            | Cotation  | Remb. probable | SS Honoraires | Base SS    | Rb SS        | Rb mutuelle    | Reste à charge | Labo        | Prix de vent  | e Prest. Soins | Charges | 7  |
| 00 |            | 46          | Couronne<br>céramo-métallique | Réalisé               | Céramo-métallique N | HBLD036   | Remboursable   | ~ 550,0       | 0 107,50   | 75,25        | 200,00         | 274,75         | 135,00      | 207,5         | 9 222,67       | 119,74  | •  |
| t  |            |             |                               |                       |                     |           |                |               |            |              |                |                |             |               |                |         |    |
|    |            |             |                               |                       |                     |           |                |               |            |              |                |                |             |               |                |         |    |
| ۲Ì |            |             |                               |                       |                     |           |                |               |            |              |                |                |             |               |                |         |    |
| -  |            |             |                               |                       |                     |           |                |               |            |              |                |                |             |               |                |         |    |
|    |            |             |                               |                       |                     |           |                |               |            |              |                |                |             |               |                |         |    |
| •  |            |             |                               |                       |                     |           |                |               |            |              |                |                |             |               |                |         |    |
| ľ  |            |             |                               |                       |                     |           |                |               |            |              |                |                |             |               |                |         |    |
|    |            |             |                               |                       |                     |           |                |               |            |              |                |                |             |               |                |         | ÷1 |
| ľ  | •          |             |                               |                       | 1                   |           | 1              |               |            |              |                |                |             |               | -              | •       |    |
|    |            |             |                               |                       |                     |           | 7              |               |            |              |                |                |             |               |                |         | 5  |
|    |            |             |                               | ?                     | ED Couronne cér     | amo-métal |                | Montant tot   |            | 550,00 Ba    | ise de rembou  | rsement totale | L           | 107,50 Re     | ste a charge   | 274,7   | /5 |
| 4  | +          | Q           | 88                            |                       |                     |           |                | Durée totale  | 0          | Re           | emboursement   | SS total       |             | 75,25 Re      | ste a facturer | 0,0     | 00 |
| -  | · ·        | ÷           |                               |                       |                     |           |                |               |            | M            | utuelle totale |                |             | 200,00        |                |         |    |
|    |            |             | Devis texte                   |                       | Devis graphique     |           | 6222           | Devis ODF     |            |              |                |                |             |               |                |         |    |

### Icône "calculette" pour recalculer le devis en cours après modifications

# Clic droit dans la colonne "Honoraires " → apparition d'une petite calculette

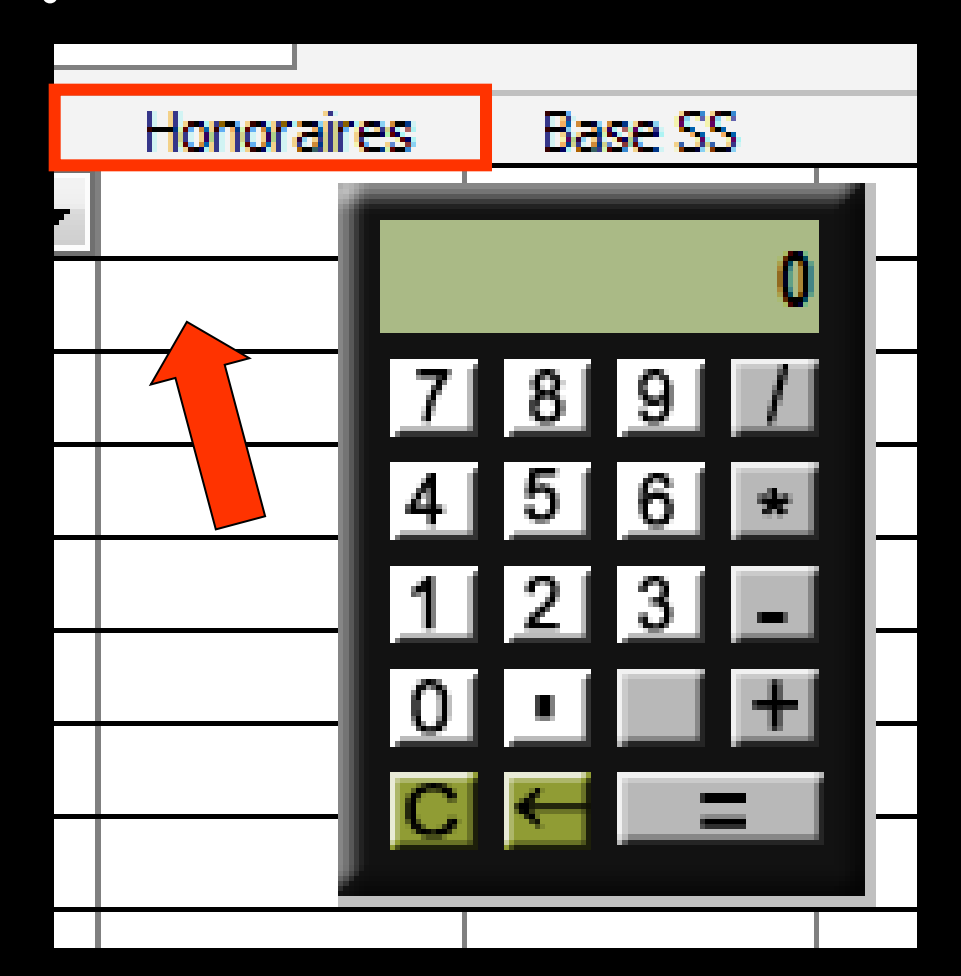

- Toutes les rubriques ne figureront pas obligatoirement dans la version imprimée du devis
- Si vous vous placez sur l'une des trois colonnes à droite de "honoraires "
- Clic bouton droit > menu contextuel permettant de sélectionner, parmi ces champs, lesquels seront, ou non, imprimés

| Honoraires | Base SS    | S                 | Rb SS                                                              | Rb mutuelle                                             | Reste à charge                    | Labo      |
|------------|------------|-------------------|--------------------------------------------------------------------|---------------------------------------------------------|-----------------------------------|-----------|
| 165,00     | 122,       | .55               | 05,79                                                              | /9,21                                                   |                                   | 51,00     |
| 550,00     | 107,       | ,50               | 75,25                                                              | 350,00                                                  | 124,75                            | 135,00    |
|            | Г          |                   |                                                                    |                                                         |                                   |           |
| Clic dr    | oit        | ✓ I<br>✓ I<br>✓ I | mprimer la <u>b</u> as<br>mprimer le <u>r</u> em<br>mprimer le rem | e securite soci<br>boursement sé<br>boursement <u>m</u> | ale<br>écurité sociale<br>utuelle |           |
| 7          |            | ✓ <u>I</u>        | mprimer la bas                                                     | e sécurité soci                                         | ale totale                        |           |
|            |            | ✓ I               | mprimer le rem                                                     | boursement to                                           | otal de la sécurit                | é sociale |
|            |            | ✓ I               | mprim <u>e</u> r le rem                                            | boursement to                                           | otal de la mutuel                 | le        |
| 715.00     | ase de rer | ✓ I               | mprimer le mor                                                     | ntant à <u>c</u> harge                                  | total                             |           |

Une fois le devis terminé, LOGOSw vous demandera si vous souhaitez conserver ce devis en mémoire

Vous pouvez ainsi, pour un patient donné, conserver les derniers devis

Il vous sera également demandé si vous voulez que le plan de traitement soit mis à jour

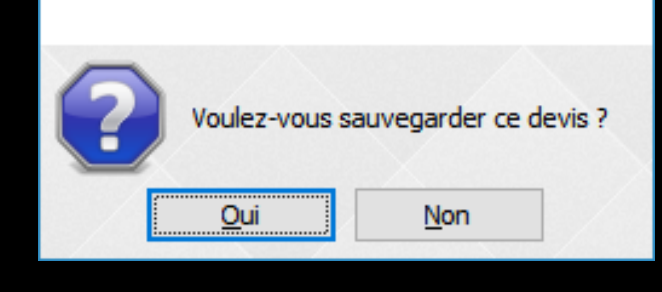

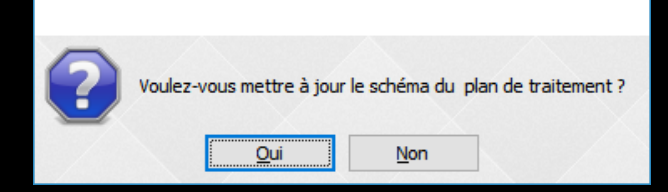

# Échéancier de règlements

La fenêtre de l'échéancier s'ouvre automatiquement lors de l'enregistrement du devis graphique, ou après impression lorsque "Créer un échéancier de règlements" a été coché

| Devis     Devis     Devis     TP ALMERYS jusqu'au | 31/12/2017                                           |
|---------------------------------------------------|------------------------------------------------------|
| Date du devis : 18/07/2017 Nom du devis           |                                                      |
|                                                   | Créer un échéancier de règlements après l'impression |
| ☆ favoris 🚇 nomenclature & assistan               | nts 📕 schéma 🔪 🕱                                     |
| Prothèses Prothèses P                             | rothèse conjointe                                    |

### Ouverture de l'échéancier

| Ī            |                                               | 1                                                                             | E                                                                             | chéances                                                   |                                                                     |
|--------------|-----------------------------------------------|-------------------------------------------------------------------------------|-------------------------------------------------------------------------------|------------------------------------------------------------|---------------------------------------------------------------------|
|              |                                               |                                                                               | Dates                                                                         | Montants                                                   | 1                                                                   |
| 1            |                                               |                                                                               |                                                                               |                                                            | -                                                                   |
| ère échéance |                                               | 1                                                                             |                                                                               |                                                            |                                                                     |
| nces         | 0                                             | 1                                                                             |                                                                               |                                                            |                                                                     |
|              | Toutes les semaines                           |                                                                               |                                                                               |                                                            |                                                                     |
| égler        | 550,00                                        |                                                                               |                                                                               |                                                            |                                                                     |
| lisées       |                                               | 142                                                                           |                                                                               |                                                            |                                                                     |
|              |                                               | 1                                                                             |                                                                               |                                                            | -                                                                   |
|              |                                               |                                                                               |                                                                               |                                                            |                                                                     |
|              | s<br>ère échéance<br>nces<br>'égler<br>lisées | s<br>ère échéance<br>nces 0<br>Toutes les semaines<br>•égler 550,00<br>lisées | s<br>ère échéance<br>nces 0<br>Toutes les semaines<br>régler 550,00<br>lisées | s ère échéance O Toutes les semaines ' égler 550,00 lisées | s<br>ère échéance<br>nces<br>foutes les semaines<br>régler<br>1sées |

### ⇒La somme due est affichée

| ibellé                       |                       | Data       | Curedifices | 司 |
|------------------------------|-----------------------|------------|-------------|---|
|                              |                       | Dates      | Montants    |   |
| • Echéances régulières       |                       |            |             | - |
| Date de la première échéance |                       |            |             |   |
| Nombre d'échéances           | 0                     |            |             |   |
| Périodicité                  | Toutes les semaines 🗸 |            |             |   |
| Montant total à régler       | 550,00                | $\searrow$ |             |   |
| Echéances personnalisées     |                       |            |             |   |
|                              |                       |            |             |   |
|                              |                       |            |             |   |
|                              |                       |            |             | _ |

# Donner un nom à cet échéancier Puis choix entre des échéances régulières ou des échéances personnalisées

# Échéances régulières

| llé                 | ECHEANCIER 45         |       | Echéances  |
|---------------------|-----------------------|-------|------------|
|                     |                       | Dates | Montants 📋 |
| Echéances régulière | es                    |       | <b></b>    |
| Date de la prem     | nière échéance        |       |            |
| Nombre d'échée      | ances 0               |       |            |
| Périodicité         | Toutes les semaines 🗸 |       |            |
| Montant total à     | régler 550,00         |       |            |
| Echéances personn   | alisées               |       |            |
|                     |                       |       | •          |
|                     |                       |       |            |
|                     |                       | -     |            |

# →La somme due est affichée →Si on ne remplit pas tous les champs →Message de rappel

Création d'un nouvel échéancier de règlements

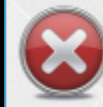

Il manque des données pour créer un nouvel échéancier

|   | • | • | • | • | • | • | • | • | • | • | • |   | • | • | • | • |   | •  | • | • |  |  |  | • |
|---|---|---|---|---|---|---|---|---|---|---|---|---|---|---|---|---|---|----|---|---|--|--|--|---|
|   |   |   |   |   |   |   |   |   |   |   |   | į |   |   | i | i | j | è  |   |   |  |  |  |   |
|   |   |   |   |   |   |   |   |   |   |   |   | Į | L | J | l | l | ١ | i. |   |   |  |  |  |   |
| • |   |   |   |   |   |   |   |   |   |   |   |   |   |   |   |   |   |    |   |   |  |  |  |   |
|   |   |   |   |   |   |   |   |   |   |   |   |   |   |   |   |   |   |    |   |   |  |  |  |   |

# Échéances régulières

| lé                  | ECHEAL        | NCIER 45            | -    | E     | chéances | _ |
|---------------------|---------------|---------------------|------|-------|----------|---|
|                     |               |                     | -    | Dates | Montants | 1 |
| Echéances régulière | s             | <u></u>             | 1    |       |          | - |
| Date de la prem     | ière échéance |                     | 1    |       |          |   |
| Nombre d'échéa      | inces         | 0                   | 61-1 |       |          |   |
| Périodicité         |               | Toutes les semaines | ~    |       |          |   |
| Montant total à     | régler        | 550,00              |      |       |          |   |
| Echéances personna  | alisées       |                     |      |       |          |   |
|                     |               |                     |      |       |          |   |
|                     |               |                     |      |       |          |   |
|                     |               |                     |      |       |          |   |

Date de 1<sup>ère</sup> échéance
 Nombre d'échéances
 Périodicité
 Puis OK

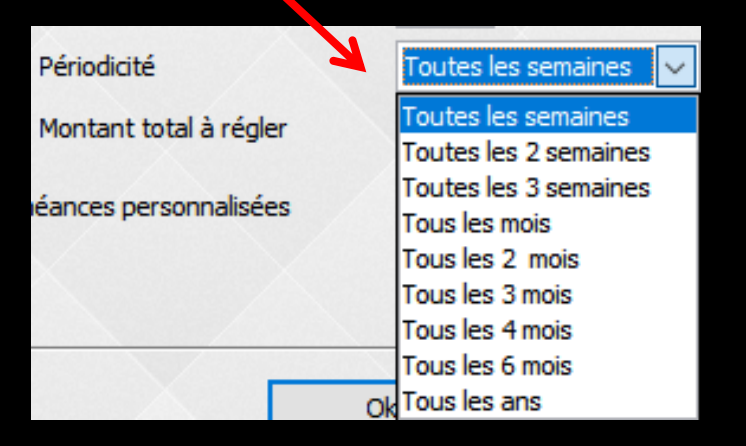

| pellé             | ECHEAN         | NCIER 45              | Ech        | eances   |
|-------------------|----------------|-----------------------|------------|----------|
| , cinc            | Editeri        |                       | Dates      | Montants |
| Echéances réguliè | res            |                       | 20/07/2017 | 137,50   |
| Lancances regule  |                |                       | 27/07/2017 | 137,50   |
| Date de la pre    | mière échéance | 20/07/2017            | 03/08/2017 | 137,50   |
| Nombre d'éche     | éances         | 4                     | 10/08/2017 | 137,50   |
| Périodicité       |                | Toutes les semaines 🗸 |            |          |
| Montant total     | à régler       | 550,00                |            |          |
| Echéances person  | nalisées       |                       | 100        |          |
|                   |                |                       |            | [        |

### L'échéancier est créé automatiquement

# Échéances personnalisées

| Libellé ECHEANCIER 45                                                                                                    | Echéances Dates Montants 1 🕘                                                                                  |           |
|----------------------------------------------------------------------------------------------------|----------------------------------------------------------------------------------------------------|-----------|
| O Echéances régulières                                                                                                    |                                                                                                    | <u>`</u>  |
| Date de la première échéance                                                                                                    | L- Cases                                                                                                    | a         |
| Nombre d'échéances 0                                                                                                    | remplir                                                                                                    | 1         |
| Périodicité Toutes les semaines 🗸                                                                                                    | I empin                                                                                                    |           |
| Montant total à régler 550,00                                                                                                    |                                                                                                    |           |
| Echéances personnalisées                                                                                                    |                                                                                                    |           |
| Modifica directoment los di héances dans la liste à droite                                                                                                    | •                                                                                                    |           |
|                                                                                                    | Total 0,00 r                                                                                                  |           |
|                                                                                                    |                                                                                                    |           |
|                                                                                                    |                                                                                                    |           |
| Ok Annuler                                                                                                    | Aide                                                                                                    |           |
| Ok Annuler                                                                                                    | Aide                                                                                                    |           |
| Ok Annuler                                                                                                    | Aide                                                                                                    |           |
| Ok Annuler<br>Création d'un nouvel échéancier de règlements                                                                                                    | Aide                                                                                                    |           |
| Ok Annuler Création d'un nouvel échéancier de règlements                                                                                                    | Aide                                                                                                    |           |
| Ok Annuler<br>Création d'un nouvel échéancier de règlements<br>Libellé ECHEANCIER 45                                                                                                    | Aide<br>Echéances<br>Dates Montants T 🍝                                                                       |           |
| Ok     Annuler       Création d'un nouvel échéancier de règlements       Libellé     ECHEANCIER 45       Echéances régulières                                                                                                    | Aide<br>Echéances<br>Dates Montants<br>20/07/2017 250 + 33 1ère éché                                          | anc       |
| Ok     Annuler       Création d'un nouvel échéancier de règlements       Libellé     ECHEANCIER 45       Echéances régulières       Date de la première échéance                                                                                                    | Aide<br>Echéances<br>Dates Montants<br>20/07/2017 250 + 33 1ère échéa<br>Montanta                             | anc<br>nt |
| Ok     Annuler       Création d'un nouvel échéancier de règlements       Libellé     ECHEANCIER 45       Echéances régulières       Date de la première échéance       Nombre d'échéances       0                                                                                                    | Aide<br>Echéances<br>Dates Montants<br>20/07/2017 250 + 33 1ère échéa<br>Montan                               | anc<br>nt |
| Ok       Annuler         Création d'un nouvel échéancier de règlements         Libellé       ECHEANCIER 45         Echéances régulières         Date de la première échéance         Nombre d'échéances         0         Périordirité                                                                                                    | Aide<br>Echéances<br>Dates Montants<br>20/07/2017 25d<br>+ 33 1ère échéa<br>Montan                            | anc<br>nt |
| Ok     Annuler       Création d'un nouvel échéancier de règlements       Libellé     ECHEANCIER 45       Echéances régulières     Date de la première échéance       Nombre d'échéances     0       Périodicité     Toutes les semaines                                                                                                    | Aide<br>Echéances<br>Dates Montants<br>20/07/2017 250<br>+ 33 1ère échée<br>Montan                            | anc<br>nt |
| Ok     Annuler       Création d'un nouvel échéancier de règlements       Libellé     ECHEANCIER 45       Echéances régulières       Date de la première échéance       Nombre d'échéances       0       Périodicité       Toutes les semaines       Montant total à régler                                                                                                    | Aide<br>Echéances<br>Dates Montants<br>20/07/2017 250<br>+ 33 1ère échéa<br>Montant                           | anc<br>nt |
| Ok       Annuler         Création d'un nouvel échéancier de règlements         Libellé       ECHEANCIER 45         Echéances régulières         Date de la première échéance         Nombre d'échéances         0         Périodicité         Montant total à régler         550,00                                                                                                    | Aide<br>Echéances<br>Dates Montants<br>20/07/2017 250<br>+<br>33<br>1ère échéances<br>Montants<br>Montants    | anc<br>nt |
| Ok       Annuler         Création d'un nouvel échéancier de règlements         Libellé       ECHEANCIER 45         Echéances régulières       Date de la première échéance         Date de la première échéance       Image: Comparison of the semaines of the semaines of the sema | Aide<br><u>Echéances</u><br>Dates Montants<br>20/07/2017 25d<br>+<br>33<br>1ère échéa<br>Montants<br>Montants | anc<br>nt |

# Échéances personnalisées

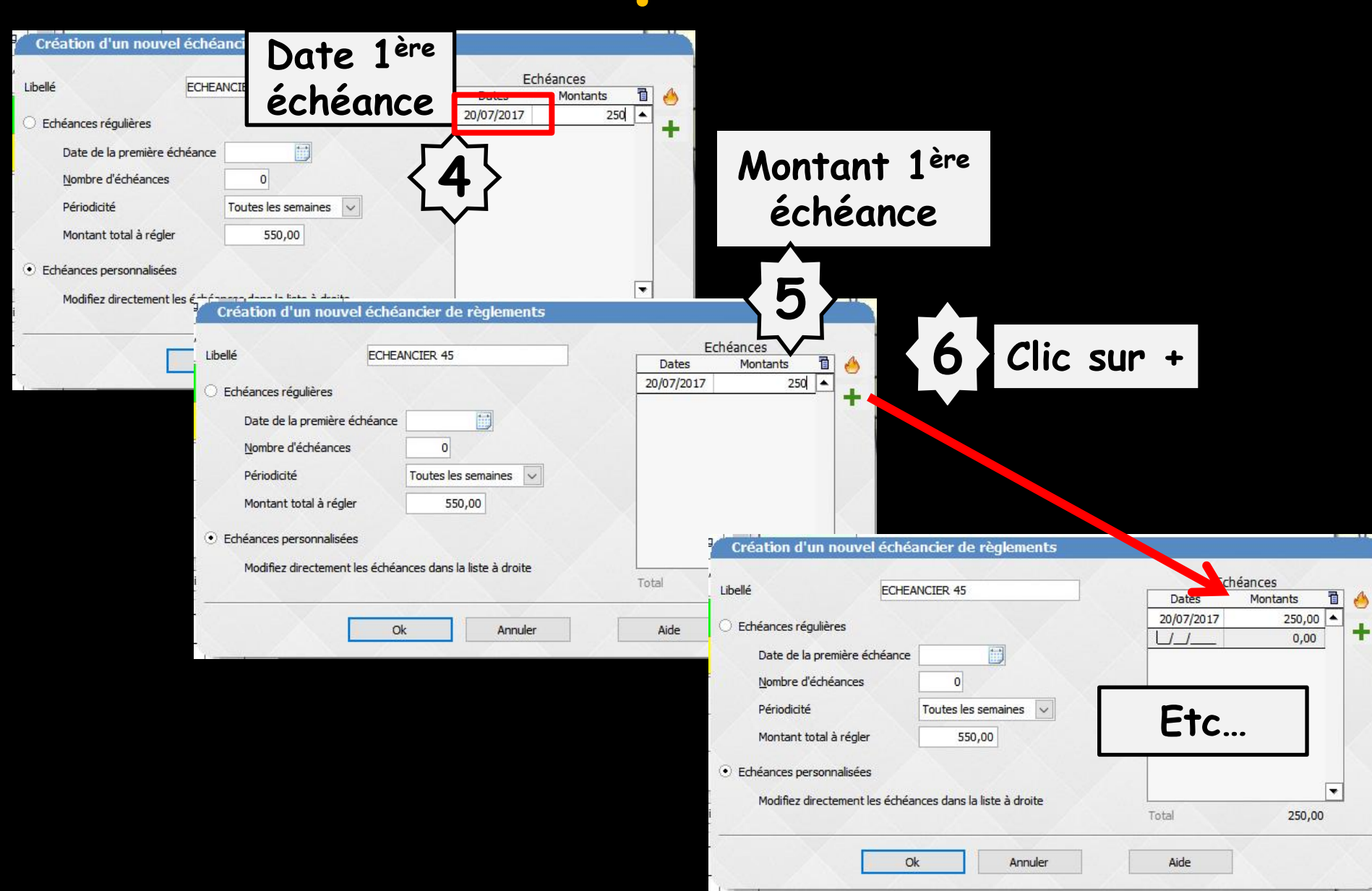

# Échéancier terminé

| ibellé             | ECHEANCIER 45                              | Ech        | éances     |
|--------------------|--------------------------------------------|------------|------------|
|                    |                                            | Dates      | Montants 1 |
| Echéances régulièr | es                                         | 20/07/2017 | 250,00     |
|                    |                                            | 30/07/2017 | 150,00     |
| Date de la prer    | mière échéance                             | 16/08/2017 | 150        |
| Nombre d'éché      | ances 0                                    |            |            |
| Périodicité        | Toutes les semaines 🔍                      |            |            |
| Montant total      | à régler 550,00                            | $\sim$     |            |
| Echéances person   | nalisées                                   |            |            |
| Modifiez direct    | ement les échéances dans la liste à droite |            | •          |
|                    |                                            | Total      | 550,00     |

### Ouverture du suivi de l'échéancier

|   | Echéanciers de règle                 | ments                       |            |            |          |      |       |
|---|--------------------------------------|-----------------------------|------------|------------|----------|------|-------|
| - | Quitter Ajouter Détru                | ire                         |            |            | Imprimer | Aid  | de    |
| , | Nouvel<br>échéancier                 |                             |            |            |          |      |       |
| • | 1                                    |                             |            |            |          |      | Þ     |
|   | Devis                                | lucun                       |            |            | •        |      |       |
|   | Nom de l'échéancier : E              | CHEANCIER 45                |            |            |          |      |       |
|   | Pavé                                 | Type                        |            | Echéance   | Paiement | 73   |       |
|   | Date fixe                            | ()pc                        | 4          | 20/07/2017 | 250,00   | Ā    |       |
|   | Date fixe                            |                             | 4          | 30/07/2017 | 150,00   |      |       |
|   | Date fixe                            |                             | 4          | 16/08/2017 | 150,00   |      |       |
|   |                                      |                             |            |            |          | •    | X =   |
|   |                                      |                             |            |            |          |      | -     |
|   | Déjà réglé : Echu :<br>0,00 € 0,00 € | Reste à payer :<br>550,00 € |            |            |          |      |       |
|   |                                      | Enregistrer les mod         | dification | IS         | l        | Arro | ondir |

⇒La 1ère échéance est à honorer le 20/07/2017
⇒Les échéances suivantes .....

| cheanciers de regien                 | ents                        |       |            |          |           |
|--------------------------------------|-----------------------------|-------|------------|----------|-----------|
| itter Ajouter Détruire               |                             |       |            | Imprimer | ?<br>Aide |
| Nouvel                               |                             |       |            |          |           |
| héancier                             |                             |       |            |          |           |
|                                      |                             |       |            |          |           |
| Devis Au                             | un                          |       |            | •        |           |
| Nom de l'échéancier : ECH            | IEANCIER 45                 |       |            |          |           |
| Payé                                 | Туре                        |       | Echéance   | Paiement | 1         |
| Date fixe                            |                             | Ś     | 20/07/2017 | 250,00   |           |
| Date fixe                            |                             | 4     | 30/07/2017 | 150,00   |           |
| Date fixe                            |                             | Ą     | 16/08/2017 | 150,00   |           |
|                                      |                             |       |            |          | •         |
| Déjà réglé : Echu :<br>0,00 € 0,00 € | Reste à payer :<br>550,00 € |       |            |          | Ξ         |
|                                      | Enregistrer les modifie     | ation | IS         | [        | Arron     |

| Eché                  | anciers          | de règl          | ement      | s        |                          |       |            |   |          |      |       |
|-----------------------|------------------|------------------|------------|----------|--------------------------|-------|------------|---|----------|------|-------|
| <b>(</b> )<br>Quitter | Ajoute           | er <u>D</u> ét   | uire       |          |                          |       |            |   | Imprimer | Air  | de    |
| CHEANC                | CIER 45          | Nouve<br>échéanc | el<br>tier |          |                          |       |            |   |          |      |       |
|                       |                  | /                |            | /        |                          | /     |            |   |          |      | •     |
| Dev                   | /is              |                  | Aucun      |          |                          |       |            | • |          |      |       |
| Non                   | n de l'échéa     | ancier :         | ECHEAN     | ICIER 45 |                          |       |            |   |          |      |       |
| Pave                  | é                |                  | Tvr        | )e       |                          |       | Echéance   |   | Paiement | 71   | 1     |
|                       | Date fixe        |                  |            | -        |                          | Ś     | 17/07/2017 |   | 250,00   | •    |       |
|                       | Date fixe        |                  |            |          |                          | 4     | 30/07/2017 |   | 150,00   |      |       |
|                       | Date fixe        |                  |            |          |                          | Ś     | 16/08/2017 |   | 150,00   | -    |       |
|                       |                  |                  |            |          |                          |       |            |   |          | •    | ŧ     |
|                       |                  |                  |            |          |                          |       |            |   |          | _    |       |
| Déjá<br>0,00          | à réglé :<br>) € | Echu :<br>250,00 | €          |          | Reste à paye<br>300,00 € | er :  |            |   |          |      | 1     |
|                       |                  |                  |            | Enregis  | trer les modific         | ation | s          |   | [        | Arro | ondir |

Un double-clic sur une échéance affiche une coche ce qui permet de considérer cette échéance comme réglée

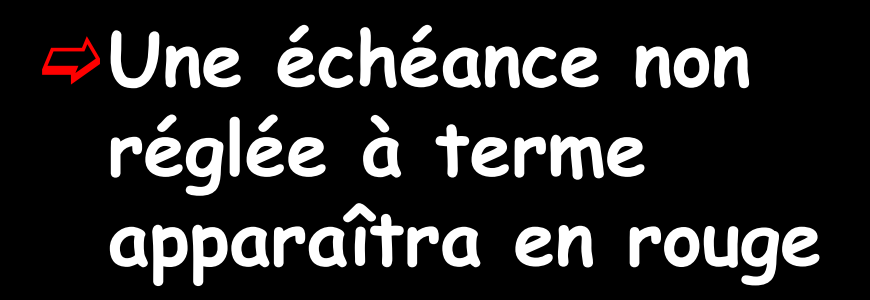

# Échéancier de règlements

Il est aussi également possible d'y accéder à partir de la fiche du patient en cliquant sur l'icone "panneau de chantier"

|          |                               |   |   | Echéar              | nciers de | e règlements    |  |                   |           |
|----------|-------------------------------|---|---|---------------------|-----------|-----------------|--|-------------------|-----------|
|          | Traitements                   |   |   | Quitter             | Ajouter   | <u>Détruire</u> |  | [jim]<br>[mprimer | ?<br>Aide |
| <b>₽</b> |                               |   |   | Nouvel<br>échéancie | er        |                 |  |                   |           |
|          | Devis - plans de traitement   | θ |   | •                   |           |                 |  |                   | F         |
|          | Ajouter les actes d'un devis  | • | 7 |                     |           |                 |  |                   |           |
|          | Echeanciers de règlements     |   |   |                     |           |                 |  |                   |           |
|          | Factures - notes d'honoraires |   |   |                     |           |                 |  |                   |           |

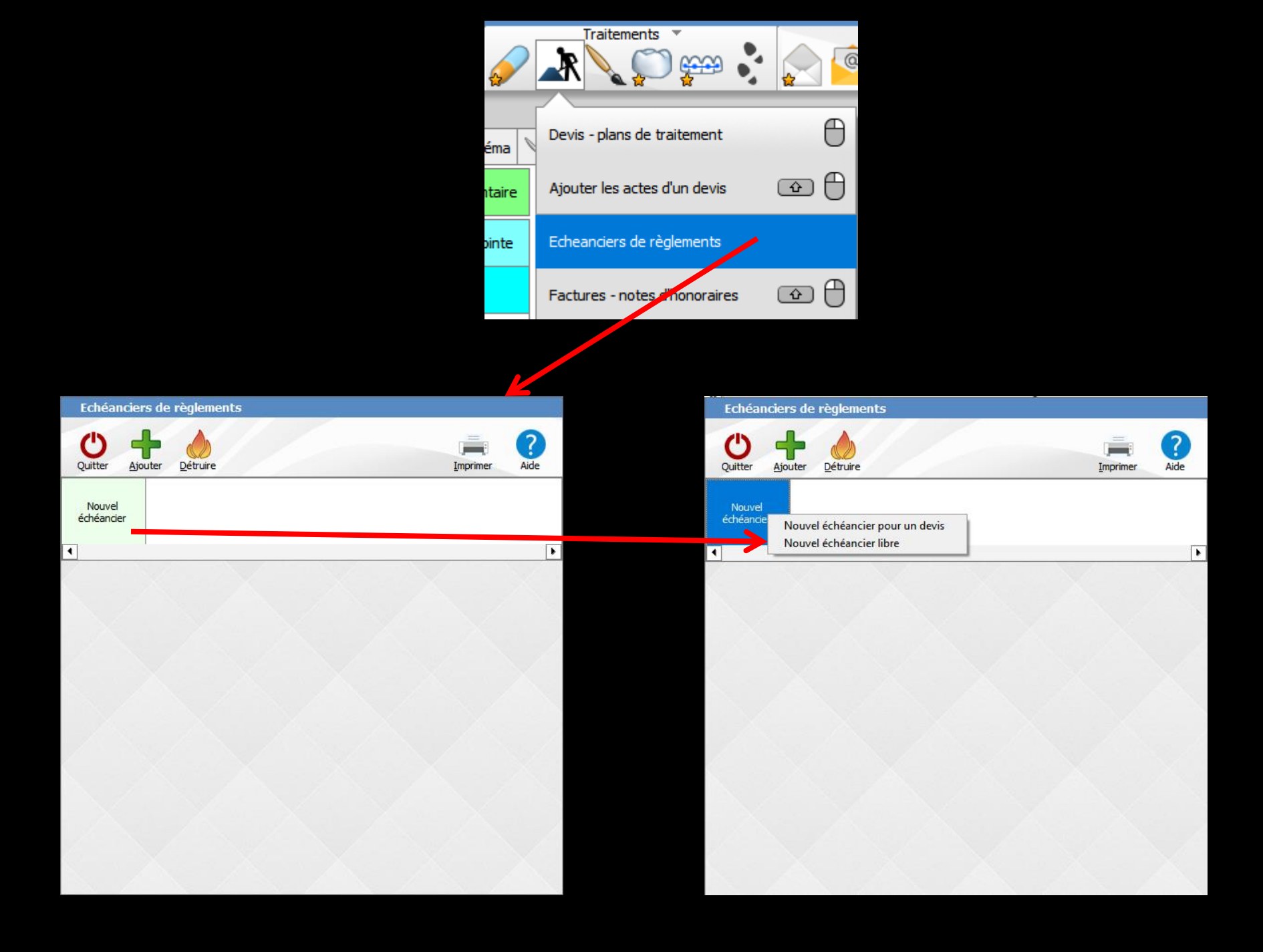

# Échéancier de règlements

À partir de la fiche du patient en cliquant sur l'icone "panneau de chantier" quand il y a un échéancier ou un devis en cours

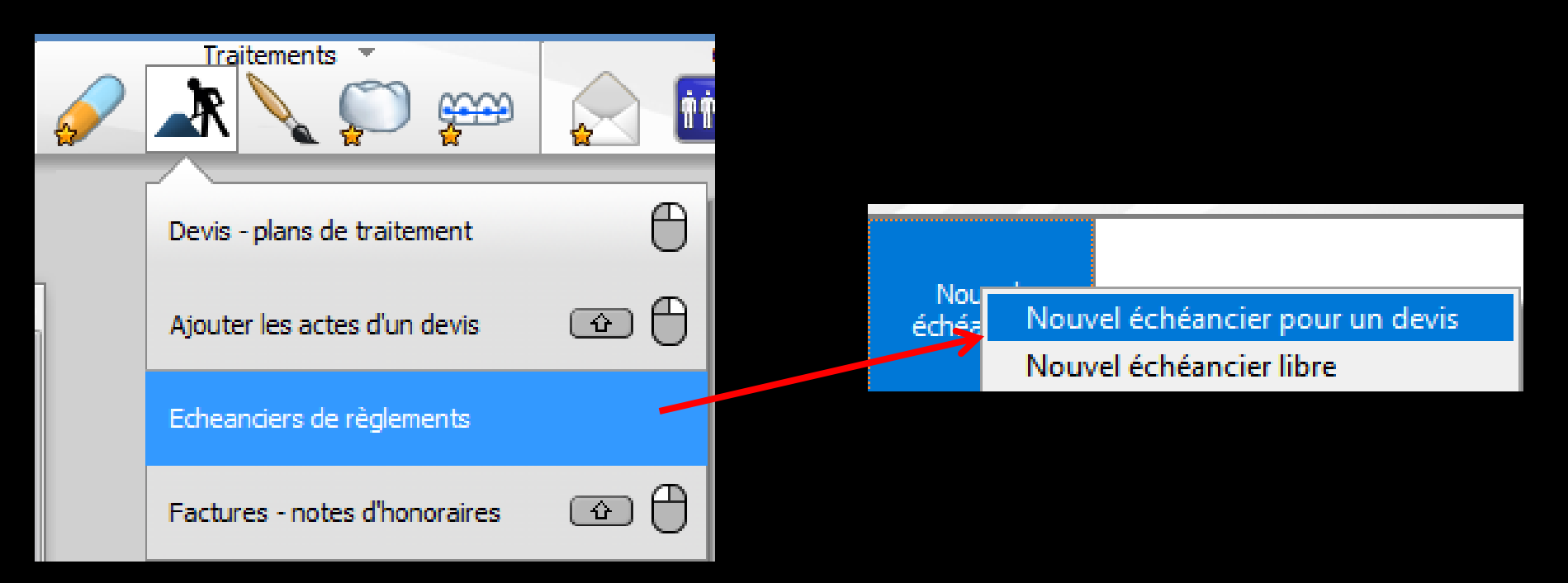

#### Nou échéa Nouvel échéancier pour un devis Nouvel échéancier libre

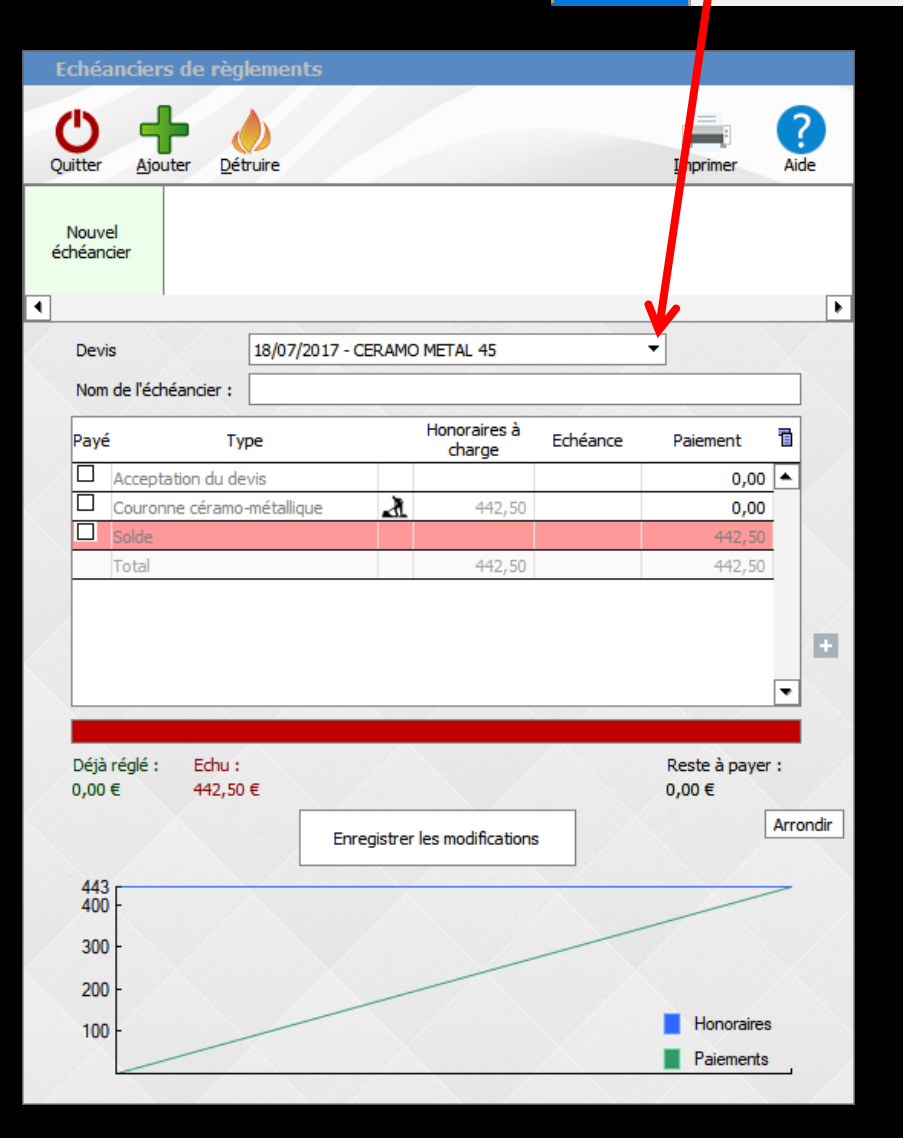

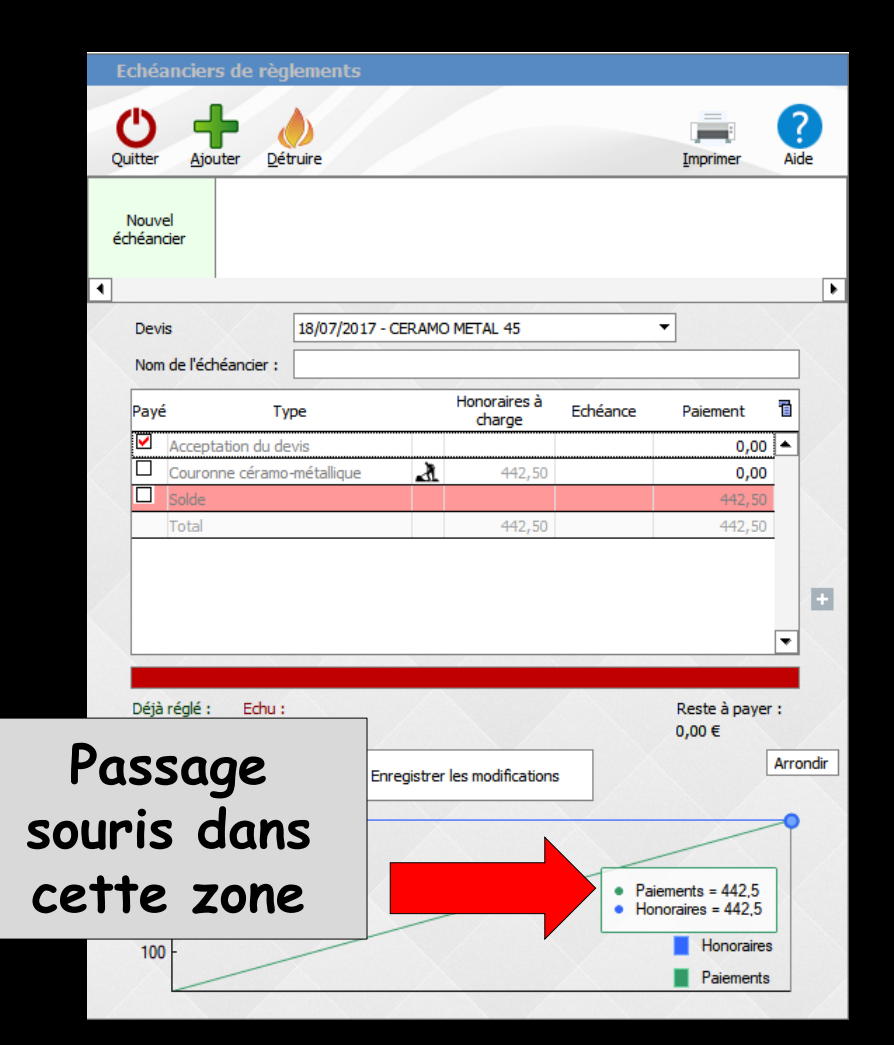

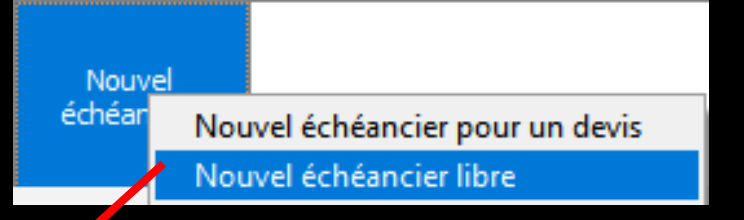

| ibellé                              | ECHEANCIER 44               | Echea      | ances      |
|-------------------------------------|-----------------------------|------------|------------|
|                                     |                             | Dates      | Montants 1 |
| <ul> <li>Echéances réqui</li> </ul> | lières                      | 14/06/2017 | 178,75     |
|                                     |                             | 21/06/2017 | 178,75     |
| Date de la p                        | remière échéance 14/06/2017 | 28/06/2017 | 178,75     |
| Nombre d'éc                         | héances 4                   | 05/07/2017 | 178,75     |
| Périodicité                         | Toutes les semaines         |            |            |
| Montant tot                         | al à régler 715,00          |            |            |
| Echéances pers                      | onnalisées                  |            |            |
|                                     |                             |            | -          |
|                                     |                             |            |            |
|                                     |                             | -          | 1          |
|                                     |                             |            |            |

#### Création d'un nouvel échéancier de règlements

| Libellá               | ECHEANCE           | ED 44                                    | Ech                                                                                                    | néances  |   |
|-----------------------|--------------------|------------------------------------------|----------------------------------------------------------------------------------------------------|----------|---|
| Libelle               | ECHEANCI           | ER 44                                    | Dates                                                                                                    | Montants | 1 |
| • Echéances réquilièr | es                 |                                          | 14/06/2017                                                                                                    | 178,75   |   |
| C Echeconeconegoner   |                    |                                          | 28/06/2017                                                                                                    | 178,75   |   |
| Date de la pren       | nière échéance 14/ | 06/2017                                  | 12/07/2017                                                                                                    | 178,75   |   |
| Nombre d'éché         | ances              | 4                                        | 26/07/2017                                                                                                    | 178,75   |   |
| Périodicité           | To                 | utes les 2 semaines                      |                                                                                                    |          |   |
| T enouiette           |                    |                                          |                                                                                                    |          |   |
| Montant total à       | à régler           | 715,00                                   |                                                                                                    |          |   |
| Echéances personn     | nalisées           |                                          | 1213                                                                                                    |          |   |
| C. Landance parton    |                    |                                          |                                                                                                    |          |   |
|                       |                    |                                          |                                                                                                    | 1.10     |   |
|                       | Aller              | 10-10-10-10-10-10-10-10-10-10-10-10-10-1 | Same and the second second sec |          | 1 |
|                       | Ob                 | Annalas                                  | Aida                                                                                                    |          |   |
|                       | UK                 | Annuier                                  | Alde                                                                                                    |          |   |

 La création d'un échéancier donne lieu à la création d'une ligne bureautique dans la fiche du patient
 Lien direct à celui-ci par un double clic sur la ligne bureautique

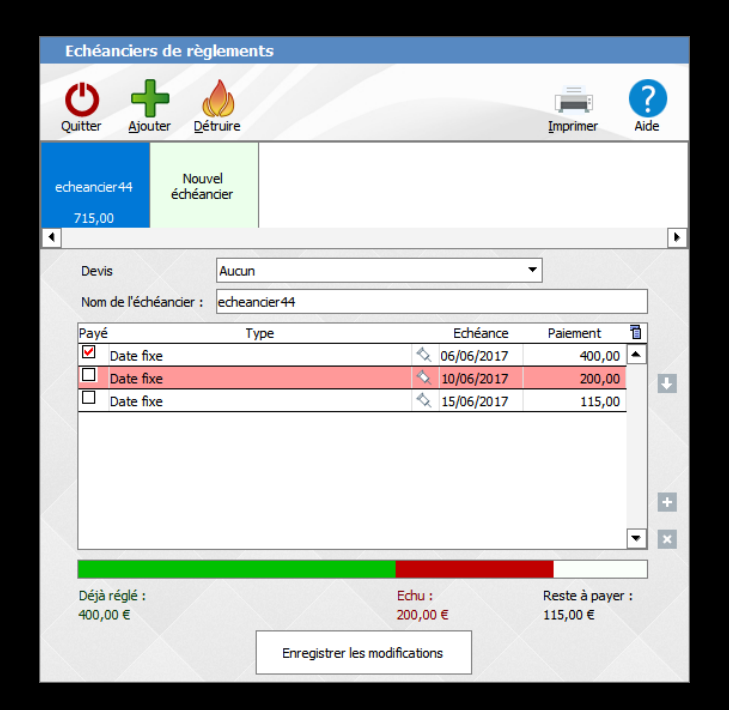

## L'échéancier de règlements

| Echéanciers de règlemer                     | its                          |            |                             |           |
|---------------------------------------------|------------------------------|------------|-----------------------------|-----------|
| Quitter Ajouter                             |                              |            | Imprimer                    | ?<br>Aide |
| echeancier44 Nouvel<br>échéancier<br>715,00 |                              |            |                             |           |
| Devis Aucun                                 |                              | •          | •                           |           |
| Nom de l'écheander : echean<br>Payé Tr      | ype                          | Echéance   | Paiement                    |           |
| Date fixe                                   | 4                            | 06/06/2017 | 400,00                      |           |
| Date fixe                                   | <u>×</u>                     | 10/06/2017 | 200,00                      | +         |
|                                             |                              |            | •                           | +         |
|                                             |                              |            |                             |           |
| Déjà réglé :<br>400,00 €                    | Echu :<br>200,00             | €          | Reste à payer :<br>115,00 € |           |
|                                             | Enregistrer les modification | IS         |                             |           |

 ⇒Un échéancier de règlement peut être entièrement modifié à la demande
 ⇒Date de l'échéance
 ⇒Montant de l'échéance

## L'échéancier de règlements

| Quire Aucur   Vouvel   1500     Devis   Nom de léchéander:   Echéander:   Devis   Nom de léchéander:   Echéander:   Echéander:   Echéander:   Devis   Nom de léchéander:   Echéander:   Echéander:   Echéander:   Echéander:   Echéander:   Echéander:   Echéander:   Echéander:   Echéander:   Echéander:   Echéander:   Echéander:   Echéander:   Echéander:   Echéander:   Echéander:   Echéander:   Echéander:   Débingé:   Eche:   Eche:                                                                                                    | Echéanciers de réglements                    |                        |                                                            |
|----------------------------------------------------------------------------------------------------|----------------------------------------------|------------------------|------------------------------------------------------------|
| Nouvel<br>Z15.00     Devis     Non de léchéancie:     cetteancie::44     Payé     Type     Echéancie::5 de règlements     Dete fixe     Date fixe     Date fixe     Date fixe     Stopic fixe     Echéancie::5 de règlements     Comparison     Diate fixe     Stopic fixe::     Echi::     Echi::     Echi::     Echi::     Echi::     Echi::     Echi::     Echi::     Echi::     Echi::     Echi::     Echi::     Echi::     Echi:: </th <th>Quitter Ajouter Détruire</th> <th>Imprimer Aide</th> <th></th>                                                                                                    | Quitter Ajouter Détruire                     | Imprimer Aide          |                                                            |
| Devis     Nom de l'échéancier :     Paré     Type   Echéance Paiement   Date fixe     Date fixe     Date fixe     Digis réglé :   Echu:     Reste à pager :     1500 fé    Echu:     Reste à pager :    Echu:    Echu:     Echu:   Echu:   Echu:   Echu:   Echu:   Echu:   Echu:   Echu:   Echu:   Echu:   Echu:   Echu:   Echu:   Echu:   Echu:   Echu:   Echu:   Echu:   Echu:   Echu:   Echu:   Echu:   Echu:   Echu:   Echu:   Echu:   Echu:   Echu                                                                                                    | echeancier 44 Nouvel<br>échéancier<br>715.00 |                        |                                                            |
| Devis       Aucun         Nom de l'échéander :       echeander 44         Payé       Type       Echéance       Paiement         Date fixe <ul> <li>Nom de l'échéance</li> <li>Date fixe</li> <li>Non/Date fixe</li> <li>Non/Dat</li></ul>                                                                                                    | •                                            | •                      | Echeanciers de regiements                                  |
| Nom de l'échéancier :     Payé     Type   Echéance   Paie   O bate fixe     O bate fixe     O bate fixe     O bate fixe     State fixe     State fixe                                                                                                    State State State                                                                                                    | Devis Aucun                                  |                        |                                                            |
| Payé       Type       Echéance       Paiement       Image: Constraint of the state of the state of the sta | Nom de l'échéancier : echeancier 44          |                        |                                                            |
| ☑ Date fixe       ▲ 06/06/2017       400,00 ▲         ☑ Date fixe       ▲ 10/06/2017       200,00         ☑ Date fixe       ▲ 15/06/2017       115,00         ☑ Date fixe       ▲ 15/06/2017       115,00         ☑ Date fixe       ▲ 15/06/2017       115,00         ☑ Date fixe       ▲ 15/06/2017       115,00         ☑ Déjà réglé :       Echu :       Reste à payer :         100 00 €       200,00 €       115,00 €                                                                                                    | Payé Type                                    | Echéance Paiement 🛅    |                                                            |
| □ Date fixe       ▲ 10/06/2017       200,00         □ Date fixe       ▲ 15/06/2017       115,00         • Déjà réglé :       Echu :       Reste à payer :         400,00 €       200,00 €       115,00 €                                                                                                    | Date fixe                                    |                        | Voulez-vous enregistrer les modifications de l'echeancier? |
| Déjà régié : Echu: Reste à payer :<br>400 00 € 200 00 € 115 00 €                                                                                                    | Date fixe                                    | 10/06/2017 200,00      |                                                            |
| Péjàréglé: Echu: Reste à payer:<br>no no € 200 no € 115 no €                                                                                                    |                                              | 13/06/2017 113,00      |                                                            |
| Péjà réglé : Echu : Reste à payer :<br>ann on € 200 on € 115 on €                                                                                                    |                                              |                        | Oui Non                                                    |
| Déjà réglé : Echu : Reste à payer :<br>400 00 f = 115 00 f = 115 00 f                                                                                                    |                                              |                        |                                                            |
| Déjà réglé : Echu : Reste à payer :<br>ann on e 200 on e 115 on e                                                                                                    |                                              |                        |                                                            |
| Déjà réglé: Echu: Reste à payer:<br>400.00 e 200.00 e 115.00 e                                                                                                    |                                              | × •                    |                                                            |
| Ueja regie: Echu: Keste a payer:<br>4nn nn e 200 nn e 115 nn e                                                                                                    |                                              | Educ Data Structure    |                                                            |
|                                                                                                    | 400,00 €                                     | 200,00 € 115,00 €      |                                                            |
| Enrenistrer les modifications                                                                                                    | Enregist                                     | trer les modifications |                                                            |

 Après modification, si oubli d'enregistrer les modifications
 En quittant, message de rappel

### Lorsque pour un patient, une échéance est arrivée à terme, un message d'information s'affiche lors de l'ouverture de son dossier

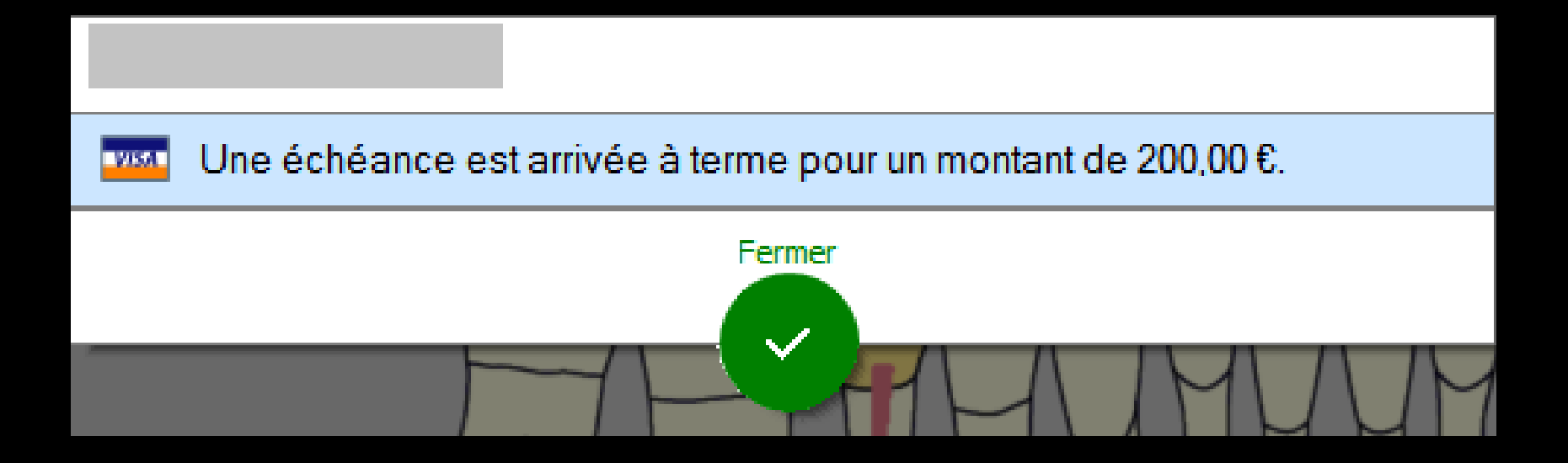

## Le jour d'une échéance réglée

Coche rouge pour l'échéance réglée Les règlements restants de l'échéancier se mettent à jour

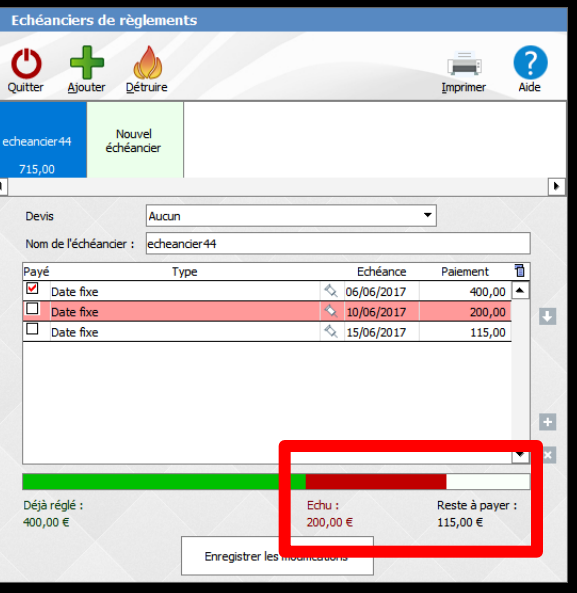

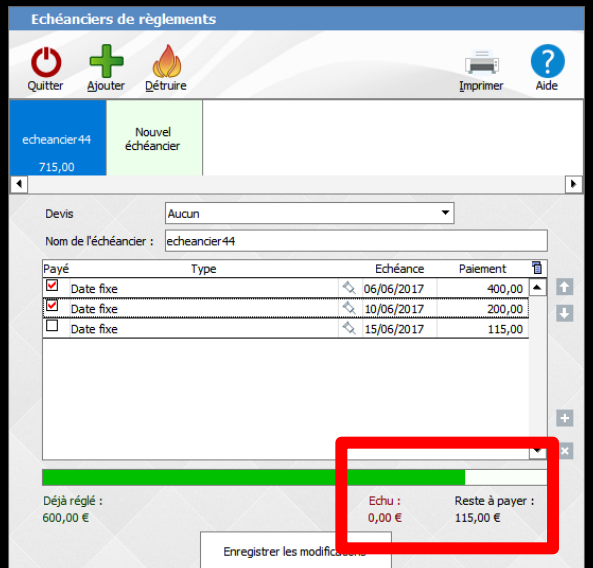

## L'échéancier de règlements

Vous retrouvez les icônes habituels de création, destruction et impression

Ainsi que l'historique des échéanciers du patient

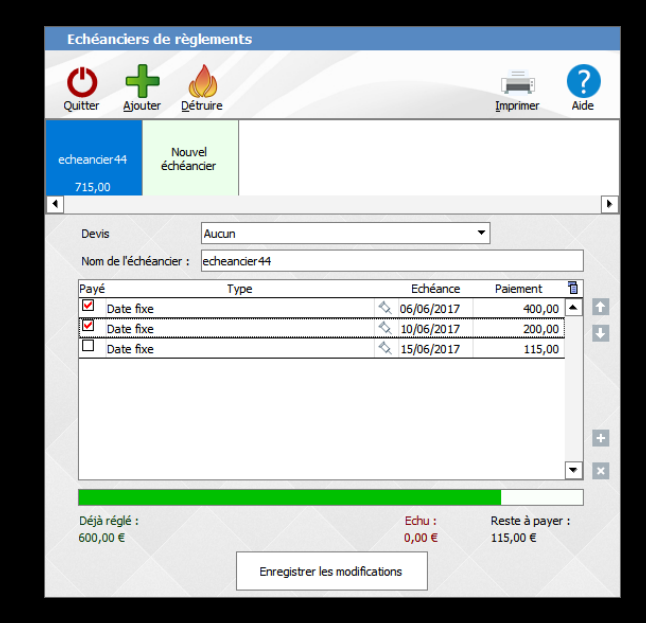

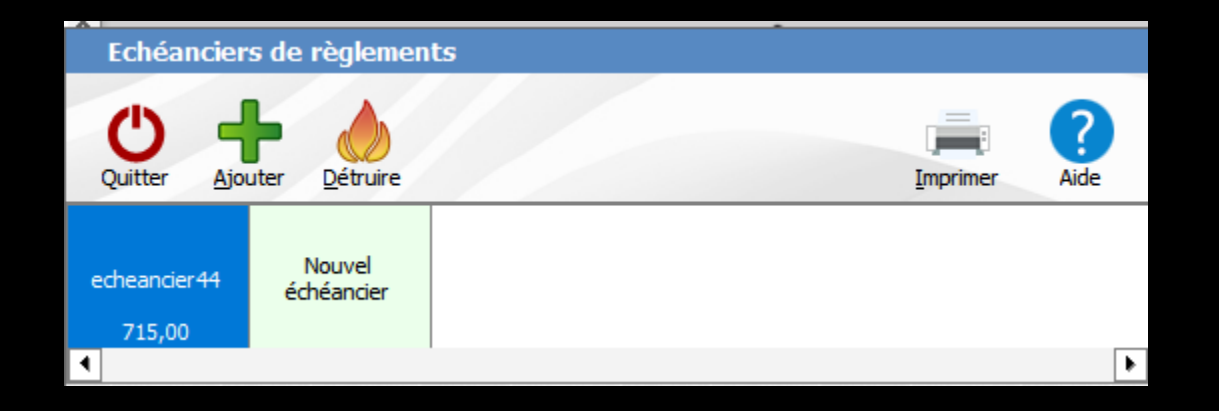

### Les différents icônes de gauche à droite

- ⇒Icône Quitter
- ⇒Icône Ajouter
- ⇒Icône Détruire
- ⇒Icône Imprimer
- ⇒Icône Aide

En dessous un historique des échéanciers

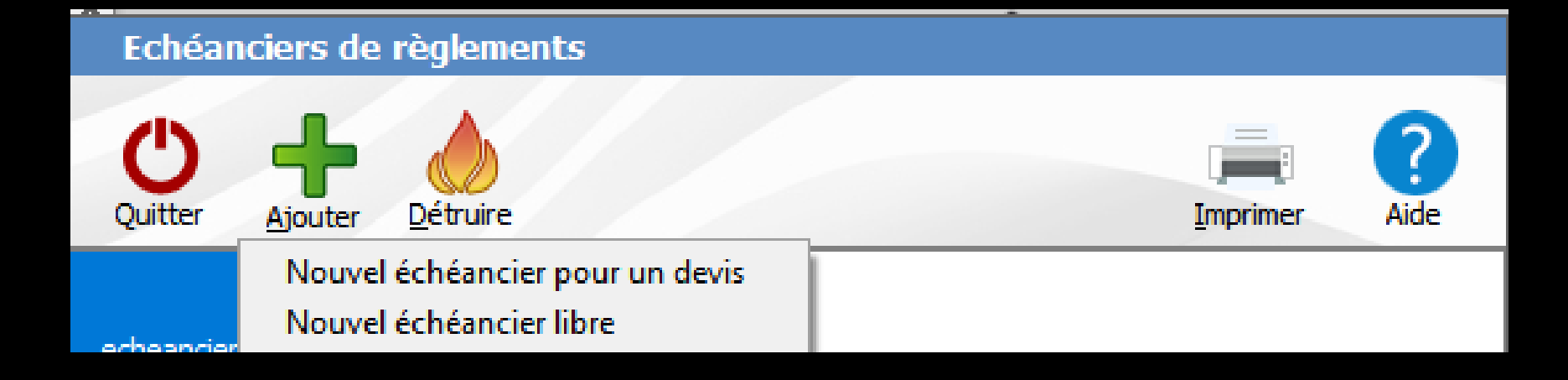

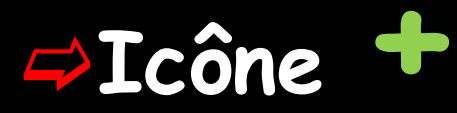

### Possibilité de créer un nouvel échéancier

⇒À partir d'un devis

⇒Ou un échéancier libre

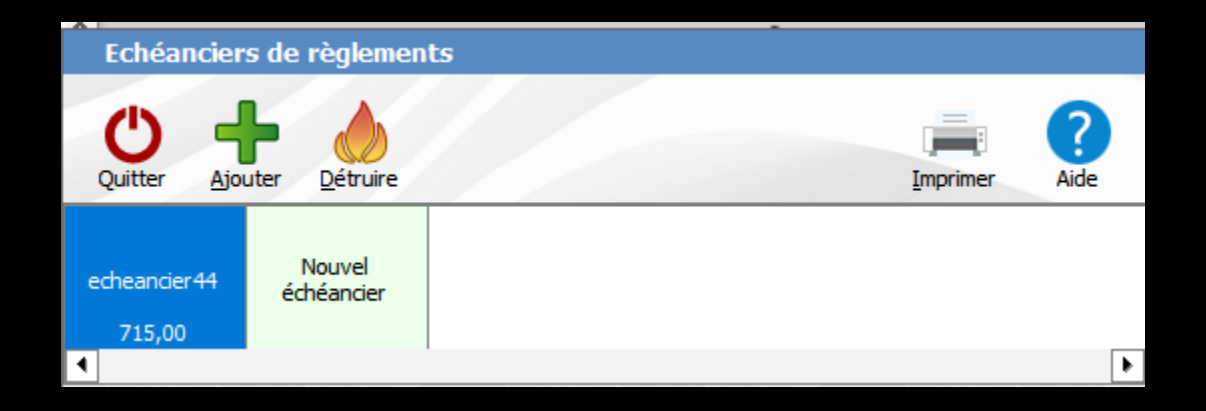

# ⇒Icône Détruire ⇒Sélection de l'échéancier à détruire ⇒Clic sur l'icône Feu ⇒Message de confirmation

| Echéanciers de règlements |                                               |  |  |  |
|---------------------------|-----------------------------------------------|--|--|--|
|                           | Voulez-vous supprimer l'échéancier en cours ? |  |  |  |
|                           | <u>O</u> ui <u>N</u> on                       |  |  |  |

#### Echéanciers de règlements

- Albe

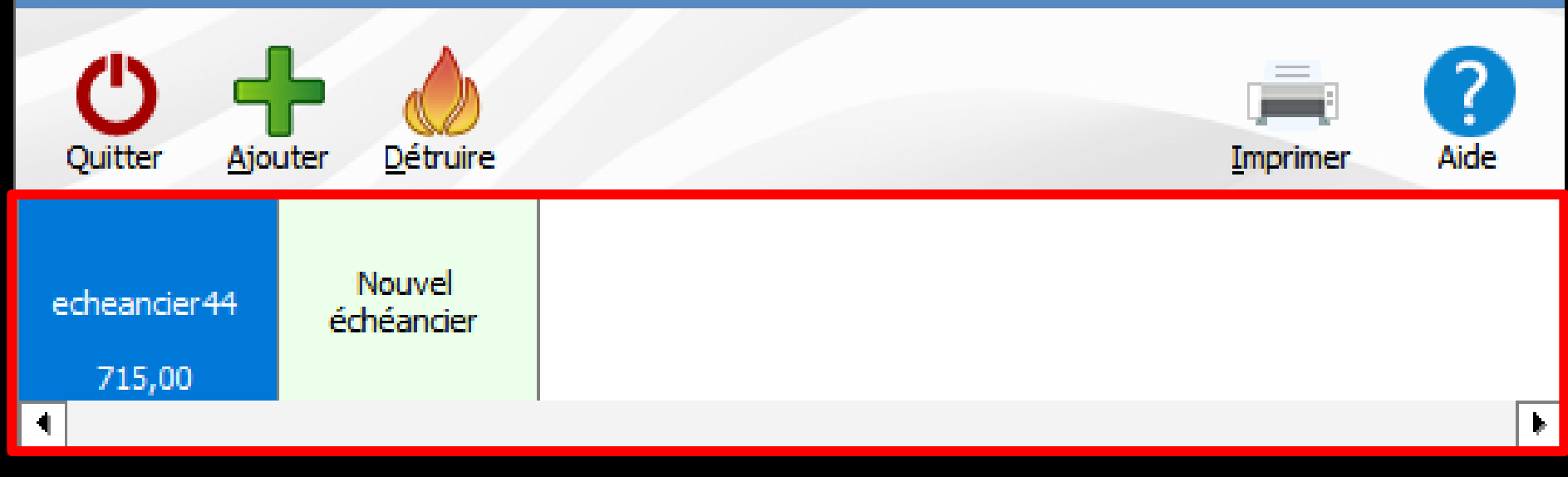

### ⇒Un historique des échéanciers

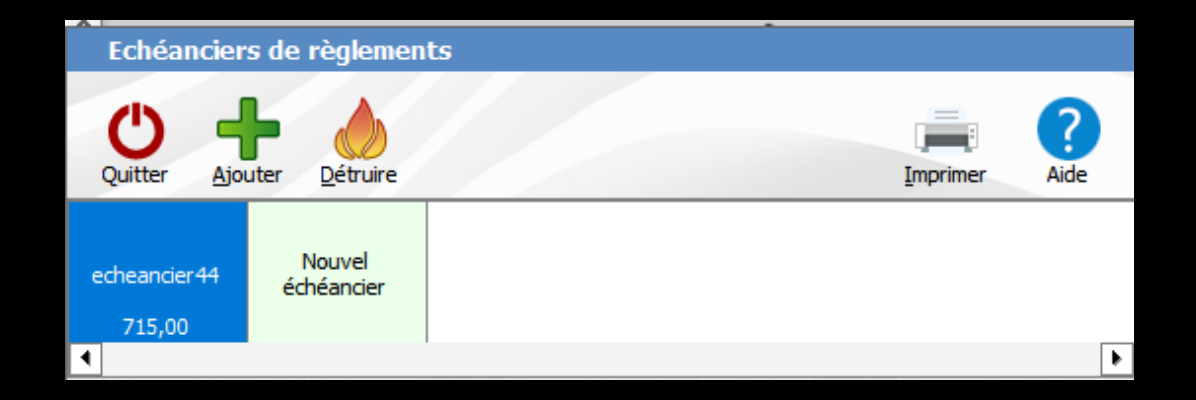

### Icône Imprimer pour imprimer l'échéancier

# ✓Un clic droit donnant un aperçu avant impression

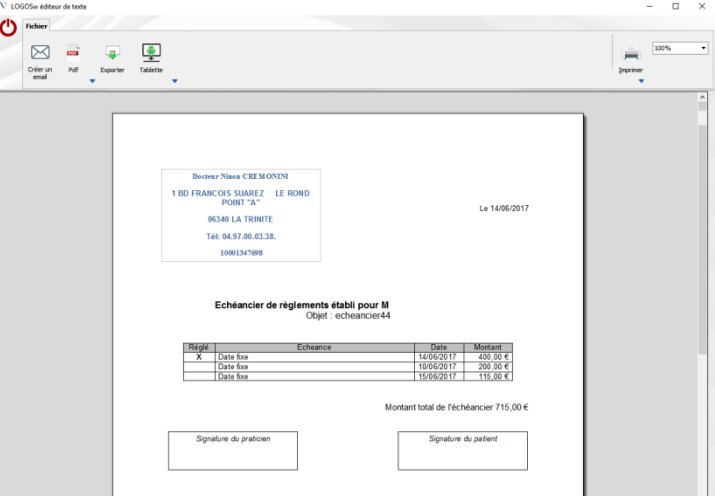
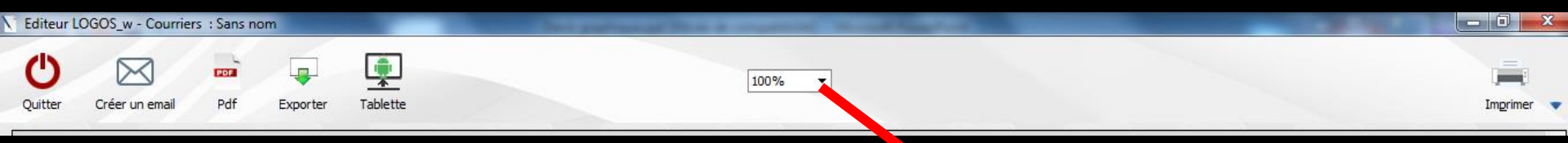

Possibilité de visualiser le document en plus ou moins grand

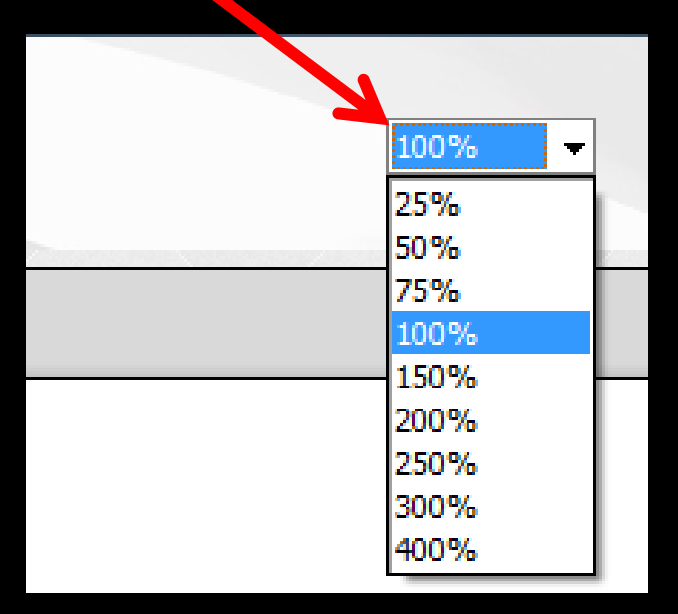

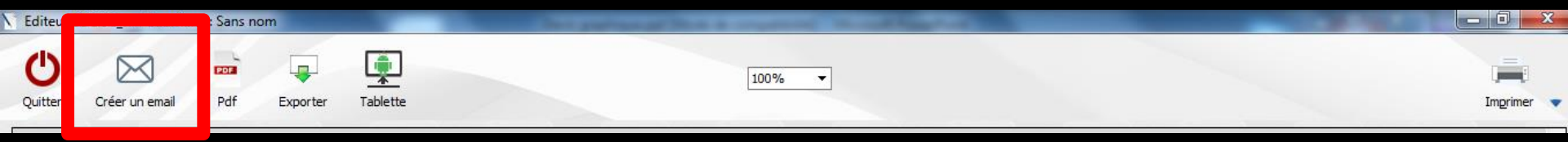

#### Possibilité d'envoyer l'échéancier par mail

L'échéancier en pièce jointe sera automatiquement au format PDF

| Devis du Docteur Ninon CREMONINI                                                                                                    |                                |          |
|----------------------------------------------------------------------------------------------------|--------------------------------|----------|
| Ouitter 💾 Enregigtrer 🔿 Envoyer 📷 Elacer dans la boite d'envoi                                                                                                    | Glossaire Divindre un document | Imprimer |
| Ajouter l'email du patient                                                                                                    |                                |          |
| Sujet : Devis du Docteur Ninon CREMONINI                                                                                                    |                                | (!)      |
| De : Dr CREMONINI Ninc                                                                                                    |                                | •        |
| À : 🛛 💡                                                                                                    |                                |          |
| Copie : 🛛 💡                                                                                                    |                                |          |
| Cachés :                                                                                                    |                                |          |
| Demander à recevoir une confirmation de lecture                                                                                                    |                                |          |
| X      B     Arial     3     ▼     Image: Solution of the solution of the solut |                                |          |
|                                                                                                    |                                |          |
|                                                                                                    |                                |          |
|                                                                                                    |                                |          |
|                                                                                                    | Aiouter                        |          |

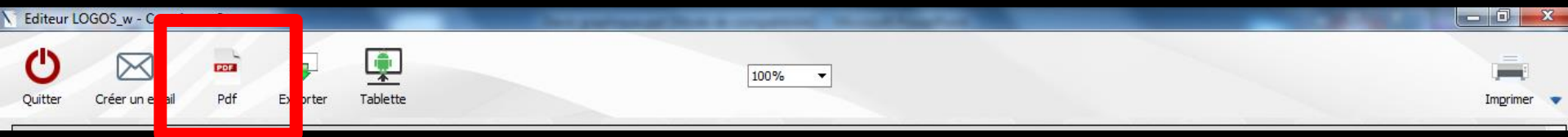

### Possibilité de l'enregistrer au format PDF

Que l'on pourra conserver dans un dossier <sup>™</sup> Done un non de ficier

| 🔪 Donnez un no             | m au fichier        |                     |                  | <b>—</b> ×  |
|----------------------------|---------------------|---------------------|------------------|-------------|
| Enregistrer <u>d</u> ans : | 🚮 Disque local (C:) | 1                   | - 🗿 🎓 📂 🛄-       |             |
| æ                          | Nom                 | *                   | Modifié le       | Туре 🔺      |
|                            | BACKUP              |                     | 16/04/2010 08:42 | Dossier (   |
| Emplacements               | BCB                 |                     | 16/01/2012 08:32 | Dossier (   |
| recents                    | HSF                 |                     | 08/11/2010 07:59 | Dossier (   |
|                            | 퉬 Images            |                     | 04/05/2011 19:49 | Dossier (   |
|                            | PerfLogs            |                     | 14/07/2009 04:37 | Dossier (   |
| Bureau                     | Programmes          |                     | 24/01/2012 08:09 | Dossier     |
|                            | 퉬 Temp              |                     | 17/05/2010 19:24 | Dossier (   |
|                            | 🌗 Utilisateurs      |                     | 07/07/2011 19:42 | Dossier (   |
|                            | WDISPOSITIFS        |                     | 07/06/2010 19:33 | Dossier (   |
| Bibliotheques              | WDocuments          |                     | 10/01/2012 19:35 | Dossier     |
|                            | 🌗 WImages           |                     | 10/04/2010 16:38 | Dossier (   |
|                            | 퉬 Windows           |                     | 13/02/2012 08:02 | Dossier (   |
| Ordinatour                 | WLABO               |                     | 10/04/2010 16:39 | Dossier ( * |
| Oruinateur                 | •                   |                     |                  | +           |
|                            | Nom du fichier :    |                     | -                | Ouvrir      |
|                            | <u>T</u> ype :      | Fichier PDF (*.PDF) | ▼                | Annuler     |

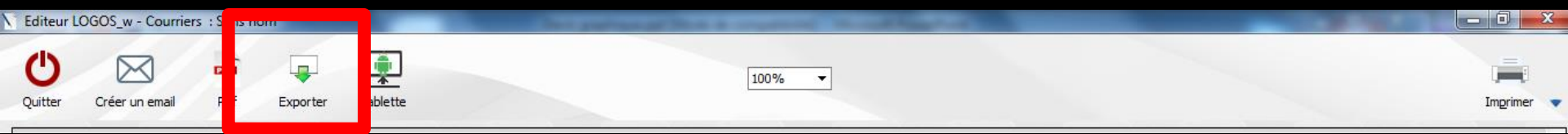

#### Possibilité de l'exporter

| Sélectionnez un répertoire où exporter le fichier |    |  |  |  |  |
|---------------------------------------------------|----|--|--|--|--|
| Sélectionnez un répertoire où exporter le fichier |    |  |  |  |  |
|                                                   |    |  |  |  |  |
| Bureau A                                          |    |  |  |  |  |
|                                                   |    |  |  |  |  |
| Ninon (Cabinet 2)                                 |    |  |  |  |  |
| 4 Source 2)                                       |    |  |  |  |  |
| Disgue local (C:)                                 |    |  |  |  |  |
| ▷ 📷 Données Maison (D:) 👻                         |    |  |  |  |  |
|                                                   |    |  |  |  |  |
| Dossier : Disque local (C:)                       |    |  |  |  |  |
| Créer un <u>n</u> ouveau dossier OK Annuler       | H. |  |  |  |  |

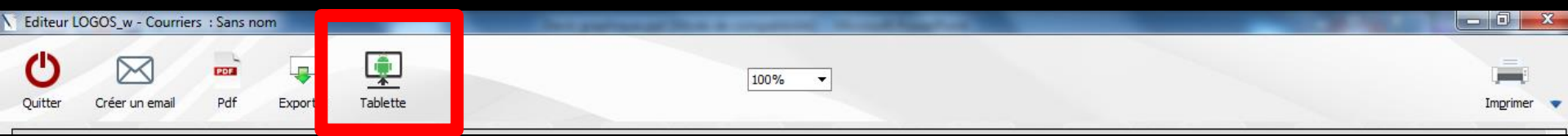

#### Possibilité de l'envoyer sur une tablette Android

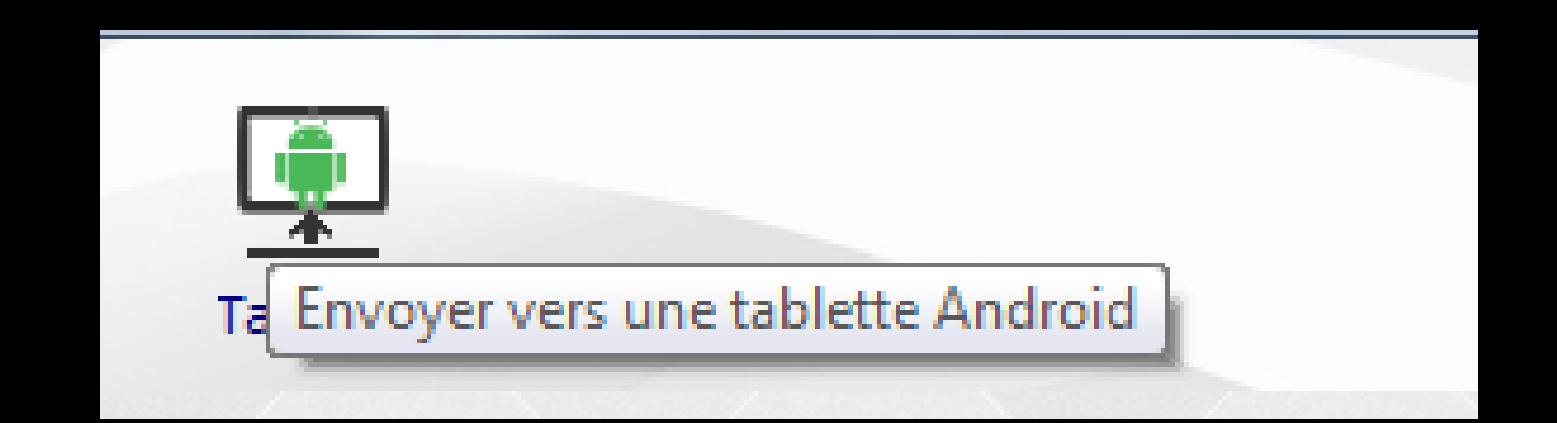

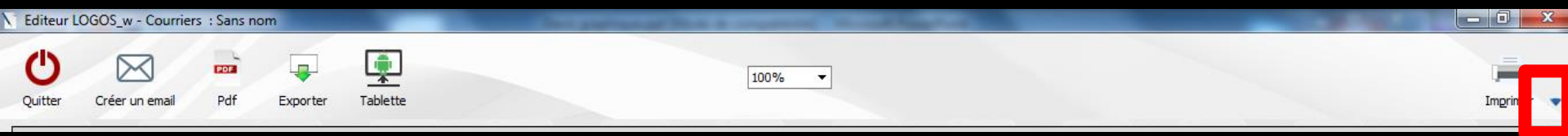

#### Possibilité de sélectionner une imprimante autre que l'imprimante par défaut

| HP Deskjet F2400 series |                  |
|-------------------------|------------------|
| Etendue de pages        | Nombre de copies |
| Pages 1 à 1             | 1                |
|                         | Annuler          |
| OK                      | Annuler          |

## L'échéancier de règlements

#### Dans "Outils" "Documents types" vous avez la possibilité de modifier le modèle d'impression de l'échéancier des règlements

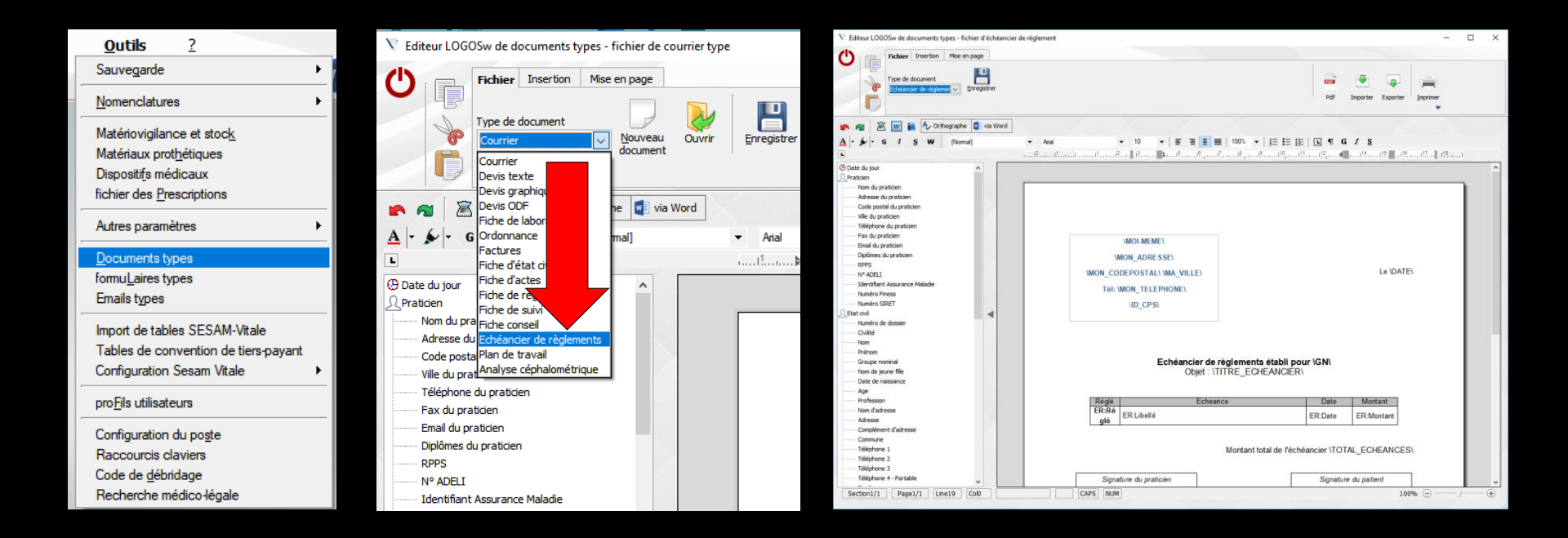

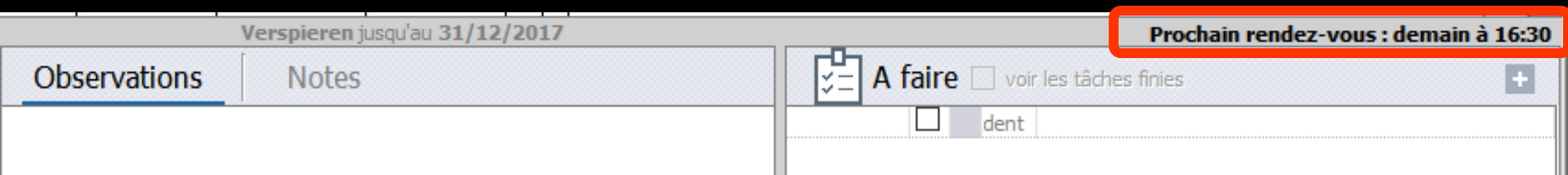

# Dans la fiche patient Clic droit sur RDV Onglet prévision des RDV à prendre On peut prévoir en fonction du devis les séances nécessaires

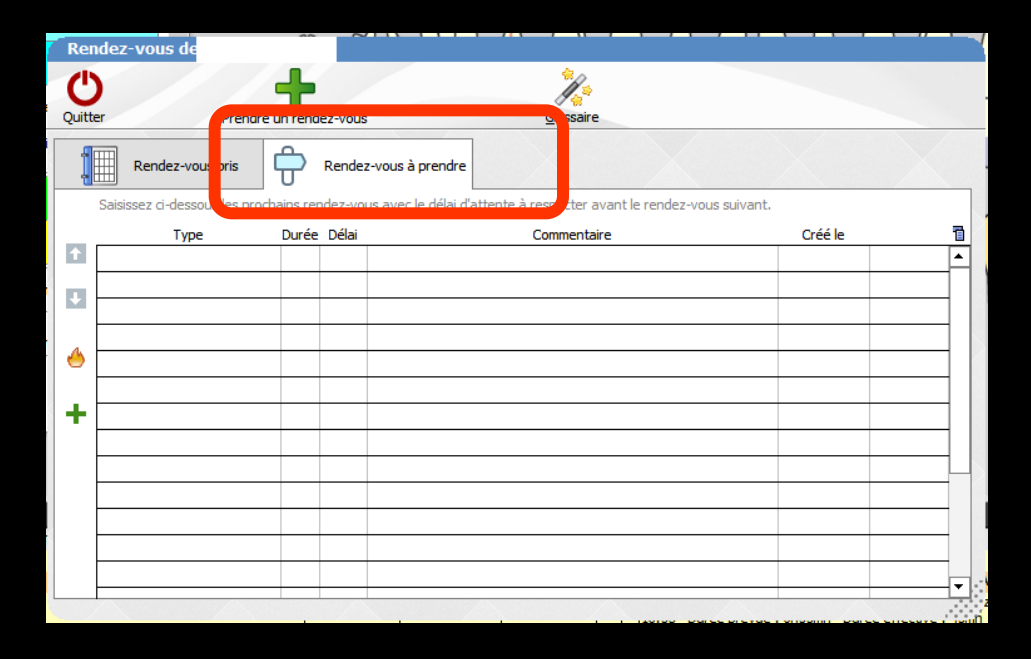

#### Dans la fiche patient à partir de l'icône "panneau de chantier"

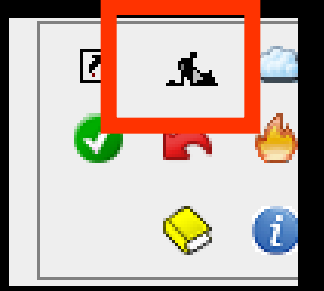

- Des cases permettent de sélectionner ou de désélectionner un ou des actes réalisés du devis afin de les enregistrer dans la fiche d'actes
- Les actes réalisés sont automatiquement mis à jour

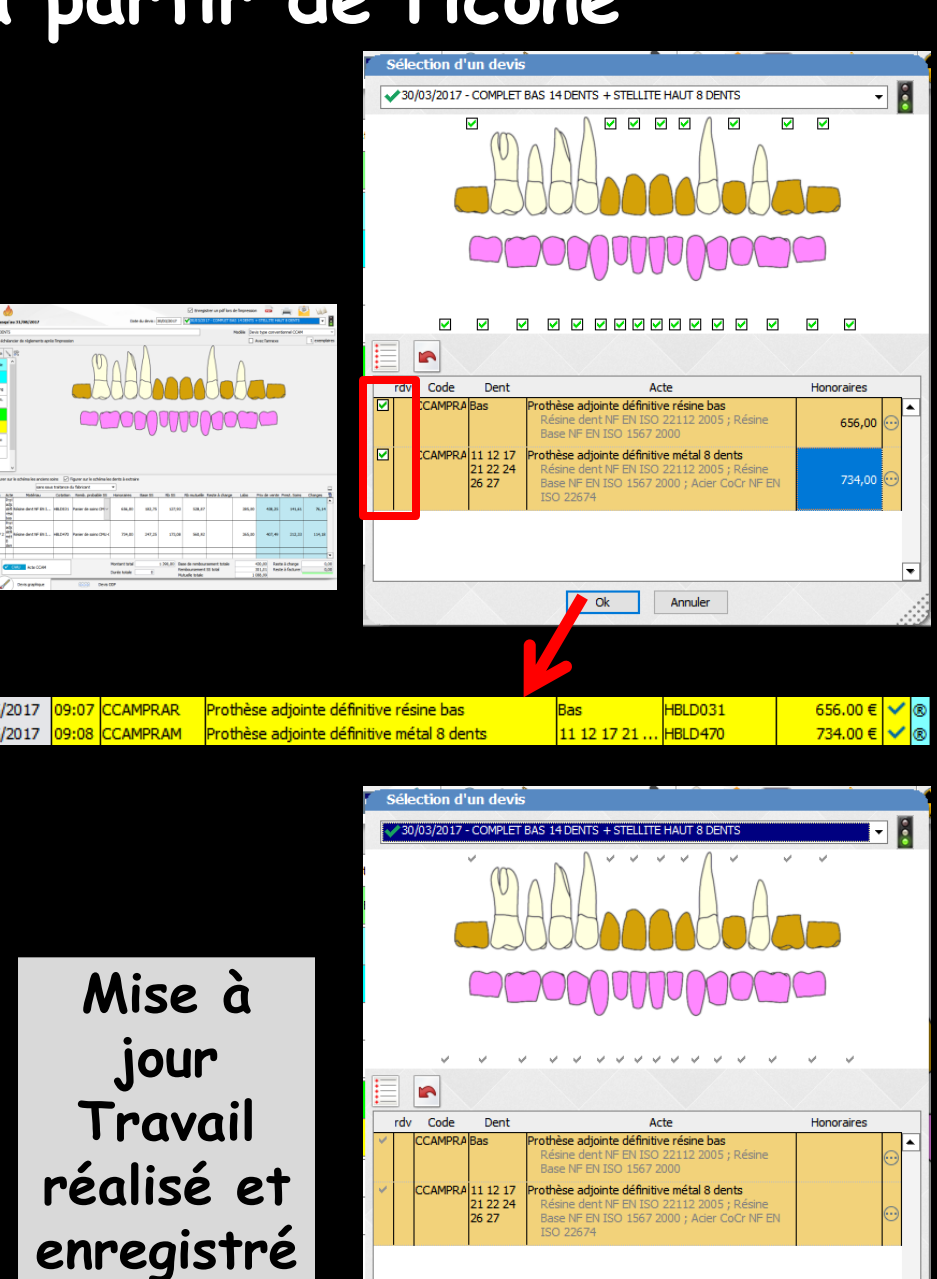

Ok

Annule